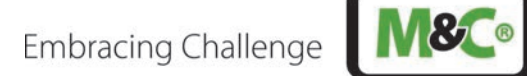

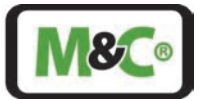

In-situ Laser Analyzer ILA1-X000-EX

# ILA1-A000-EX, ILA1-B000-EX

Instruction Manual Version 1.00.00 Software version starting at 1.0

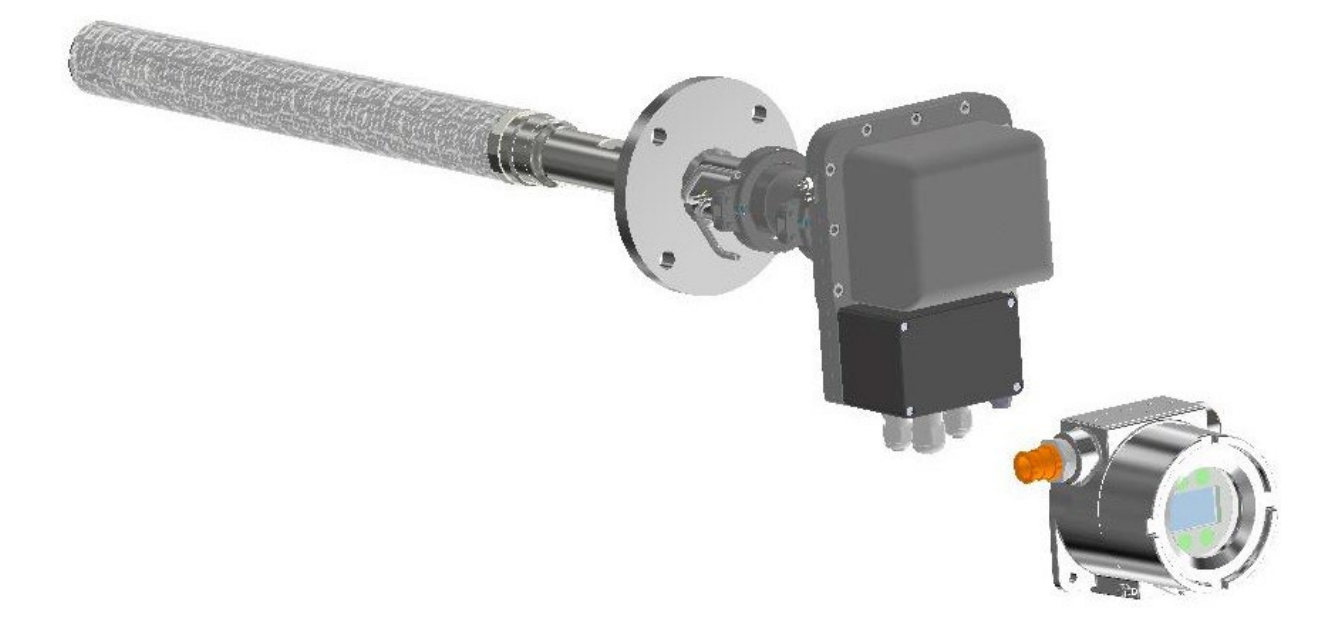

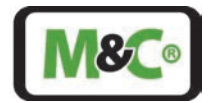

#### Dear customer,

Thank you for buying our product. In this instruction manual you will find all necessary information about this M&C product. The information in the instruction manual is fast and easy to find, so you can start using your M&C product right after you have read the manual.

If you have any questions regarding the product or the application, please don't hesitate to contact M&C or your M&C authorized distributor. You will find all the addresses in the appendix of this manual.

For additional information about our products and our company, please go to M&C's website <u>http://www.mc-techgroup.com</u>. There you will find the data sheets and manuals of our products in German and English.

Disclaimer

This manual does not claim to be complete and it may be subject to technical modifications.

© 04/2025 M&C TechGroup Germany GmbH. Reproduction of this document or its content is not allowed without permission from M&C.

With the release of this version all older manual versions will no longer be valid. The German instruction manual is the original instruction manual. In case of arbitration only the German wording shall be valid and binding.

Version: 1.00.00 Software version starting at 1.0

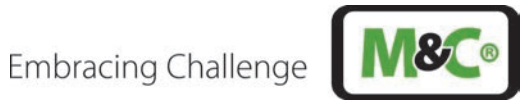

#### **Table of Contents**

| 1 | Gen             | eral Information                                                                                            | 7              |
|---|-----------------|----------------------------------------------------------------------------------------------------|----------------|
| 2 | Dec             | laration of Conformity                                                                                      | 7              |
| 3 | Wai             | ranty                                                                                                    | 8              |
| 4 | Imp             | ortant Safety Information                                                                                   | 8              |
|   | 4.1             | Warning Signs and Definitions                                                                               | 8              |
|   | 4.2             | Correct Operation                                                                                           |                |
|   | 4.3             | Wrong Operation                                                                                             | 11             |
|   | 4.4             | Safety Instructions for Using the Analyzer in Potentially Explosive Atmospheres                             | 12             |
| 5 | Pro             | duct Óverview                                                                                               | 13             |
|   | 5.1             | Description                                                                                                 | 14             |
|   | 5.2             | Operating Principle                                                                                         |                |
|   | 5.3             | Measurement Influences                                                                                      |                |
|   | 5.3.1           | Flow Conditions at the Measuring Point                                                                      | 17             |
|   | 5.3.2           | 2 Purging                                                                                                   |                |
| 6 | Tec             | hnical Data                                                                                                 | 18             |
|   | 6.1             | Interfaces                                                                                                  |                |
|   | 6.2             | Dimensions and Weights (Example Probes)                                                                     |                |
|   | 6.3             | Material Selection                                                                                          |                |
|   | 6.4             | Technical Data of the Overall System                                                                        |                |
|   | 6.5             | Laser Safety                                                                                                |                |
|   | 6.6             | Ex Safety                                                                                                   |                |
|   | 6.7             | Ambient Conditions                                                                                          |                |
|   | 6.8             | Options                                                                                                    |                |
|   | 6.9             | Technical Drawings                                                                                          |                |
| 7 | Rec             | eiving the In-situ Laser Analyzer                                                                           | 25             |
| - | 7.1             | Scope of Delivery                                                                                           | 25             |
|   | 7.2             | Type Designation                                                                                            | 25             |
|   | 73              | Product Label Serial Number and Laser Label                                                                 | 20             |
|   | 74              | About the Calibration of the In-situ Laser Analyzer                                                         | 27             |
|   | 75              | Unheated Calibration Can                                                                                    | 20             |
|   | 7.5             | Pressure Sensor                                                                                             | 20             |
|   | 7.5.1           | Performance of a Typical Pressure Sensor                                                                    |                |
|   | 7.5.2           | Performance of a Typical Temperature Sensor                                                                 | 2J<br>21       |
| 0 | /.J.c           |                                                                                                    | 27             |
| 0 |                 | Safaty Information                                                                                          | <b>ב</b><br>בכ |
|   | 0.1<br>Q        | Jalely IIIOIIIalloII                                                                                        | שכ<br>בכ       |
|   | 0.2             | Filmenreef joints at the Exidencies of anglesure, clearance and creanage distances at the Exist arminal box |                |
|   | 0.0             | Ambient Temperature Requirements for Commissioning                                                          | ۲۶<br>۵۸       |
|   | 0.4<br>0 5      | Ambient remperature requirements for Commissioning                                                          |                |
|   | 0.J<br>0.6      | Drocoss Elango Installation by Customer                                                                     |                |
|   | 0.0             | Process Flange Installation by Customer                                                                     | ככ<br>דכ       |
|   | ð./             | Mounting of the local Path Length                                                                           | / 3<br>ح د     |
| ~ | 0.0<br><b>C</b> | mounting of the in-situ Laser Analyzer                                                                      |                |
| 9 | Con             | inecting the Purging Tubes                                                                                  | 40             |
|   | 9.1             | Laser nead Purging                                                                                          |                |
|   | 9.2             | Purging of the Buffer Zone between Laser head and Process Flange                                            |                |
|   | 9.3             | Purging of the Wedged Windows and Retroreflector Inside the Process                                         |                |
| ~ | 9.3.1           | Purge Pressure Settings                                                                                     |                |
| 1 | U Elec          |                                                                                                    | 44             |
|   | 10.1            | Electrical Cable Used for Connections                                                                       |                |
|   | 10.2            | Alternative Cable Choice                                                                                    |                |

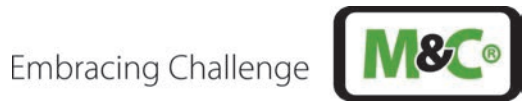

| 10.3 Connecting the Terminals Inside the Ex e Terminal Box                    | 45 |
|-------------------------------------------------------------------------------|----|
| 10.3.1 Active Analog Outputs                                                  | 51 |
| 10.3.2 Active or Passive Analog Inputs                                        | 51 |
| 10.4 Connecting the Potential Equalization to the Housing                     |    |
| 11 Battery-powered Real-time Clock (RTC)                                      | 53 |
| 12 Alignment of the In-situ Laser Analyzer                                    | 53 |
| 12.1 Laser Head Orientation for Analyzer Pre-alignment                        | 54 |
| 12.2 Alignment of the In-situ Laser Analyzer Using the Alignment Unit         | 55 |
| 13 User Interface (HMI)                                                       | 57 |
| 13.1 Installation                                                             |    |
| 13.2 Information about ATEX Installation                                      |    |
| 13.3 Ignition Paths at the Flameproof Joints of the Ex d housing              |    |
| 13.4 Connecting the HMI to the In-situ Laser-Analyzer                         |    |
| 13.4.1 Electrical Cables for Connecting the HMI to the In-situ Laser-Analyzer |    |
| 13.4.2 Alternative Cable Choice                                               |    |
| 13.5 Cable Gland, EX d Certified With Epoxy for Longitudinal Tightness        |    |
| 13.5.1 Installation Information for Type PXS52K-REX                           |    |
| 13.0 Connecting the Detential Equalization to the HMI Housing                 | 01 |
| 12.9 Starting up the HMI                                                      | 04 |
| 13.0 Monu Navigation                                                          |    |
| 13.9 Metal Navigation                                                         |    |
| 13.9.7 Parameters                                                             |    |
| 1393 Analog Inputs and Outputs (IOs)                                          | 69 |
| 13.10 State                                                                   | 70 |
| 13.11 Buttons on the HMI                                                      |    |
| 13.12 Admin Password                                                          | 71 |
| 13.13 Service Menu Navigation                                                 | 72 |
| 14 WebServer Application                                                      | 72 |
| 14.1 Establishing Communication with the ILA1-X000-EX                         | 72 |
| 14.2 Webserver - Measurement Window                                           | 74 |
| 14.3 Configuration Menu Access                                                | 75 |
| 14.4 Webservice - Configuration Menu                                          | 76 |
| 15 Start-up of the In-situ Laser Analyzer                                     | 77 |
| 16 Decommissioning                                                            |    |
| 17 Maintenance                                                                | 78 |
| 17.1 Cleaning the Laser Housing                                               | 79 |
| 17.2 Cleaning of the Optics                                                   | 80 |
| 18 Disassembling the In-situ Laser Analyzer                                   | 80 |
| 19 Proper Disposal of the Device                                              | 81 |
| 20 Risk Assessment                                                            | 81 |
| 21 Trouble Shooting                                                           | 84 |
| 22 Appendix 1: Modbus TCP Configuration                                       | 89 |
| 23 Appendix 2: Modbus RTU Configuration                                       | 91 |
| 24 Appendix 3: Battery Details                                                | 93 |
| 25 Appendix 4: ATEX Details                                                   | 94 |
| 26 Appendix 5: Certificates                                                   | 96 |

## Table of Figures

| Figure 1 ILA1-X000-EX In-situ Laser Analyzer instrument assembly | .13 |
|------------------------------------------------------------------|-----|
| Figure 2 Threaded pin used for maintenance purposes by M&C       | .13 |

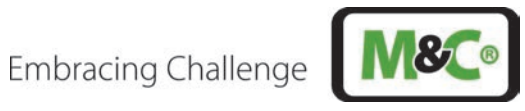

| Figure 3 Purge connections for probe and buffer zone                                                   | 14 |
|----------------------------------------------------------------------------------------------------|----|
| Figure 4 Typical setup of the ILA1-X000-EX In-situ Laser Analyzer                                      | 15 |
| Figure 5 Wavelength scanning process                                                                   | 16 |
| Figure 6 Adjusting purge gas flow                                                                      | 17 |
| Figure 7 Technical drawing ILA1-B000-EX-PXX20                                                          | 24 |
| Figure 8 Technical drawing ILA1-B000-EX-PXX20 with alignment and insulation unit, filter and extension | 25 |
| Figure 9 Technical drawing ILA1-A000-EX-PXX80 with alignment and insulation unit, filter and extension | 25 |
| Figure 10 Product label for ATEX version                                                               | 27 |
| Figure 11 Serial number structure of the In-situ Laser Analyzer                                        | 27 |
| Figure 12 Laser label                                                                                  | 27 |
| Figure 13 Calibration setup with unheated calibration cap                                              |    |
| Figure 14 In-situ Laser Analyzer installation in Ex zones                                              |    |
| Figure 15 Schematic drawing of the standard process flange installation                                |    |
| Figure 16 Schematic drawing of the optical path length                                                 |    |
| Figure 17 Exploded view of the complete laser analyzer                                                 |    |
| Figure 18 Exploded view of the front part outside of the process                                       |    |
| Figure 19 Schematic drawing of purging tube installation                                               |    |
| Figure 20 Flow setup for purging                                                                       | 43 |
| Figure 21 Pressures to be set in the measuring system                                                  | 44 |
| Figure 22 Lid of Ex terminal box                                                                       | 46 |
| Figure 23 Terminals inside terminal box: MTP1.5/S; MTP2.5-PE                                           |    |
| Figure 24 Communication schematic of the ILA1-X000-EX                                                  | 47 |
| Figure 25 Analyzer/HMI connection – active temperature/pressure probes                                 |    |
| Figure 26 Analyzer/HMI connection – passive temperature/pressure probes                                |    |
| Figure 27 Exemplary usage of active analog output                                                      | 51 |
| Figure 28 Usage of active or passive analog temperature input by opposite polarization                 | 51 |
| Figure 29 Usage of active or passive analog pressure input by opposite polarization                    | 52 |
| Figure 30 Connector for potential equalization                                                         | 52 |
| Figure 31 Transmission measurement with a multimeter                                                   | 54 |
| Figure 32 Clamp at the laser head                                                                      | 55 |
| Figure 33 Window orientation                                                                           | 55 |
| Figure 34 Adjusting with the alignment unit                                                            | 56 |
| Figure 35 HMI display with standard process parameters                                                 | 57 |
| Figure 36 Flameproof joints at the HMI                                                                 | 59 |
| Figure 37 Circuit board and display inside HMI housing                                                 | 62 |
| Figure 38 Connections inside the HMI housing (circuit board not shown)                                 | 63 |
| Figure 39 Connector for potential equalization                                                         | 64 |
| Figure 40 HMI access structure                                                                         | 65 |
| Figure 41 HMI menu structure - English                                                                 | 66 |
| Figure 42 HMI display: measurements                                                                    | 67 |
| Figure 43 HMI buttons                                                                                  | 70 |
| Figure 44 HMI admin password – enter XXXX to access admin menu                                         | 71 |
| Figure 45 Webserver configuration I                                                                    | 72 |
| Figure 46 Webserver configuration II                                                                   | 73 |
| Figure 47 Webserver configuration III                                                                  | 73 |
| Figure 48 Webservice user access level - measurement window                                            | 74 |
| Figure 49 Webservice login window                                                                      | 75 |
| Figure 50 HMI display with standard process parameters                                                 | 77 |
| Figure 51 Webservice user access level - measurement window                                            | 77 |
| Figure 52: Overview risk assessment                                                                    | 82 |

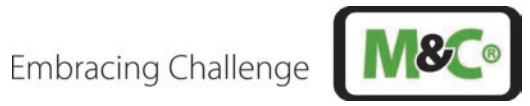

#### Table Index

| Table 1 Type designation                                                    |    |
|-----------------------------------------------------------------------------|----|
| Table 2 Data of Keller 35X-series                                           |    |
| Table 3 Typical lengths of dimension A (In-situ Laser-Analyzer head)        |    |
| Table 4 Typical minimum diameters for the probe                             |    |
| Table 5 Description of the electrical terminals inside the terminal box     |    |
| Table 6 Electrical terminals inside the HMI housing                         |    |
| Table 7 Description of HMI display – measurements                           |    |
| Table 8 Description of HMI display – alignment                              |    |
| Table 9 Description of settings I in the HMI                                |    |
| Table 10 Description of the "4-20 HMI" panel in the HMI                     |    |
| Table 11 Description of the settings input "Analyzer Cal." in the HMI       |    |
| Table 12 Description of the different status of the measuring device        | 70 |
| Table 13 Description of the button functionality                            | 71 |
| Table 14 Measurement window functions                                       | 74 |
| Table 15 Maintenance on the system                                          | 79 |
| Table 16 Trouble shooting on the system                                     |    |
| Table 17 Trouble shooting – error code list                                 |    |
| Table 18 Trouble shooting – warning code list                               |    |
| Table 19 Modbus TCP register map                                            |    |
| Table 20 Scaling to integer value (0 - 27648) at max. failure current 22 mA |    |
| Table 21 RS-485 communication settings (Modbus RTU)                         |    |
| Table 22 Modbus RTU input register map                                      |    |
| Table 23 Battery model: ET2016C-H                                           |    |
| Table 24 Atex details of laser head                                         |    |
| Table 25 Atex details of components used in the system                      |    |

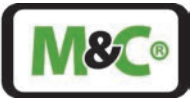

#### Manufacturer (Headquarters)

Phone: +49 2102 935-0

E - mail: info@mc-techgroup.com

Website: <u>www.mc-techgroup.com</u>

#### 1 General Information

The product described in this manual has been built and tested in our production facility.

All M&C products are packed to be shipped safely. To ensure the safe operation and to maintain the safe condition, all instructions and regulations stated in this manual need to be followed. This manual includes all information regarding proper transportation, storage, installation, operation and maintenance of this product by qualified personnel.

Follow all instructions and warnings closely.

Read this manual carefully before commissioning and operating the device. If you have any questions regarding the product or the application, please don't hesitate to contact M&C TechGroup Germany GmbH or your M&C authorized distributor.

#### 2 Declaration of Conformity

# CE-Certification

The product described in this operating manual complies with the following EU directives:

#### **ATEX-Directive**

The ATEX version of the product described in this manual is produced in accordance with the EU directive for devices and protection systems for appropriate use in hazardous areas 2014/34/EU appendix II.

#### **EMC-Instruction**

The requirements of the EU directive 2014/30/EU "Electromagnetic compatibility" are met.

#### **RoHS Directive**

The requirements of the RoHS2 ('Restriction of Hazardous Substances 2') Directive 2011/65/EU and its annexes are met.

#### **Declaration of Conformity**

The EU Declaration of conformity can be directly requested from **M&C**.

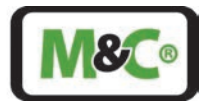

#### 3 Warranty

In case of a device failure, please contact immediately M&C or your M&C authorized distributor.

We have a warranty period of 12 months from the delivery date. The warranty covers only appropriately used products and does not cover the consumable parts. Please find the complete warranty conditions in our terms and conditions.

The warranty includes a free-of-charge repair in our production facility or the free replacement of the device. If you return a device to M&C, please be sure that it is properly packaged and shipped with protective packaging. The repaired or replaced device will be shipped free of delivery charges to the point of use.

#### 4 Important Safety Information

#### 4.1 Warning Signs and Definitions

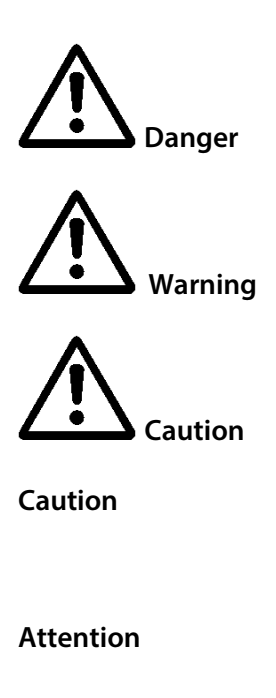

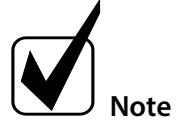

#### **Qualified personnel**

The 'Danger' warning sign indicates that death, serious injury and/or significant material damage will be the consequence, if the appropriate precautions should not be taken.

The 'Warning' warning sign indicates that death, serious injury or damage to property may occur if the relevant precautionary measures are not observed.

The 'Caution' warning sign indicates that slight personal injury can occur if the appropriate safety precautions are not observed.

'Caution' indicates that damage to property can occur if the appropriate safety precautions are not observed.

'Attention' indicates that an unintended result or situation can occur if the corresponding information is not taken into account.

'Note' indicates important information relating to the product or highlights parts of the documentation for special attention.

'Qualified personnel' are experts who are familiar with the installation, commissioning, maintenance and operation of these types of products. The following knowledge is at least required for the work:

- Instruction in EX-protection
- Training in the electrotechnical field
- Detailed knowledge of the manual and the applicable safety regulations

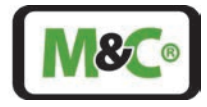

'Ex' indicates important information about the product or about the corresponding parts in the instruction manual, relating to usage in potentially explosive atmospheres.

Hot surface!

Contact may cause burn! Do not touch!

#### High voltages!

Protect yourself and others against damage which might be caused by high voltages.

Toxic!

Acute toxicity (oral, dermal, inhalation)! Toxic when in contact with skin, swallowed or inhaled.

#### Corrosive!

These substances destroy living tissue and equipment upon contact. Do not breathe vapors; avoid contact with skin and eyes.

Contains gas under pressure. Do not open container! Check pressure before opening container and adjust pressure to atmospheric pressure.

Caution laser beam! Avoid eye or skin contact with the laser beam. Only work on the laser analyzer and the clamps after the laser has been switched off.

Wear protective gloves! Working with chemicals, sharp objects or extremely high temperatures requires wearing protective gloves.

Wear safety glasses! Protect your eyes while working with chemicals or sharp objects. Wear safety glasses to avoid getting something in your eyes.

Wear protective clothes! Working with chemicals, sharp objects or extremely high temperatures requires wearing protective clothes.

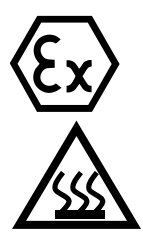

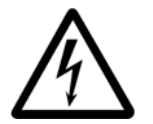

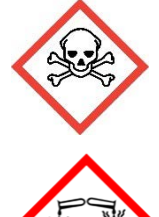

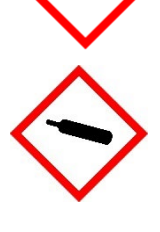

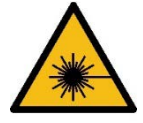

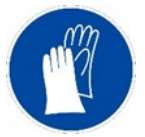

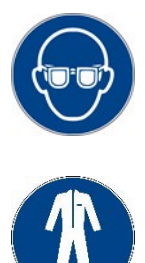

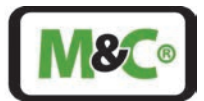

#### 4.2 Correct Operation

#### Follow these safety precautions during installation, commissioning and operation of the device:

- Read this instruction manual before commissioning and operating the product. Make sure to follow all warnings and safety instructions.
- Installation and commissioning of electrical devices must be carried out only by qualified skilled personnel in compliance with the current regulations. All electrical connection work must only be carried out by suitably qualified electricians (IEC 60079-14).
- Attention should be paid to all relevant national and international regulations and standards regarding the usage of the device in potentially explosive atmospheres.
- Before connecting the device, please make sure to compare the supply voltage with the specified voltage on the product label.
- Operate the device only in the permitted temperature and pressure ranges. For details please refer to the technical data sheet or instruction manual.
- Install the device only in protected areas, sheltered from sun, rain and moisture. Avoid additional heat sources beside the connection flange.
- If an operation involves sample gases, which are toxic and hazardous to the health, protective measures need to be taken against any accidental leakage, e.g. unexpected damage of the wedged window, the related tubing or tube connections.
- The clearance and creepage distances acc. to IEC 60079-7, table 1, must be maintained for the customer's connection to the terminals in the Ex e terminal box. For the nominal 24 V DC (< 32 V DC), a min. creep distance of 1.8 mm must be observed when connecting the individual wires to the terminal blocks.
- Only perform maintenance on the laser analyzer when it is de-energized.
- Opening the enclosure of an Ex-version In-situ Laser Analyzer and HMI is only permitted in an Ex-free environment.

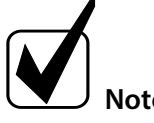

If you are unsure about the handling and commissioning of the system, contact M&C or the M&C representative for further information or assistance.

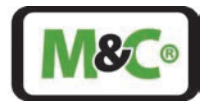

#### 4.3 Wrong Operation

Make sure to install and operate the analyzer for the intended use described in this instruction manual only.

Incorrect installation and operation of the enclosures may result in the warranty becoming invalid.

Enclosures must not be damaged.

The device must be installed and used in such a way that electrostatic charges caused by operation, maintenance or cleaning are not occurring.

The materials of the laser analyzer, which are in contact with the process gas, need to be suitable for the application.

In order to operate the analyzer, it needs to be securely installed.

Do not install, maintain or dismantle the instrument with connected power cord.

Always wear personal protective equipment (PPE) in accordance with the risk assessment.

During the operation, the ambient temperature must not exceed the values stated in the specification.

In potentially explosive areas (zones) use only the In-situ Laser Analyzers, which are in the corresponding equipment category, explosive group and temperature class. The Ex markings are clearly stated on the product label.

Do not use the In-situ Laser Analyzer without Ex markings in potentially explosive atmospheres.

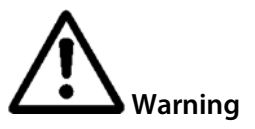

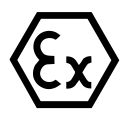

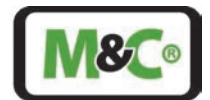

#### 4.4 Safety Instructions for Using the Analyzer in Potentially Explosive Atmospheres

The Ex version of the In-situ Laser Analyzer is approved for installation in hazardous areas ATEX zones 1 and 21. The explosion protection marking of the ILA1-X000-EX is as follows:

 $\label{eq:tambient} \begin{array}{l} T_{ambient} -40 \ ^{\circ}C \ to \ +59 \ ^{\circ}C \\ EX \ II \ (1)2 \ G \ Ex \ db \ eb \ [op \ is \ Ga] \ IIC \ T6 \ Gb \\ EX \ II \ (1)2 \ D \ Ex \ tb \ [op \ is \ Da] \ IIIC \ T85 \ ^{\circ}C \ Db \end{array}$ 

 $\label{eq:tambient-40} \begin{array}{l} \mbox{\ensuremath{\mathbb{C}}\xspace} to \ +65 \ \mbox{\ensuremath{\mathbb{C}}\xspace} to \ +65 \ \mbox{\ensuremath{\mathbb{C}}\xspace} to \ +65 \ \mbox{\ensuremath{\mathbb{C}}\xspace} to \ +65 \ \mbox{\ensuremath{\mathbb{C}}\xspace} to \ +65 \ \mbox{\ensuremath{\mathbb{C}}\xspace} to \ +65 \ \mbox{\ensuremath{\mathbb{C}}\xspace} to \ +65 \ \mbox{\ensuremath{\mathbb{C}}\xspace} to \ +65 \ \mbox{\ensuremath{\mathbb{C}}\xspace} to \ +65 \ \mbox{\ensuremath{\mathbb{C}}\xspace} to \ +65 \ \mbox{\ensuremath{\mathbb{C}}\xspace} to \ +65 \ \mbox{\ensuremath{\mathbb{C}}\xspace} to \ +65 \ \mbox{\ensuremath{\mathbb{C}}\xspace} to \ +65 \ \mbox{\ensuremath{\mathbb{C}}\xspace} to \ \mbox{\ensuremath{\mathbb{C}}\xspace} to \ +65 \ \mbox{\ensuremath{\mathbb{C}}\xspace} to \ \mbox{\ensuremath{\mathbb{C}}\xspace} to \ \mbox{\e$ 

The type examination certificate of the device is issued by IBExU Institut für Sicherheitstechnik GmbH, an affiliate institute of the TU Bergakademie Freiberg. You will find a copy of the type examination certificate IBExU24ATEX1007 X, IECEx IBE 24.0007X available in the corresponding editions, in the appendix of this instruction manual.

#### **Qualified personnel**

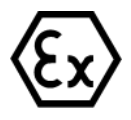

The In-situ Laser Analyzer may only be installed by qualified personnel. Qualified personnel must have at least the following knowledge:

- Instruction in EX-protection
- Training in the electrotechnical field
- Detailed knowledge of the operating instructions and the applicable safety regulations.

Do not install, maintain or repair the In-situ Laser Analyzer while explosive atmosphere is present.

Do not open the terminal box and the HMI in hazardous areas.

Do not open the aluminum enclosure of the laser head in a hazardous area. The capacitors are discharged after 4 s but there is a battery powering the RTC, which is loaded for several years!

An easily accessible main switch with appropriate labeling must be provided externally.

If the standard configuration is changed by using components or parts not specified and not authorized by M&C, the type examination certificate will no longer be valid. Repair and services with parts not specified by M&C will also lead to the cancellation of the EX certificate.

If you have any questions or doubts about parts, components or repair and services, please don't hesitate to contact M&C or one of our official distributors.

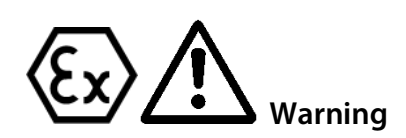

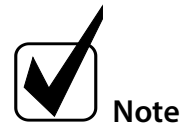

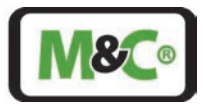

### 5 Product Overview

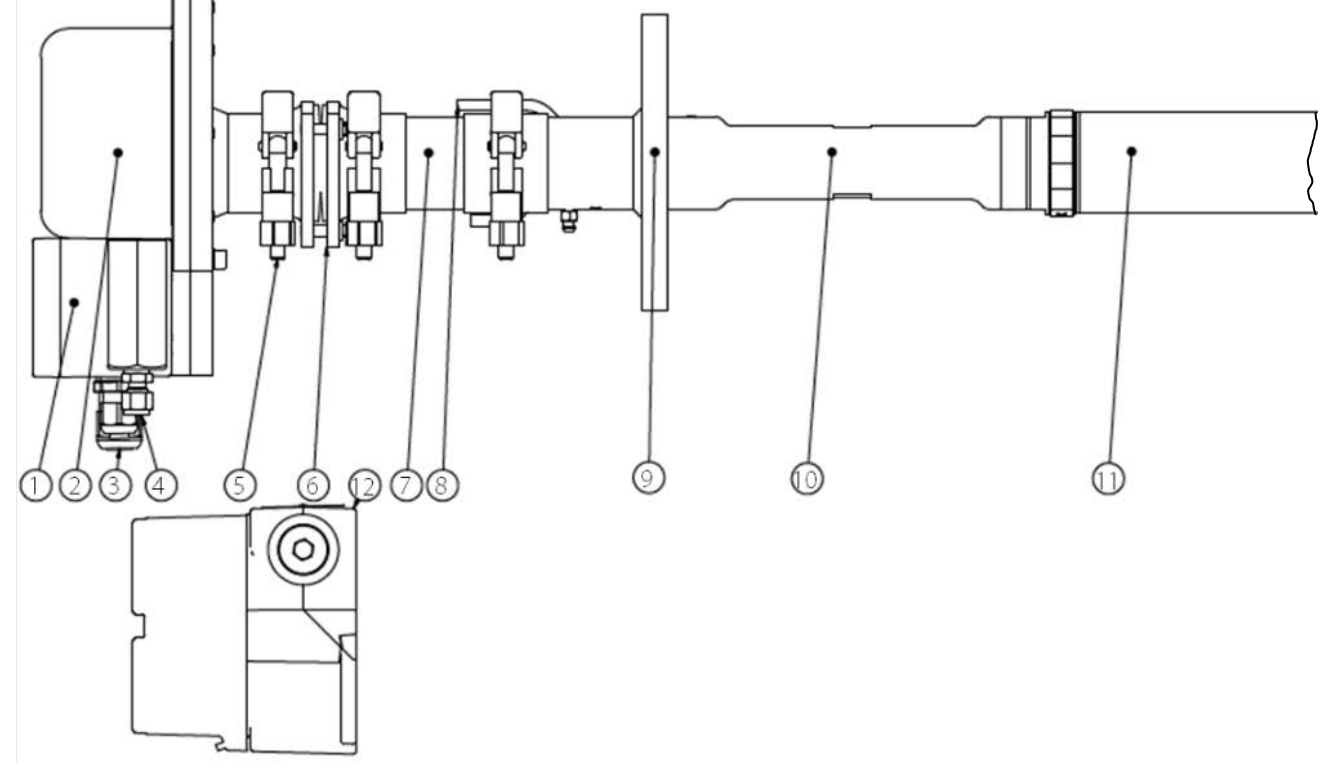

The following figures show the In-situ Laser Analyzer assembly with external mechanical parts description.

- ① Terminal box
- ③ Cable glands
- (5) Clamps
- ⑦ Insulation unit (optionally for hot processes)
- Process flange
- Probe with assembled filter element (filter element optionally)
- <sup>②</sup> TDL laser head
- ④ Gas connector
- <sup>©</sup> Alignment unit for laser head alignment
- Purge gas connection for the probe
- Probe extension to place the probe into the requested position (optionally)
- () ILA HMI DCU10 EX for ILA1-X000-EX (optionally)

#### Figure 1 ILA1-X000-EX In-situ Laser Analyzer instrument assembly

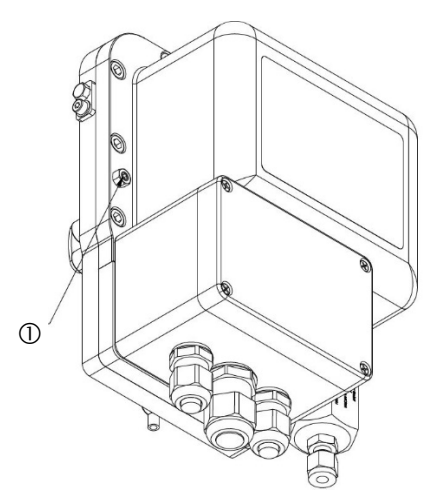

① Threaded pin used for easier removal the device cover. For M&C maintenance purposes only.

#### Figure 2 Threaded pin used for maintenance purposes by M&C

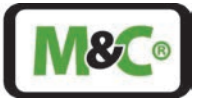

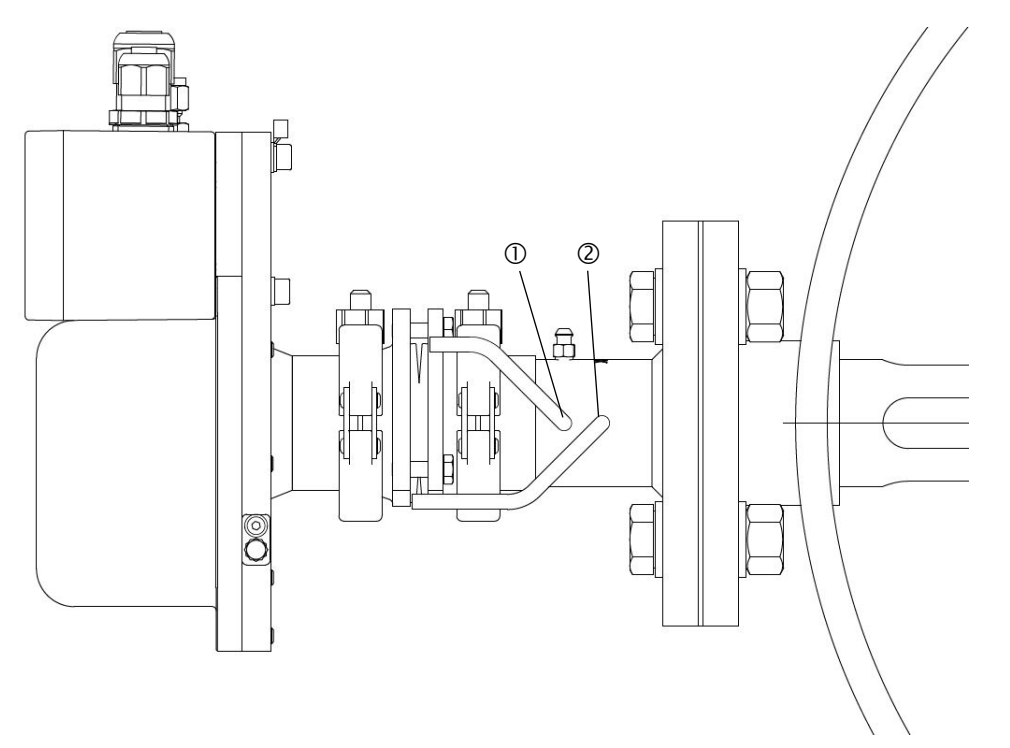

① Purge gas connection for the probe (shown without Swagelok® connector)

<sup>(2)</sup> Purge gas connection for the buffer zone (shown without Swagelok<sup>®</sup> connector)

#### Figure 3 Purge connections for probe and buffer zone

#### 5.1 Description

The In-situ Laser Analyzer ILA1-X000-EX is a high-performance analyzer for industrial and potential compliance applications.

The design of the In-situ Laser Analyzer ILA1-X000-EX consists of a laser head, a probe (includes a measuring section and probe flange) and a separate HMI unit (optionally). The transmitter and receiver are located in the laser head, the beam reflector is placed inside the tip of the probe in the measuring section.

The laser inside the laser head emits a laser beam which passes through the process gas. The beam reflector at the end of the measuring section reflects the beam back to the receiver inside the laser head. An integrated system for continuous N<sub>2</sub>- and instrument-air-purge (instrument air not for ILA1-A000-EX) prevents dust and other contamination from coating the reflector and window. Either the external HMI (optionally) or a web interface can be used to operate, configure and perform diagnostics on the ILA1-X000-EX. Example applications are real-time measurements for combustion control, safety monitoring and process control. Industries that can benefit from this measurement technology include chemical and petrochemical plants, power plants, waste incinerators and the steel industry.

The ILA1-X000-EX is particularly suitable for controlling combustion processes, process optimization and control, ensuring facility and workplace safety, explosion protection, quality control and measurement in corrosive and toxic gases.

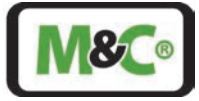

The outstanding properties are:

- Interference-free in-situ measurement technology
- 12-months inspection interval is recommended
- Highly flexible interface for process connections
- Various measuring path lengths available for different applications
- Wide range of materials for wetted parts (temperature and different medias)
- Simple installation with one process flange
- No pre-alignment of the flanges required
- Ex version approved for hazardous areas ATEX Zone 1

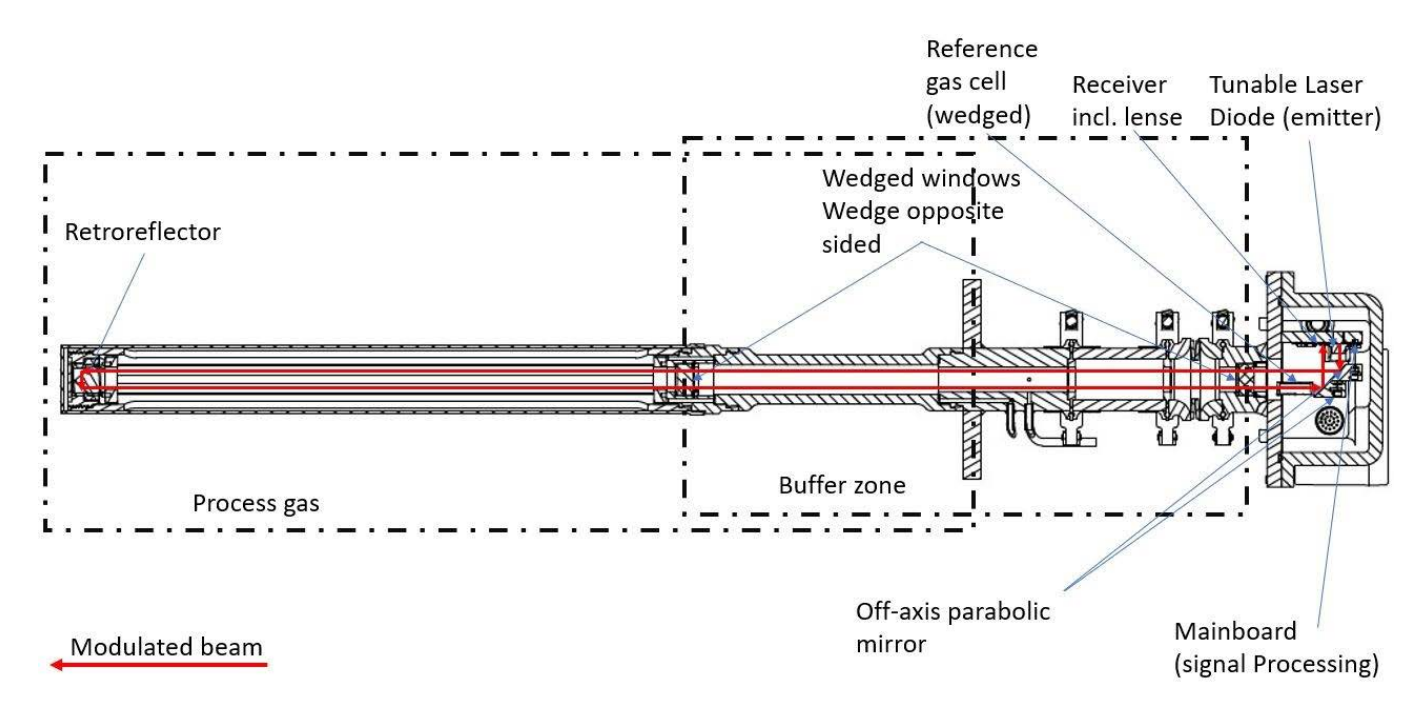

Figure 4 Typical setup of the ILA1-X000-EX In-situ Laser Analyzer

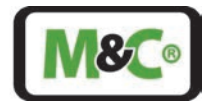

### 5.2 Operating Principle

The In-situ Laser Analyzer uses a principle called Tunable Diode Laser Absorption Spectroscopy (TDLAS) to analyze the molecular concentration of a specific gas. The principle is based on the light absorption of gas molecules. Specific gas molecules absorb certain colors in a narrow frequency range, this narrow frequency range is called an absorption spectrum line. A selected semiconductor laser source is tuned to continuously scan the absorption spectrum line of the gas molecule to be measured.

The amount of laser light which is absorbed by the specific gas can be used to determine the concentration of this gas. The following figure shows the laser line scanning an absorption line of a gas molecule.

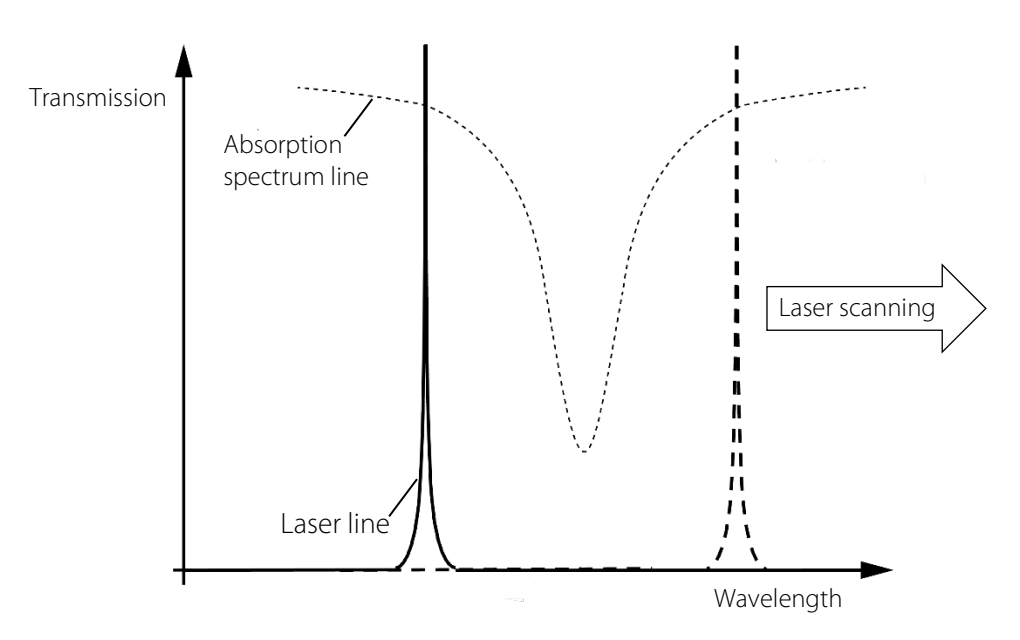

#### Figure 5 Wavelength scanning process

#### 5.3 Measurement Influences

The measurement might be influenced by temperature, pressure, a high amount of dust load or other gases present.

The influences of temperature, pressure, dust load and other gases are normally compensated by the analyzer. However, typical constraints at the pressure sensor are:

Influence of the sample gas pressure: ±0.4 % of range

e.g. max process gas pressure: 5 bar(a)

- 10 mbar are equal to a deviation of 0.25 % at the TDL
  - => Min. quality:  $\pm 16$  mbar at 5 bar(a)
    - $\Rightarrow \pm 0.32$  % at a 5 bar (a) sensor;

Usually the tolerance is given by a percentage of full scale; in case pressure gradation is e.g. 10 bar(a), it will halve the allowable tolerance of the pressure sensor

 $\Rightarrow$  ±0.16 % at a 10 bar (a) sensor

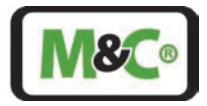

#### 5.3.1 Flow Conditions at the Measuring Point

When selecting the measuring point for the ILA1-X000-EX, we recommend that a straight section with a length of at least 5 times tube diameter before the measuring point and at least 3 times tube diameter behind it. This is how laminar flow conditions can appear that are a prerequisite for stable measurement conditions.

#### 5.3.2 Purging

The flow rate during purging affects the effective length of the optical path and therefore the measured value. It is recommended to start with a high flow rate of purge gas and decrease it gradually, especially when there is a lot of humidity in the process gas, to avoid condensation on the wedged windows. The reading is initially very small and increases with decreasing purge gas flow. At a certain point it will level off and remain constant for a while until it starts to increase again. Choose a purge gas flow rate in the middle of this constant area. This effect is more pronounced with short probes than with long probes.

#### Attention

If the process gas flow remains constant, a good purge gas flow is yielded. However, the effective length of the optical path always remains a function of the process gas flow and must therefore always be taken into account.

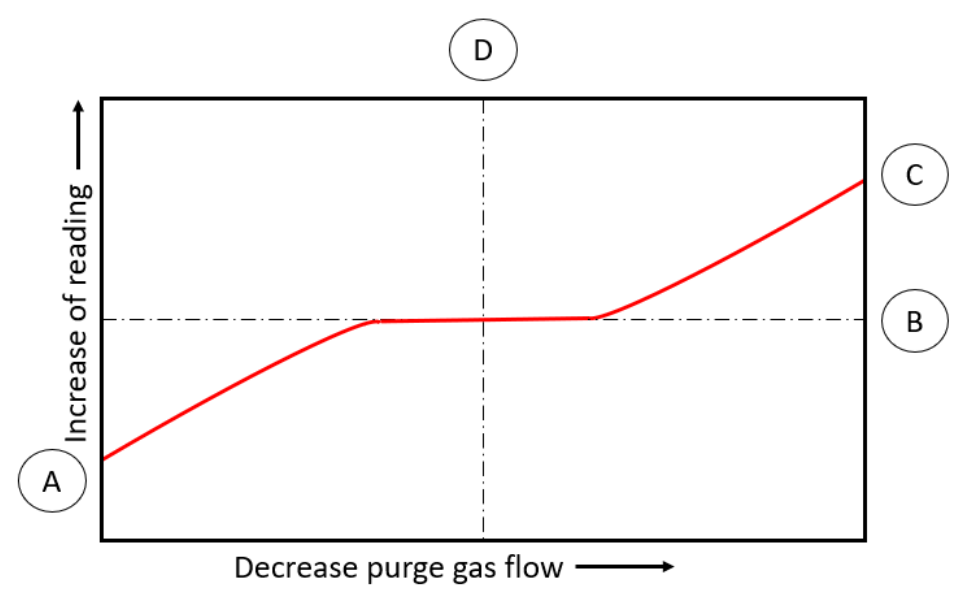

#### Figure 6 Adjusting purge gas flow

On the x-axis the purge gas flow is shown and on the y-axis the reading of the device for the concentration.

A Concentration reading at high purge gas flow. The length of the path here is shorter than the effective length of the optical path because the purge gas lines are completely filled with purge gas and the purge gas flows into the measuring path.

B)Measured value for the concentration with optimized purge gas flow. The length of the path here is equal to the length of the optical path because the purge gas lines are completely filled with purge gas.

C Concentration reading with no purge gas flow. The length of the path is the same here as the length of the optical path because the sensor is completely filled with process gas.

D Adjustment of optimized purge gas flow.

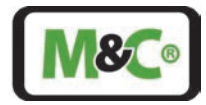

#### 6 Technical Data

#### 6.1 Interfaces

| Interfaces of the ILA1-X000-EX |                                                                                                    |  |
|--------------------------------|----------------------------------------------------------------------------------------------------|--|
| Analog outputs                 | 2 x 4-20 mA, active (for concentration and transmission)                                                                          |  |
| Analog inputs                  | 2 x 4-20 mA (for pressure and temperature), active or passive                                                                     |  |
| Relay output                   | Error status 60 V AC/60 V DC, max. 500 mA, NO (normally open)                                                                     |  |
| Relay input                    | Maintenance status min. 6 V DC, max. 60 V DC, NO (normally open)                                                                  |  |
| Digital interfaces             | CAN (connection to HMI), RS485, Modbus TCP/IP                                                                                     |  |
| Customer interface             | Ethernet (RJ-45) and RS485<br>WebServer based software for real-time logging of the gas concentration and<br>optical transmission |  |

Swapping active and passive analog outputs

#### Caution

The function of the In-situ Laser Analyzer is impaired when these analog output types are swapped. Check the different power requirements for active and passive analog outputs: For details see chapters 10.3.1 and 10.3.2.

#### 6.2 Dimensions and Weights (Example Probes)

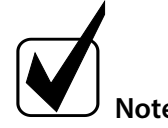

For information about the immersion length of the probe see dimension "PL" in Table 4 Typical minimum diameters for the probe.

| In-situ Laser Analyzer<br>ILA1-X000-EX                                                     | 20 cm path length                                           | 40 cm path length                                                 | 80 cm path length                                        |
|--------------------------------------------------------------------------------------------|-------------------------------------------------------------|-------------------------------------------------------------------|----------------------------------------------------------|
| Laser head and probe<br>(probe flange and<br>measuring section):<br>dimensions (W x H x L) | 185 x 238.6 x 460 mm<br>[≈ 7.3" x 9.4" x 18"]               | 185 x 238.6 x 560 mm<br>[≈ 7.3" x 9.4" x 22"]                     | 185 x 238.6 x 760 mm<br>[≈ 7.3" x 9.4" x 30"]            |
| Laser head and probe<br>(probe flange and<br>measuring section):<br>weight                 | Approx. 14.9 kg [≈ 32.8 lbs]                                | Approx. 10.6 kg [≈ 23.4 lbs]                                      | Approx. 16 kg [≈ 35.3 lbs]                               |
| Laser head                                                                                 | Material: Aluminum, weight:<br>dimension "A" in Table 3 Typ | 5.4 kg, dimensions (W x H): 15<br>Dical lengths of dimension A (I | 85 x 139 mm, length: see<br>In-situ Laser-Analyzer head) |
| Probe flange: material                                                                     | Stainless steel 316                                         |                                                                   |                                                          |
| Probe flange:<br>dimensions                                                                | ANSI-flanges: 2" Class 150, 2.<br>DN 80 PN 40, DN 65 PN 6   | 5" or 3" Class 150 or higher,                                     |                                                          |

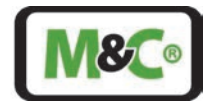

#### 6.3 Material Selection

The materials used for the ILA1-X000-EX depend on the application. You can choose between different thermal packages and different materials for the process flange, probe extension (optional) and measuring tube.

A thermal package consists of an insulation unit and a set of gaskets. The insulation unit is used to insulate the laser head from the process flange at high temperatures. The following table shows the max. temperatures for the different thermal packages.

| Code | Material: insulation unit | Material: gasket                   | Max. process gas |
|------|---------------------------|------------------------------------|------------------|
|      |                           |                                    | temperature      |
| Ν    | -                         | Gylon <sup>®</sup> Style 3522      | 65 ℃             |
| D    | Durobest DB250R           | Gylon <sup>®</sup> Style 3522      | 250 ℃            |
| Z    | ZrO <sub>2</sub>          | ThermA-Pur <sup>®</sup> Style 4122 | 900 °C*          |

\*Temperature due to heat conduction to the laser head

GYLON® is a registered trademark for a high-performance PTFE material by Garlock Sealing Technologies LLC, USA. THERMa-PUR® Style 4122 is a registered trademark for non-metallic gaskets for use in extreme temperature applications by Garlock Sealing Technologies LLC, USA.

The material of the process flange, the probe extension (optional) and the measuring tube depends on the max. temperature of the application and the corrosion resistance needed. You can choose from the following materials:

| Code | Material: process flange, probe         | Max. process gas | Corrosion resistance           |
|------|-----------------------------------------|------------------|--------------------------------|
|      | extension (optional) and measuring tube | temperature      |                                |
| -S   | Stainless steel 316Ti (standard)        | 500 ℃            | Corrosion-resistant            |
| -R   | Stainless steel F51                     | 250 ℃            | Increased corrosion resistance |
| -V   | Stainless steel 904L                    | 400 °C           | Increased corrosion resistance |
| -T   | Stainless steel 321H                    | 600 °C           | Reduced corrosion resistance   |
|      | (temperature range increased)           |                  |                                |
| -H   | Nickel-based alloy, e.g. Hastelloy®     | 900 °C           | High corrosion resistance      |
|      | (high temperature)                      |                  |                                |

Hastelloy® is a registered trademark for a nickel-chromium-molybdenum alloy by Haynes International, USA.

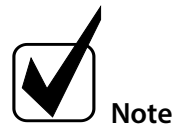

For information regarding the codes see chapter 7.2 Type designation.

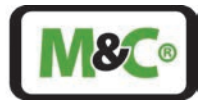

#### 6.4 Technical Data of the Overall System

| Technical data for ILA1-A000-EX                                     |                                                                                                    |  |
|---------------------------------------------------------------------|----------------------------------------------------------------------------------------------------|--|
| Gas measured                                                        | O <sub>2</sub>                                                                                                    |  |
| Measuring range                                                     | 0 to 100 %                                                                                                    |  |
| Detection limit*                                                    | ILA1-A000-EX-PXX20: 500 ppm                                                                                                    |  |
| (depending on optical                                               | ILA1-A000-EX-PXX40: 250 ppm                                                                                                    |  |
| path length)                                                        | ILA1-A000-EX-PXX60: 170 ppm                                                                                                    |  |
|                                                                     | ILA1-A000-EX-PXX80: 125 ppm                                                                                                    |  |
| Max. process gas<br>temperature                                     | Depends on the selected thermal package and process flange, probe extension<br>(optional) and measuring section material, see chapter 6.3.<br>The max. process gas temperature is determined by the component with the<br>lowest temperature approval. |  |
| Max. process gas pressure                                           | 7 bar abs.                                                                                                    |  |
| Length of optical path<br>(optical path = 2 x<br>measuring section) | Measuring sections with 200 [ $\approx$ 7.9"], 400 [ $\approx$ 15.7"], 600 [ $\approx$ 23.6"] and 800 mm [ $\approx$ 31.5"] optical path length available                                                                                              |  |
| Repeatability deviation                                             | ILA1-A000-EX-PXX20: $\pm 1$ % of measured value or $\pm 500$ ppm O <sub>2</sub> , whichever is higher                                                                                                    |  |
|                                                                     | ILA1-A000-EX-PXX40: $\pm$ 1 % of measured value or $\pm$ 250 ppm O <sub>2</sub> , whichever is higher                                                                                                    |  |
|                                                                     | ILA1-A000-EX-PXX60: $\pm 1$ % of measured value or $\pm 170$ ppm O <sub>2</sub> , whichever is higher                                                                                                    |  |
|                                                                     | ILA1-A000-EX-PXX80: $\pm 1$ % of measured value or $\pm 125$ ppm O <sub>2</sub> , whichever is higher                                                                                                    |  |
| Linearity error                                                     | < 1 %                                                                                                    |  |
| Drift                                                               | < 2 % measuring range every 12 months                                                                                                    |  |
| Measuring repetition rate                                           | 1 second                                                                                                    |  |
| Purging of windows                                                  | Nitrogen                                                                                                    |  |
| Recommended purging gas flow                                        | 0 - 10 NI/min, depending on the application                                                                                                    |  |
| Purging gas flow for housing                                        | Only slight overpressure of 20 mbar is needed; flow approx. 5 ml/min                                                                                                    |  |
| Wetted material                                                     | Depends on the selected process flange, probe extension (optional) and measuring section material                                                                                                    |  |
| Process windows                                                     | UVFS (UV Fused Silica), leak tested and certified in accordance to EN1779:1999 norm                                                                                                    |  |
| Retroreflector                                                      | UVFS (UV Fused Silica)                                                                                                    |  |
| Power supply                                                        | 24 V DC ±10 % 6 W, fused with max. 20 A (short-circuit current)                                                                                                    |  |
| Power consumption                                                   | < 6 VA                                                                                                    |  |
| Process gas speed                                                   | 1 m/s, recommended: over 5 m/s                                                                                                    |  |
| EMC immunity                                                        | In accordance with EN 61326-1                                                                                                    |  |
| Warm-up time                                                        | It takes approximately 3 minutes for the system to be fully operational                                                                                                    |  |
| Housing screws                                                      | Metric stainless steel bolts class A4-70                                                                                                    |  |
| Alignment unit                                                      | To align measuring section and laser head, weight: 1 kg [≈ 2.2 lbs]                                                                                                    |  |

\* The limit of detection (LOD) was measured under constant ambient conditions in the compensated temperature and pressure range (±0.015 %/mbar) and with a measurement time of 10 seconds and a moving average of 10 points. Additionally, the limit of detection is depending on sample gas and the selected measuring range.

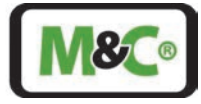

| Technical data for ILA1-B000-EX                                     |                                                                                                    |  |
|---------------------------------------------------------------------|----------------------------------------------------------------------------------------------------|--|
| Gas measured                                                        | SO <sub>2</sub>                                                                                                    |  |
| Measuring range                                                     | ILA1-B000-EX-PXX20: 0 to 2 %                                                                                                    |  |
| (depending on optical                                               | ILA1-B000-EX-PXX40: 0 to 1 %                                                                                                    |  |
| path length)                                                        | ILA1-B000-EX-PXX60: 0 to 0.7 %                                                                                                    |  |
|                                                                     | ILA1-B000-EX-PXX80: 0 to 0.5 %                                                                                                    |  |
| Detection limit*                                                    | ILA1-B000-EX-PXX20: 100 ppm                                                                                                    |  |
| (depending on optical                                               | ILA1-B000-EX-PXX40: 50 ppm                                                                                                    |  |
| path length)                                                        | ILA1-B000-EX-PXX60: 33 ppm                                                                                                    |  |
|                                                                     | ILA1-B000-EX-PXX80: 25 ppm                                                                                                    |  |
| Max. process gas pressure                                           | 7 bar abs.                                                                                                    |  |
| Max. process gas<br>temperature                                     | Depends on the selected thermal package and process flange, probe extension<br>(optional) and measuring tube material, see chapter 6.3.<br>The max. process gas temperature is determined by the component with the<br>lowest temperature approval.                                                                                                    |  |
| Length of optical path<br>(optical path = 2 x<br>measuring section) | Measuring sections with 200 [ $\approx$ 7.9"], 400 [ $\approx$ 15.7"], 600 [ $\approx$ 23.6"] and 800 mm [ $\approx$ 31.5"] optical path length available                                                                                                    |  |
| Repeatability deviation                                             | ILA1-B000-EX-PXX20: ±1 % of measured value or ±100 ppm SO <sub>2</sub> , whichever is<br>higher<br>ILA1-B000-EX-PXX40: ±1 % of measured value or ±50 ppm SO <sub>2</sub> , whichever is<br>higher<br>ILA1-B000-EX-PXX60: ±1 % of measured value or ±33 ppm SO <sub>2</sub> , whichever is<br>higher<br>ILA1-B000-EX-PXX80: ±1 % of measured value or ±25 ppm SO <sub>2</sub> , whichever is<br>higher |  |
| Linearity error                                                     | < 1 %                                                                                                    |  |
| Drift                                                               | < 2 % measuring range every 12 months                                                                                                    |  |
| Measuring repetition rate                                           | 1 second                                                                                                    |  |
| Purging of windows                                                  | Nitrogen or instrument air                                                                                                    |  |
| Recommended purging gas flow                                        | 0 - 10 l/min, depending on the application                                                                                                    |  |
| Purging gas flow for housing                                        | Only slight overpressure of 20 mbar is needed; flow approx. 5ml/min                                                                                                    |  |
| Wetted material                                                     | Depends on the selected process flange, probe extension (optional) and measuring section material                                                                                                    |  |
| Process windows                                                     | Sapphire, leak tested and certified in accordance to EN1779:1999 standard                                                                                                    |  |
| Retroreflector                                                      | Crystalline material similar to Sapphire                                                                                                    |  |
| Power supply                                                        | 24 V DC ±10 % 6 W, fused with max. 20 A (short-circuit current)                                                                                                    |  |
| Power consumption                                                   | < 6 VA                                                                                                    |  |
| Process gas speed                                                   | 1 m/s, recommended: over 5 m/s                                                                                                    |  |
| EMC immunity                                                        | In accordance with EN 61326-1                                                                                                    |  |
| Warm-up time                                                        | It takes approximately 3 minutes for the system to be fully operational                                                                                                    |  |
| Housing screws                                                      | Metric stainless steel bolt class A4-70                                                                                                    |  |
| Alignment unit                                                      | To align measuring section and laser head, weight: 1 kg [ $\approx$ 2.2 lbs]                                                                                                    |  |

\* The limit of detection (LOD) was measured under constant ambient conditions in the compensated temperature and pressure range (±0.015 %/mbar) and with a measurement time of 10 seconds and a moving average of 10 points. Additionally, the limit of detection is depending on sample gas and the selected measuring range.

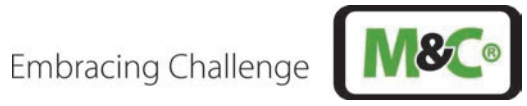

### 6.5 Laser Safety

| Laser information for ILA1-X000-EX            |                                                                                                    |  |
|-----------------------------------------------|----------------------------------------------------------------------------------------------------|--|
| Laser class for laser head with mounted probe | Class 1 according to IEC 60825-1, eye safe                                                                                                    |  |
| Warning                                       | Danger due to laser radiation!<br>Laser class of the laser head without probe:<br><b>O<sub>2</sub> laser:</b> Laser class 3B in accordance with IEC 60825-1, avoid exposure to<br>beam<br><b>SO<sub>2</sub> laser:</b> Laser class 1M according to IEC 60825-1, do not view laser<br>radiation directly with optical instruments.<br>Switch off the power supply before any assembly, maintenance or<br>disassembly. |  |

#### Ex Safety 6.6

| ATEX certificate for ILA1-X00        | 0-EX                                                                                                    |
|--------------------------------------|----------------------------------------------------------------------------------------------------|
| ATEX Directive 2014/34/EU            | $\begin{array}{l} T_{ambient} -40 \ ^\circ C \ to \ +59 \ ^\circ C \\ EX \ II \ (1)2 \ G \ Ex \ db \ eb \ [op \ is \ Ga] \ IIC \ T6 \ Gb \\ EX \ II \ (1)2 \ D \ Ex \ tb \ [op \ is \ Da] \ IIIC \ T85 \ ^\circ C \ Db \\ \end{array}$                                                                                |
| Cable glands on Ex e terminal<br>box | <ul> <li>2 x M16</li> <li>brand: Pflitsch, type: bg216msHTex, clamping range: 7-11 mm, torque: 8 N m</li> <li>1 x M20</li> <li>brand: Pflitsch, type: bg220msHTex, clamping range: 9-14 mm, torque: 10 N m</li> </ul>                                                                                                 |
| EU Directives                        | IEC 60079-0:2017 Ed. 7<br>IEC 60079-1:2014 Ed. 7<br>IEC 60079-7:2015/A1:2017 Ed. 5.1<br>IEC 60079-14:2014 Ed. 6<br>IEC 60079-28:2015 Ed. 2<br>IEC 60079-31:Ed. 3<br>EN 60079-0:2018/AC:2020<br>EN 60079-1:2014/AC:2018<br>EN 60079-7:2015/AC:2017<br>EN 60079-14:2014/AC:2016<br>EN 60079-28:2015<br>EN 60079-31:2014 |

#### 6.7 Ambient Conditions

| Ambient conditions for ILA1-X000-EX |                 |  |  |  |
|-------------------------------------|-----------------|--|--|--|
| Ambient pressure                    | 700 to 1200 hPa |  |  |  |

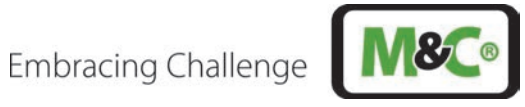

| Ambient conditions for ILA1-X000-EX |                                                                              |  |  |  |
|-------------------------------------|------------------------------------------------------------------------------|--|--|--|
| Ambient humidity                    | RH < 99 %, non-condensing                                                    |  |  |  |
| Ambient temperature                 | -40 to +59 ℃ [-40 to +138.2 ℉] for T6<br>-40 to +65 ℃ [-40 to +149 ℉] for T5 |  |  |  |
| Storage temperature                 | -40 to +70 °C [-40 to +158 °F]                                               |  |  |  |
| Degree of protection                | In accordance with IP65                                                      |  |  |  |

#### 6.8 Options

| Options for ILA1-X00 | Options for ILA1-X000-EX:                                                                                                    |  |  |  |  |  |
|----------------------|----------------------------------------------------------------------------------------------------|--|--|--|--|--|
| ILA HMI DCU10 EX     | <ul> <li>HMI to operate, configure or perform diagnostics on the ILA1-A000-EX In-situ Laser<br/>Analyzer.</li> <li>LCD display: 128 x 64 pixel</li> <li>Analog outputs: 4 x 4-20 mA, programmable, active</li> <li>Analog inputs: 2 x 4-20 mA, programmable, active/passive</li> <li>Relay outputs: 2 x relay outputs programmable: 60 V AC/60 V DC, max. 120 mA,<br/>NO (normally open)</li> <li>Relay inputs: 2 x relay inputs programmable: min. 16 V DC, max. 60 V DC, NO<br/>(normally open)</li> <li>Digital interfaces: CAN (connection to laser head)</li> </ul> |  |  |  |  |  |
| SU EL10              | Supply unit with 24 V DC including: 2 x cable glands (5-14 mm) for connecting laser<br>head and HMI, 5 x cable glands (4-11 mm) for power supply, analog signals and<br>status signals; interfaces: RJ45 for Modbus TCP/IP; operating elements: mains switch<br>and maintenance switch; protection class: IP65                                                                                                    |  |  |  |  |  |
| SU EP10              | Supply unit incl. 24 V DC power supply unit with 50 W for supply voltage 100-<br>240 V AC including: 2 x cable glands (5-14 mm) for connecting laser head and HMI,<br>5 x cable glands (4-11 mm) for power supply, analog signals and status signals;<br>interfaces: RJ45 for Modbus TCP/IP; operating elements: mains switch and<br>maintenance switch; protection class: IP65                                                                                                    |  |  |  |  |  |
| SU EP10 EX           | EX supply unit incl. 24 V DC power supply unit with 50 W for supply voltage 100-<br>240 V AC including: 2 x cable glands (5-14 mm) for connecting laser head and HMI,<br>5 x cable glands (4-11 mm) for power supply, analog signals and status signals;<br>interfaces: RJ45 for Modbus TCP/IP; operating elements: mains switch and<br>maintenance switch; protection class: IP65                                                                                                    |  |  |  |  |  |
| SU G10               | Supply unit for purge gas including: 1 x purge gas IN (pressure: 3-8 bar) for nitrogen $(N_2)$ , 1 x gas path with flow meter to purge measuring section (gas flow: 0-13 NI/min), 1 x gas path with pressure regulator (0-0.7 bar) for pressurized laser head enclosure (0.1 bar above ambient pressure), 1 x gas path with pressure regulator (0-6.8 bar) for pressurized buffer zone enclosure (1 bar above process pressure); protection class: IP65                                                                                                    |  |  |  |  |  |

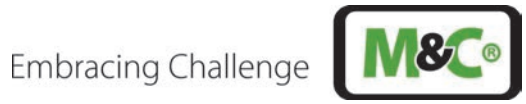

| Options for ILA1-X000-                    | EX:                                                                                                    |
|-------------------------------------------|----------------------------------------------------------------------------------------------------|
| SU G10 EX                                 | EX supply unit for purge gas including: 1 x purge gas IN for nitrogen (pressure: 3-<br>8 bar), 1 x gas path with flow meter to purge measuring section (gas flow: 0-<br>13 NI/min), 1 x gas path with pressure regulator (0-0.7 bar) for pressurized laser<br>head enclosure (0.1 bar above ambient pressure), 1 x gas path with pressure<br>regulator (0-6.8 bar) for pressurized buffer zone enclosure (1 bar above process<br>pressure); protection class: IP65 |
| ILA cable, 10 m,<br>10 x 2 x 0.25 mm      | Pre-assembled ILA cable 10 x 2 x 0.25 mm, length: 10 m, for connecting laser head and electrical supply unit                                                                                                    |
| ILA HMI, cable, 10 m, 12<br>x 2 x 0.25 mm | Pre-assembled ILA cable, $12 \times 2 \times 0.25$ mm, length: 10 m, for connecting HMI and electrical supply unit                                                                                                    |
| EX ILA power supply                       | ILA power supply TR TSPC050-124 24VDC EX                                                                                                    |
| ILA cellular VPN<br>router RO1520-4L      | The cellular router enables remote access to the ILA laser analyzer. A SIM card for operating the router must be provided by the customer.                                                                                                    |
| PS KE10-80R EX                            | EX piezoresistive pressure transmitter, 0-10 bar abs., pressure connection: G 1/2", complete temp. range: -10 to +80 $^\circ$ C [-40 to 1112 $^\circ$ F]                                                                                                    |
| PS KE10-80R                               | Piezoresistive pressure transmitter, 0-10 bar abs., pressure connection: G 1/2", complete temp. range: -10 to +80 °C [-40 to 1112 °F]                                                                                                    |
| TS JU600-400A EX                          | EX screw-in resistance thermometer with end-to-end protection tube, -40 to +600 °C, connect.: G 1/2" threaded                                                                                                    |
| TS JU600-400A                             | Screw-in resistance thermometer with end-to-end protection tube, -40 to +600 °C, connection: G 1/2" threaded                                                                                                    |
| Probe extension                           | Various lengths up to 500 mm available                                                                                                    |
| In-situ filter                            | Filter to protect the measuring section against high dust concentrations                                                                                                    |

#### **Technical Drawings** 6.9

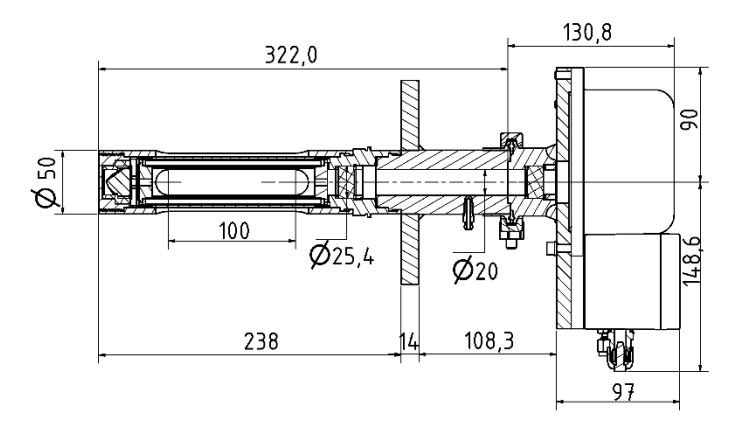

Figure 7 Technical drawing ILA1-B000-EX-PXX20

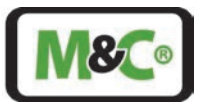

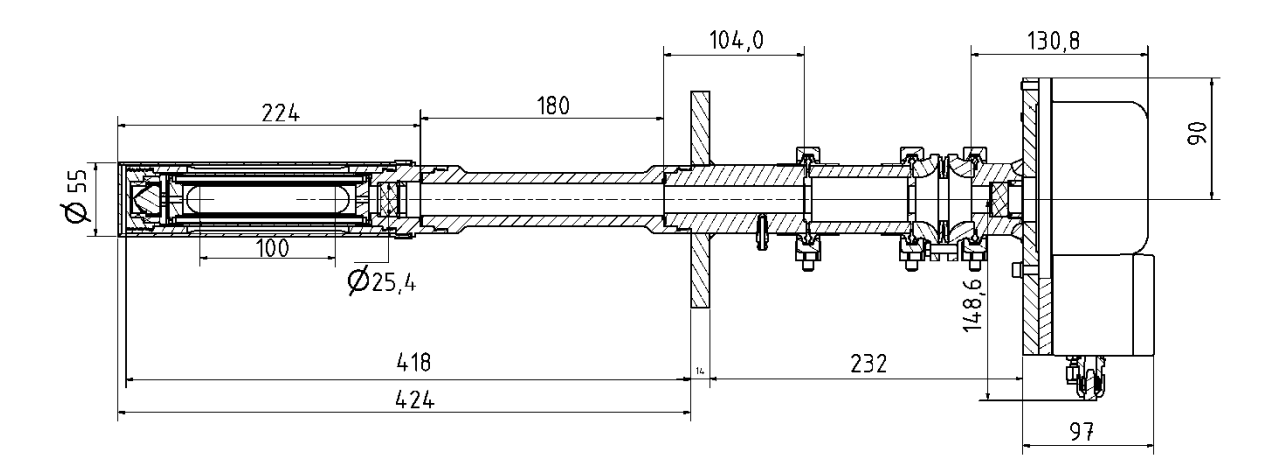

#### Figure 8 Technical drawing ILA1-B000-EX-PXX20 with alignment and insulation unit, filter and extension

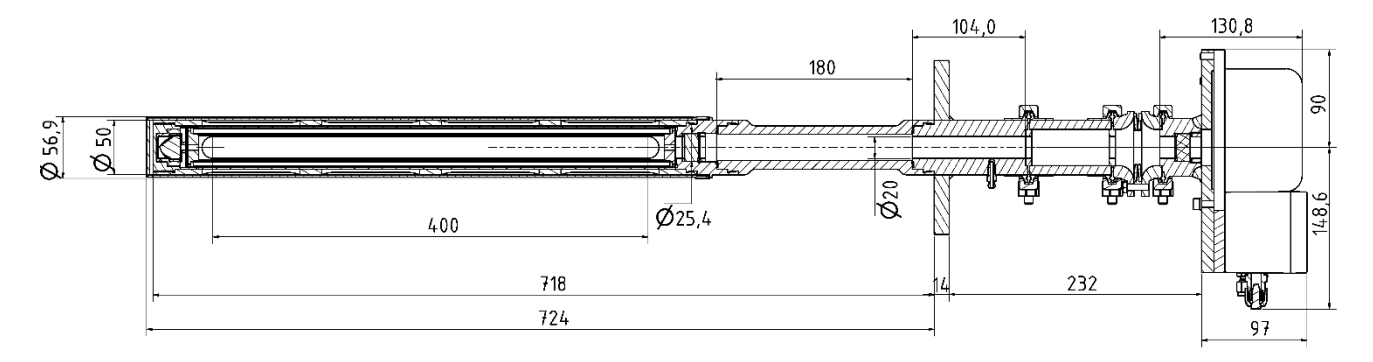

#### Figure 9 Technical drawing ILA1-A000-EX-PXX80 with alignment and insulation unit, filter and extension

All dimensions are in mm

#### 7 Receiving the In-situ Laser Analyzer

Please remove the In-situ Laser Analyzer carefully from the packaging. Check the scope of the delivery specified on the delivery note. Please make sure that you have received all items stated on the delivery note.

Please check the unit for any transport damage after receipt and report any complaints to the transport company immediately.

CautionCondensation impairs laser function!<br/>Condensate on the surfaces of the In-situ Laser Analyzer might affect<br/>commissioning of the device. Allow the analyzer to stand for a few hours in the<br/>same environmental conditions in which it will be installed.

#### 7.1 Scope of Delivery

The scope of delivery contains the following items:

- Laser head with probe in optical path length 20/40/60/80 cm (completely assembled, according to order):
  - o Probe extension (optionally)

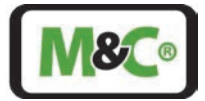

- o Alignment unit for alignment correction (if this is part of the application and order)
- o Insulation unit (optionally)
- o Graphite gasket (1 x) for mounting flange
- External HMI (optionally)
- Pressure and temperature sensors (optionally)
- Unheated calibration cap (optionally)
- Instruction manual

#### 7.2 Type Designation

Due to the different requirements of the process, there are different versions of the In-situ Laser Analyzer (ILA). The respective versions can be seen in the following table.

| ILA1 | -X | 000 | -XX | -P | XX | XX | -XXX | -X | Χ | Type designation                                                            |
|------|----|-----|-----|----|----|----|------|----|---|-----------------------------------------------------------------------------|
|      |    |     |     |    |    |    |      |    |   | Gas measured                                                                |
|      | -A |     |     |    |    |    |      |    |   | O <sub>2</sub>                                                              |
|      | -B |     |     |    |    |    |      |    |   | SO <sub>2</sub>                                                             |
|      |    |     |     |    |    |    |      |    |   | Approvals                                                                   |
|      |    |     | -EX |    |    |    |      |    |   | EX approval                                                                 |
|      |    |     |     |    |    |    |      |    |   | Probe extension                                                             |
|      |    |     |     |    | 00 |    |      |    |   | No extension                                                                |
|      |    |     |     |    | 20 |    |      |    |   | 20 cm                                                                       |
|      |    |     |     |    | 45 |    |      |    |   | 45 cm                                                                       |
|      |    |     |     |    |    |    |      |    |   | Path length                                                                 |
|      |    |     |     |    |    | 20 |      |    |   | 20 cm                                                                       |
|      |    |     |     |    |    | 40 |      |    |   | 40 cm                                                                       |
|      |    |     |     |    |    | 60 |      |    |   | 60 cm                                                                       |
|      |    |     |     |    |    | 80 |      |    |   | 80 cm                                                                       |
|      |    |     |     |    |    |    |      |    |   | Flange version                                                              |
|      |    |     |     |    |    |    | -A01 |    |   | 2" Class 150                                                                |
|      |    |     |     |    |    |    | -A02 |    |   | 2.5" Class 150                                                              |
|      |    |     |     |    |    |    | -A03 |    |   | 2.5" Class 300                                                              |
|      |    |     |     |    |    |    | -A04 |    |   | 3" Class 150                                                                |
|      |    |     |     |    |    |    | -A05 |    |   | 3.5" Class 150                                                              |
|      |    |     |     |    |    |    | -D01 |    |   | DN 65 PN 6                                                                  |
|      |    |     |     |    |    |    | -D02 |    |   | DN 80 PN 40                                                                 |
|      |    |     |     |    |    |    |      |    |   | Material                                                                    |
|      |    |     |     |    |    |    |      | -S |   | 1.4571 ( <b>s</b> tandard)                                                  |
|      |    |     |     |    |    |    |      | -R |   | 1.4462 (corrosion <b>r</b> esistant)                                        |
|      |    |     |     |    |    |    |      | -V |   | 1.4539 ( <b>v</b> ery corrosion resistant)                                  |
|      |    |     |     |    |    |    |      | -T |   | 1.4878 ( <b>t</b> emperature range increased)                               |
|      |    |     |     |    |    |    |      | -H |   | Nickel-based alloy, e.g. Hastelloy <sup>®</sup> ( <b>h</b> igh temperature) |
|      |    |     |     |    |    |    |      |    |   | Temperatur package                                                          |
|      |    |     |     |    |    |    |      |    | Ν | Gylon gaskets, <b>N</b> o insulation unit                                   |
|      |    |     |     |    |    |    |      |    | D | Gylon gaskets, <b>D</b> urobest insulation unit                             |
|      |    |     |     |    |    |    |      |    | Ζ | ThermA-Pur gaskets, <b>Z</b> rO2 insulation unit                            |

Table 1 Type designation

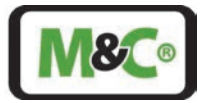

#### 7.3 Product Label, Serial Number and Laser Label

On the TDL laser head there is a nameplate used for device identification. A nameplate overview is shown below.

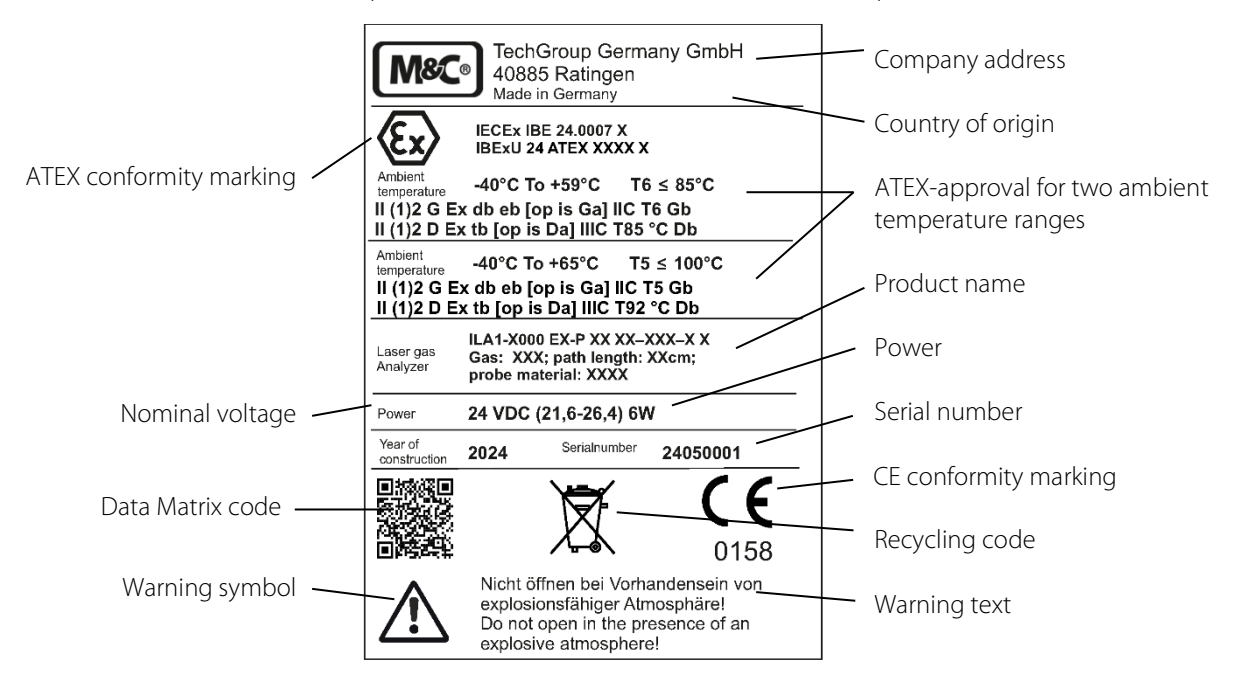

#### Figure 10 Product label for ATEX version

The serial number of the laser has the following structure:

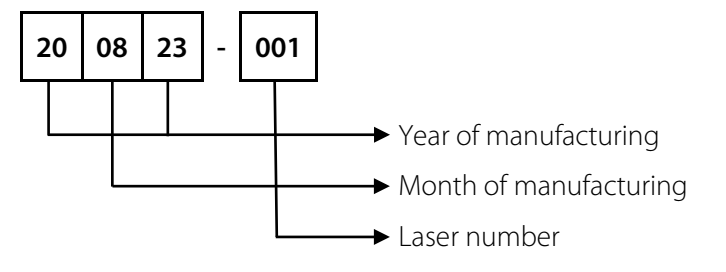

#### Figure 11 Serial number structure of the In-situ Laser Analyzer

The following laser label is placed on the In-situ Laser Analyzer:

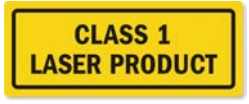

#### Figure 12 Laser label

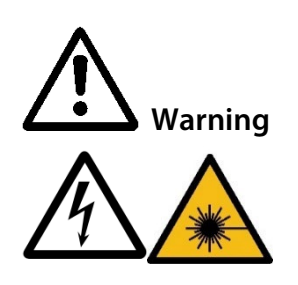

Danger due to laser radiation! Laser class of the laser head without probe: **O<sub>2</sub> laser:** Laser class 3B in accordance with IEC 60825-1, avoid exposure to beam **SO<sub>2</sub> laser:** Laser class 1M according to IEC 60825-1, do not view laser radiation directly with optical instruments. Switch off the power supply before any assembly, maintenance or disassembly.

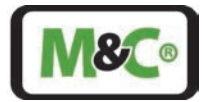

#### 7.4 About the Calibration of the In-situ Laser Analyzer

The In-situ Laser Analyzer is calibrated at the factory with certified gas mixtures. A reference gas cell inside the In-situ Laser Analyzer makes sure that the calibration status of the analyzer stays in working condition. However, we recommend a one-year calibration period by M&C or any certified service company.

#### 7.5 Unheated Calibration Cap

A calibration cap is used for checking and adjusting the in-situ laser measuring device at regular intervals. There are different versions of calibration caps, heated and unheated ones. The heated ones are only used, when there is a risk of condensation at lower temperatures. In all other cases, an unheated calibration cap is used.

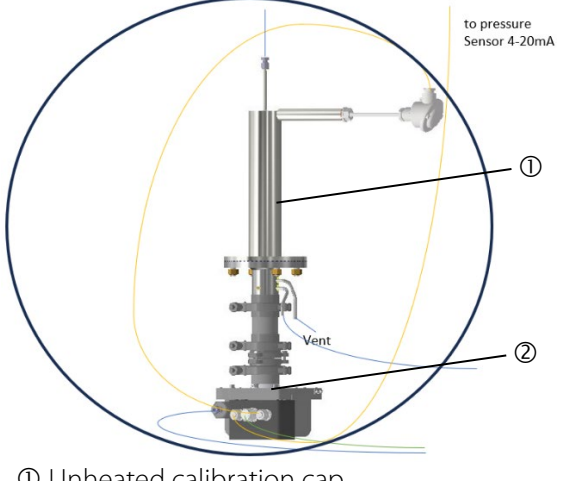

① Unheated calibration cap

② In-situ Laser Analyzer

#### Figure 13 Calibration setup with unheated calibration cap

The temperature sensor of the process (zone separation with sleeve) is also screwed into this calibration cap in order to minimize compensation errors caused by temperature deviations during the measurement.

Since the adjustment is made under atmospheric pressure, atmospheric pressure is also compensated for during the adjustment.

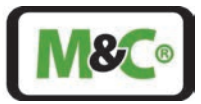

#### 7.5.1 Pressure Sensor

The influences of temperature, pressure, dust load and other gases are normally compensated by the HMI. However, typical constraints at the pressure sensor are:

Influence of the sample gas pressure: ±0.4 % of range

e.g. max process gas pressure: 5 bar(a) but pressure under normal conditions 1 bar(a)

- 10 mbar are equal to a deviation of 0.25 % at the TDL at 1 bar (a)
- => Min. quality:  $\pm$  16 mbar at 5 bar (a)
  - $\Rightarrow$  ±0.32 % at a 5 bar (a) sensor;

Usually, the tolerance is given by a percentage of full scale; in case pressure gradation is e.g. 10 bar (a), it will halve the allowable tolerance of the pressure sensor

 $\Rightarrow$  ±0.16 % at a 10 bar(a) sensor

The deviation in the concentration measurement of the gas in terms of imprecision of the pressure sensor is smaller at higher pressures (e.g. 6 bar (a)) but the imprecision due to a wider specification is limiting the measurement.

• 10 mbar are equal to a deviation of 0.11 % at the TDL

#### 7.5.2 Performance of a Typical Pressure Sensor

The following table shows the performance of a typical pressure sensor used for this kind of application.

| Pressure sensor per                      | formance                        |                                                                                                    |  |  |  |
|------------------------------------------|---------------------------------|----------------------------------------------------------------------------------------------------|--|--|--|
| Digital non linearity                    | $\leq \pm 0.02$ % FS            | Best fitted straight line (BFSL)                                                                                                    |  |  |  |
| Accuracy @ RT (20 to<br>25 °C)           | ≤ ±0.05 % FS                    | Nonlinearity (best fitted straight line BFSL), pressure hysteresis,<br>non-repeatability, zero point deviation and amplification<br>deviation                                                                                 |  |  |  |
| Total Error Band (-10<br>to 80 °C)       | ≤ ±0.1 % FS                     | Max. deviation within the compensated pressure and<br>temperature range. Experience shows that, outside the<br>compensated temperature range, the total error band in the<br>ambient temperature range is expanded by 0.1 %FS |  |  |  |
| Compensated<br>temperature ranges        | -10 to 80 °C                    | Optional other compensated temperature ranges within -40 to 125 °C are possible                                                                                                    |  |  |  |
| Analog interface<br>additional deviation | ≤ ±0.05 % FS                    | With reference to accuracy @ RT and the total error band                                                                                                    |  |  |  |
| Long-term stability                      | ≤ ±0.1 % FS                     | Per year under reference conditions, yearly recalibration recommended                                                                                                    |  |  |  |
| Position<br>dependency                   | ≤ ±2 mbar                       | Calibrated in vertical installation position with pressure connection facing downwards                                                                                                    |  |  |  |
| Resolution                               | 0.0005 % FS                     | Digital                                                                                                    |  |  |  |
| Signal stability                         | 0.0025 % FS                     | Digital noise-free                                                                                                    |  |  |  |
| Internal<br>measurement rate             | ≥ 1800 Hz                       | For version «3-wire + digital (0 to 10 V, 0 to 5 V)» > 6000 Hz                                                                                                    |  |  |  |
| Pressure range<br>reserve                | ±10%                            | Outside the pressure range reserve, +Inf / -Inf is displayed If there is an error in the device, NaN is displayed                                                                                                    |  |  |  |
| Vacuum resistance                        | For operating recommende        | or operating pressures $\leq$ 0.1 bar abs., a vacuum-optimized version is ecommended                                                                                                    |  |  |  |
| Note                                     | For pressure r<br>(FS) of 1 bar | rre ranges < 1 bar, all data apply with reference to a full-range signal<br>ar                                                                                                    |  |  |  |

Table 2 Data of Keller 35X-series

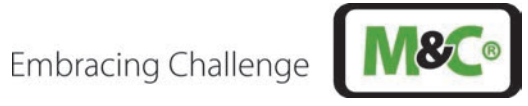

Typical constraints at the temperature sensor are:

Influence of the sample gas temperature:

| T (°C) | Intensity | Slope (U.A) | Slope [%/°C]   | Temperature | 25    |
|--------|-----------|-------------|----------------|-------------|-------|
| 15     | 2.42E-03  | -4,00E-06   | -0.17 %        | Class A     | 0,2   |
| 20     | 2.40E-03  |             | Precision [°C] | Class B     | 0.425 |
| 25     | 2.38E-03  |             | 0.2            | Class C     | 0.85  |
| 30     | 2.36E-03  |             | Precision [%]  |             |       |
| 35     | 2.34E-03  |             | -0.03%         |             |       |

| T (°C) | Intensity | Slope (U.A) | Slope [%/°C]   | Temperature | 300  |
|--------|-----------|-------------|----------------|-------------|------|
| 290    | 1.76E-03  | -1.40E-06   | -0.08 %        | Class A     | 0.75 |
| 295    | 1.75E-03  |             | Precision [°C] | Class B     | 1.8  |
| 300    | 1.74E-03  |             | 1.8            | Class C     | 3.6  |
| 305    | 1.74E-03  |             | Precision [%]  |             |      |
| 310    | 1.73E-03  |             | -0.14 %        |             |      |

| T (°C) | Intensity | Slope (U.A) | Slope [%/°C]   | Temperature | 600  |
|--------|-----------|-------------|----------------|-------------|------|
| 580    | 1.39E-03  | -1.00E-06   | -0.07 %        | Class A     | 1.35 |
| 590    | 1.38E-03  |             | Precision [°C] | Class B     | 3.3  |
| 600    | 1.37E-03  |             | 3.3            | Class C     | 6.6  |
| 610    | 1.36E-03  |             | Precision [%]  |             |      |
| 620    | 1.35E-03  |             | -0.24 %        |             |      |

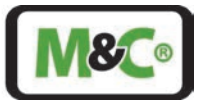

### 7.5.3 Performance of a Typical Temperature Sensor

The following table shows the performance of a typical temperature sensor used for this kind of application.

| Data sheet                                                         | 902820                                                                                                    |
|--------------------------------------------------------------------|----------------------------------------------------------------------------------------------------|
| Basic type                                                         | Screw-in resistance thermometer for process technology with continuous protective tube                     |
| Operating temperature in °C                                        | -50 to +600 °C (thin film temperature sensor)                                                              |
| Measuring insert                                                   | 1x Pt100 in 4-wire circuit                                                                                 |
| Tolerance class according to DIN EN<br>60751:2009 / IEC 60751:2008 | В                                                                                                    |
| Protection tube diameter D in mm                                   | 9.00 mm                                                                                                    |
| Insert length                                                      | 400.00 mm                                                                                                  |
| Process connection                                                 | G 1/2                                                                                                    |
| Protection tube material                                           | Stainless steel 316Ti (material. no. 1.4571)                                                               |
| Extra codes laser head                                             | Connection head Ex d IIC and Ex tb IIIC made of die-cast aluminum (only in connection with extra code 362) |
| Extra codes transducer                                             | 1x transducer (Ex) programmable, output 4 to 20 mA/20 to 4 mA, data sheet 707010                           |
| Measuring range transducer                                         | -40 to +600 °C                                                                                             |
| Transducer output                                                  | 4 to 20 mA                                                                                                 |
| Type suffix explosion protection                                   | Explosion protection according to 2014/34/EU (ATEX)                                                        |
| Extra code 292                                                     | Separating element according to IEC 60079                                                                  |
|                                                                    |                                                                                                    |
| EX approval                                                        | ATEX approval according to SEV 15 ATEX 0118                                                                |
| IECEx-approval                                                     | EX-approval according to IECEx SEV 15.0006                                                                 |
| ATEX pressure/gas                                                  | II 1/2 G Ex d IIC T6T1 Ga/Gb                                                                               |
| Ex marking for pressure/gas                                        | Ex d IIC T6T1 Ga/Gb                                                                                        |
| ATEX pressure/dust                                                 | II_1/2_D_Ex_tb_IIIC_T80-400                                                                                |
| IECEx marking pressure/dust                                        | Ex tb IIIC T80400°C Da/Db                                                                                  |

The following table shows the typical technical specifications of a transducer for a temperature sensor for this kind of application.

| Data sheet                     | 707010                                       |
|--------------------------------|----------------------------------------------|
| Measuring input                | Measuring range limits                       |
| Pt100 DIN EN 60751             | -200 to +850 °C                              |
| Measuring range -100 to +200°C | Accuracy $*$ of the transmitter: $\pm 0.2$ K |
| Measuring range -200 to +850°C | Accuracy* of the transmitter: ±0.4 K         |
| Connection type                | 2-wire-, 3-wire- or 4-wire-connection        |
| Minimum measuring range        | 10 K                                         |

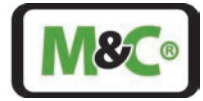

| Data sheet                                                                                  | 707010                                                                                             |
|---------------------------------------------------------------------------------------------|----------------------------------------------------------------------------------------------------|
| Sensor cable resistance<br>- with 3-wire- and 4-wire-connection<br>- with 2-wire-connection | $\leq$ 11 $\Omega$ per line<br>Measuring resistor + $\leq$ 22 $\Omega$ internal line<br>resistance |
| Sensor current                                                                              | < 0.6 mA                                                                                           |
| Measuring rate                                                                              | > 1 measurement per second                                                                         |

\*The accuracy refers to the maximum measuring range.

#### 8 Installation

#### 8.1 Safety Information

The infrared laser inside the In-situ Laser Analyzer is classified as a Class 1 laser according to IEC 60825-1:2014. A Class 1 laser is safe under all conditions during normal use.

The following laser label is placed on the In-situ Laser Analyzer:

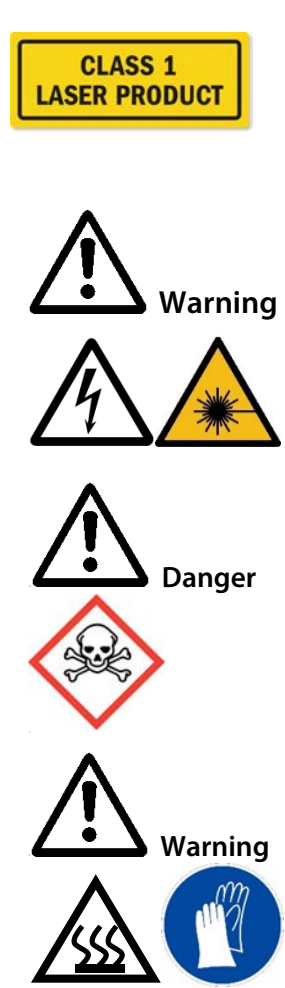

Danger due to laser radiation!

Laser class of the laser head without probe:

 $\mathbf{O_2}$  laser: Laser class 3B in accordance with IEC 60825-1, avoid exposure to beam

**SO<sub>2</sub> laser:** Laser class 1M according to IEC 60825-1, do not view laser radiation directly with optical instruments.

Switch off the power supply before any assembly, maintenance or disassembly.

Toxic gas is present! Probably dead or serious injury will occur if inhaled or come into contact with.

Use gas detector to detect toxic gases. Wear appropriate personal protective equipment (PPE) in accordance with the risk assessment.

Hot metal parts!

Probably death or severe burns could occur if you come in contact with heated metal parts.

Wear appropriate personal protective equipment (PPE) in accordance with the risk assessment. If possible, shield the hot part with appropriate insulation material.

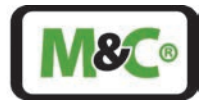

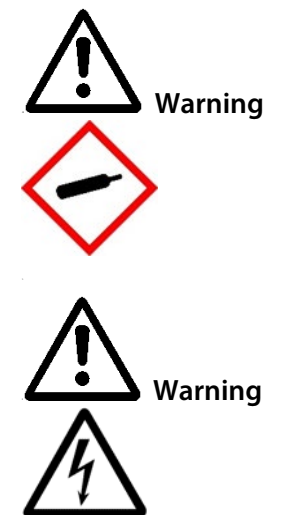

High pressure present during mounting!

Probably death or serious injury could occur if you mount the In-situ Laser Analyzer to a flange leading to a high-pressure process.

Define a safety factor for mounting the In-situ Laser Analyzer. The window of the process interface is burst-tested up to 4 MPa (40 bar).

The specified range of the operating pressure deviates from this and is described in the data sheet.

Contact with live parts!

Probably death or serious injury could occur if you come in contact with live parts during installation or de-installation of the In-situ Laser Analyzer.

Make sure that the power supply is disconnected during installation and deinstallation.

The housing may only be opened after a waiting period of 4 seconds after the power supply has been disconnected.

#### 8.2 Information about ATEX Installation

Qualified personnel

- . .
- personnel must have at least the following knowledge:Instruction in EX-protection
- Training in the electrotechnical field

• Detailed knowledge of the operating instructions and the applicable safety regulations.

The In-situ Laser Analyzer may only be installed by qualified personnel. Qualified

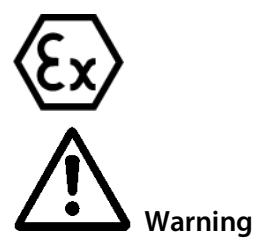

Do not install, maintain, or repair the In-situ Laser Analyzer while explosive atmosphere is present.

Do not open the terminal box and the HMI in hazardous areas.

Do not open the aluminum enclosure of the sensor-head in a hazardous area. The capacitors are discharged after 4 s but there is a battery powering the RTC, which is loaded for several years!

An easily accessible main switch with appropriate labeling must be provided externally.

If the standard configuration is changed by using components or parts not specified and not authorized by M&C, the type examination certificate will no longer be valid. Repair and services with parts not specified by M&C will also lead to the cancellation of the ATEX certificate.

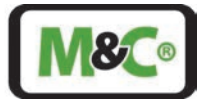

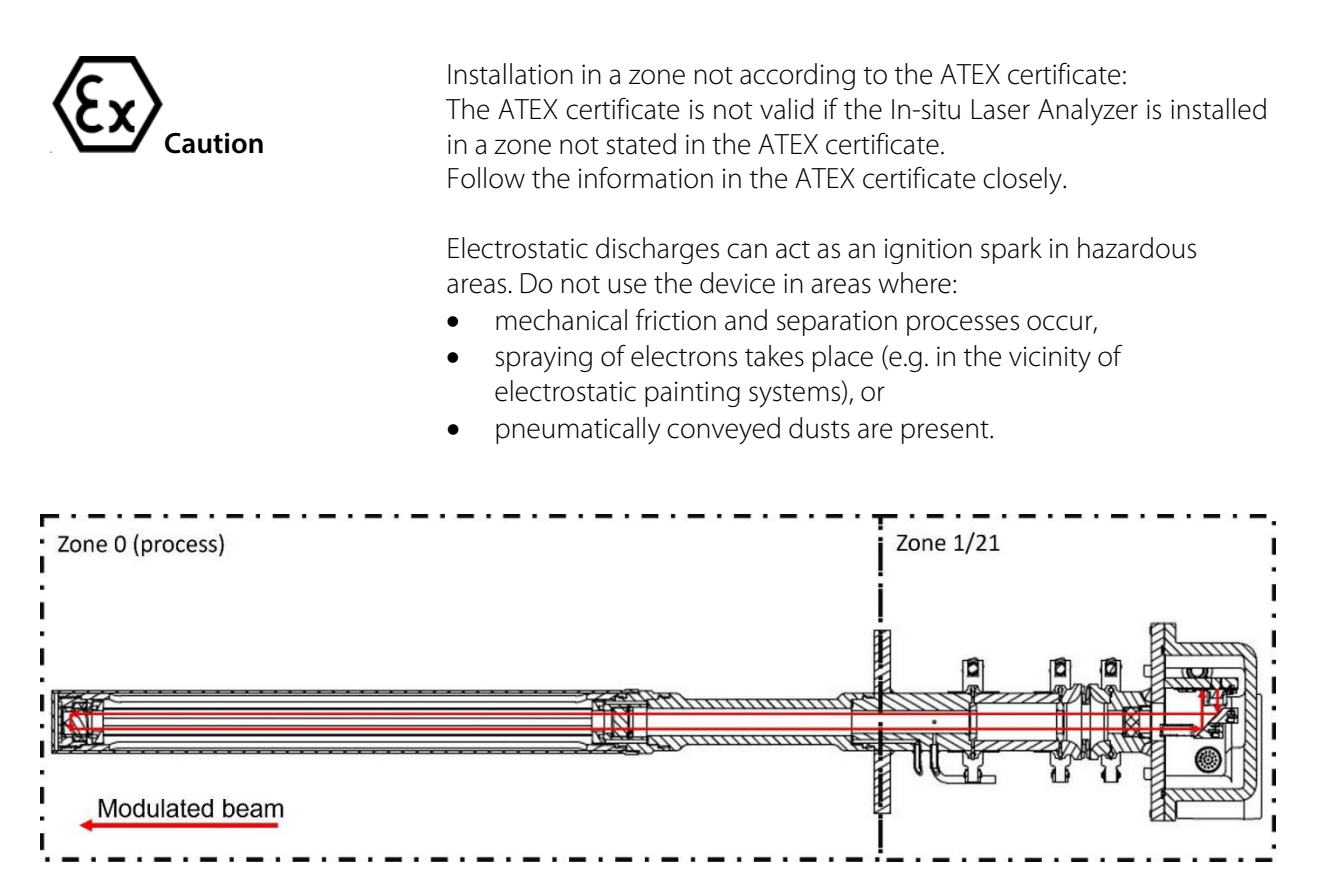

Figure 14 In-situ Laser Analyzer installation in Ex zones

# 8.3 Flameproof joints at the Ex d enclosure, clearance and creepage distances at the Ex e terminal box

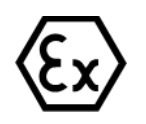

The flameproof joints of the flameproof Ex d enclosure must not be reworked or repaired.

The clearance and creepage distances acc. to IEC 60079-7, table 1, must be maintained for all connections to the terminals inside the Ex e terminal box.

For the nominal 24 V DC (< 32 V DC), a min. creep distance of 1.8 mm must be observed when connecting the individual wires to the terminal blocks.

In order to maintain the ignition protection type, the wire connection must be carried out with extreme care. The insulation of the wires must reach as far as the terminal. The wire itself must not be damaged. Pay attention to the minimum and maximum connectable wire cross-sections.

#### 8.4 Ambient Temperature Requirements for Commissioning

The ILA1-X000-EX may only be operated in the ambient temperature range stated in the technical data. If there is the possibility of exceeding the permitted ambient conditions, for example due to direct sun light, the unit needs to be shielded from the source of heating. Contact M&C or the M&C representative for further information or assistance.

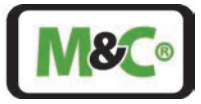

CautionHeating due to direct sun light is not permitted!<br/>Do not exceed the ambient temperature stated in the technical data.<br/>If you are unsure about the handling and commissioning of the system,<br/>contact M&C or the M&C representative for further information or<br/>assistance.Condensation impairs laser function!<br/>Condensate on the surfaces of the In-situ Laser Analyzer might affect<br/>the operation of the device. Allow the analyzer to stand for a few hours<br/>in the same environmental conditions in which it will be installed and<br/>commissioned.

#### 8.5 Selecting the Measuring Point

For selecting the measuring point for the ILA1-X000-EX, we recommend a straight section of the tube in which the process gas flows. As a rule of thumb, the straight section needs to be at least 5 times of the process tubes diameter before the measuring point and at least 3 times of the process tubes diameter behind the measuring point. Selecting this straight section of the process tube results in nearly steady flow conditions, which are important for stable measurements.

#### 8.6 Process Flange Installation by Customer

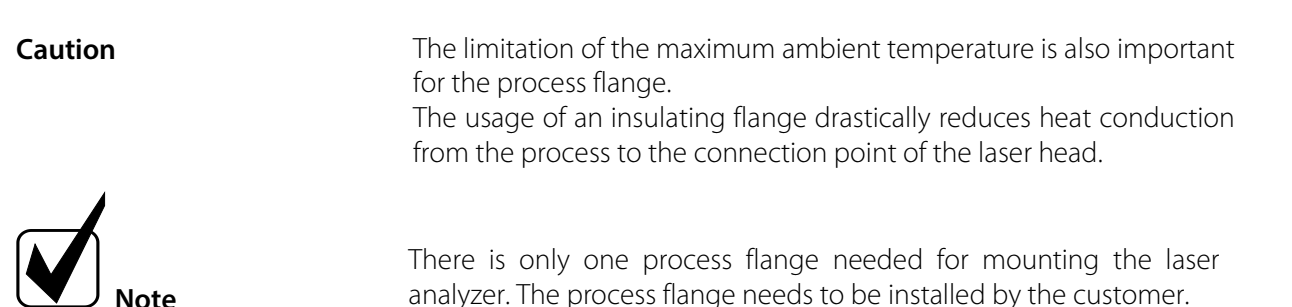

The process flange needs to be installed at the appropriate measuring point by the customer. The dimensions for the standard process flange are:

• DN 65/PN 6 with the minimum inner diameter of 60 mm

The process flange should protrude as little as possible in order to measure as centrally as possible in the process. Ideally, the process flange should protrude less than 60 mm. If the process flange protrudes further, an extension piece inserted into the probe will be needed. See the following figure for details.

To be able to remove the probe, dimension "B" needs to be a little longer than A+PL.

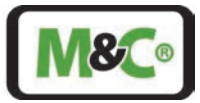

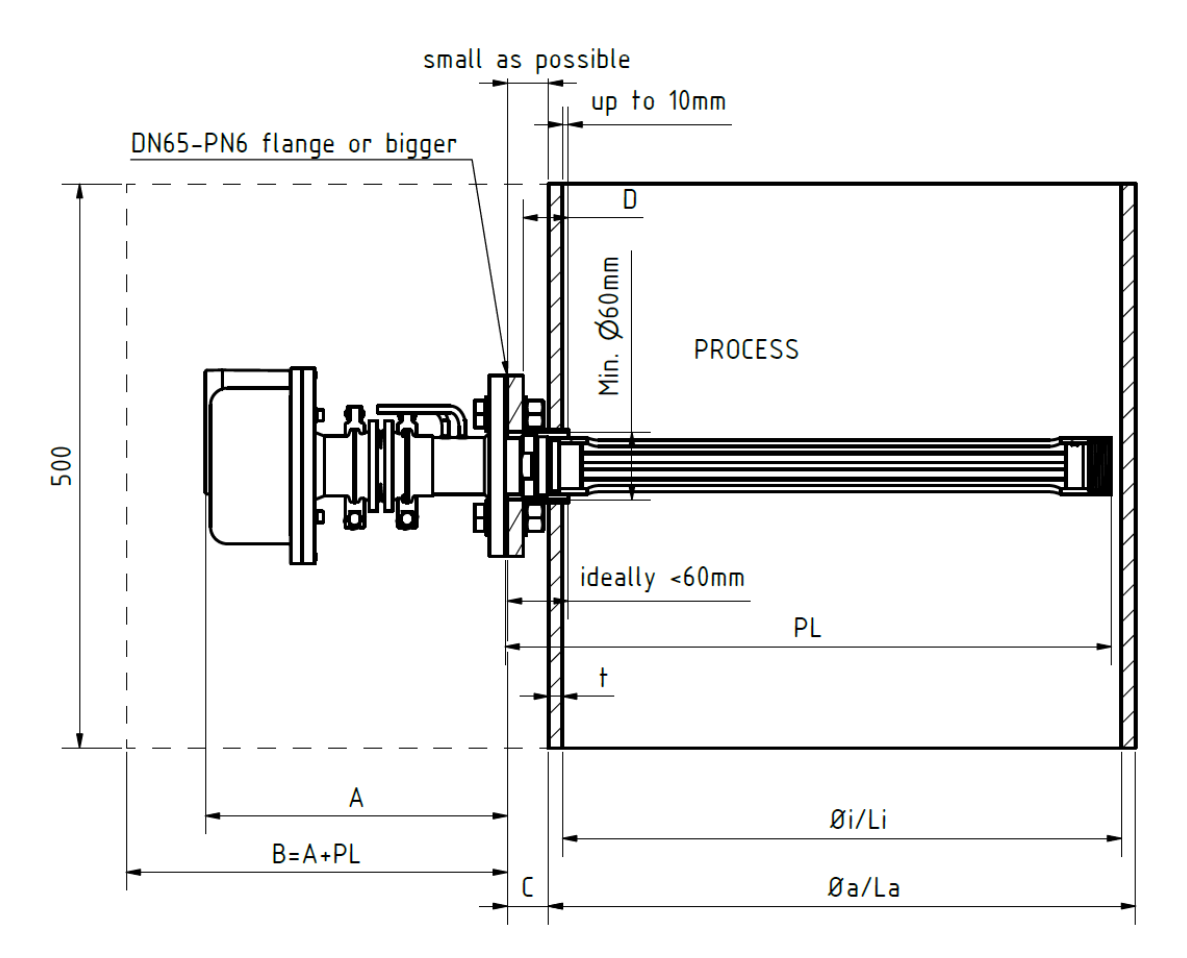

#### Figure 15 Schematic drawing of the standard process flange installation

| Insulation unit for up to 280 °C | Insulation unit for up to 900 °C | Alignment<br>unit | Dimension A, approx. [mm] |
|----------------------------------|----------------------------------|-------------------|---------------------------|
| -                                | -                                | -                 | 222                       |
| -                                | -                                | Х                 | 268                       |
| Х                                | -                                | Х                 | 345                       |
| -                                | Х                                | Х                 | 370                       |

Alignment unit is needed for long probes (e.g. 400 mm); Insulation unit is needed for high temperature

| Table 3 Typical leng | hs of dimension A | (In-situ Laser-Ana | lyzer head) |
|----------------------|-------------------|--------------------|-------------|
|----------------------|-------------------|--------------------|-------------|

| Probe     |        | Body      | D    | Øi [mm]    | Standard tube Ø a x t for | Probe length PL |
|-----------|--------|-----------|------|------------|---------------------------|-----------------|
| type [cm] | Filter | extension | [mm] | or Li [mm] | reference [mm x mm]       | [approx. mm]    |
| 40        | -      | -         | 40   | 496        | 521 x 12.5                | 538             |
| 40        | х      | -         | 40   | 517.6      | 546 x 14.2                | 544             |
| 40        | х      | Х         | 200  | 534        | 559 x 12.5                | 724             |
| 10        | -      | -         | 30   | 201.8      | 216 x 7.1                 | 238             |
| 10        | х      | -         | 30   | 214.8      | 229 x 7.1                 | 244             |
| 10        | х      | Х         | 190  | 231.3      | 245 x 7.1                 | 424             |

A filter is needed for dusty process gas. Body extension is used to measure in a more centered manner in case of large tube diameters.

#### Table 4 Typical minimum diameters for the probe
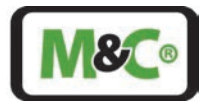

# 8.7 Information on Optical Path Length

The optical path length is determined by the length of the slotted hole inside the probe. The gas to be measured flows through this opening and crosses the path of the laser beam. The length of the slotted hole is factory-set. The optical path length is two times the length of the slotted hole since the laser beam is passing the slotted hole twice.

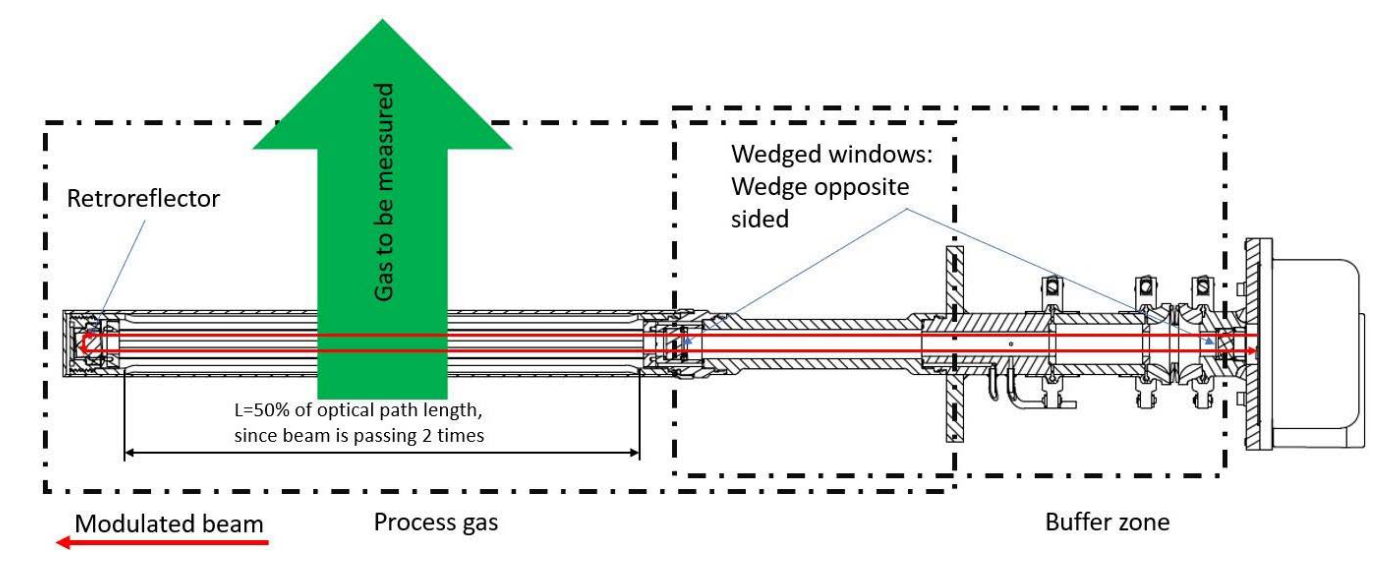

#### Figure 16 Schematic drawing of the optical path length

#### 8.8 Mounting of the In-situ Laser Analyzer

The In-situ Laser Analyzer is usually pre-assembled. During installation it might be necessary to open a safety clamp to add an alignment or insulation unit. To maximize the laser transmission, it might be also necessary to open one of the clamps.

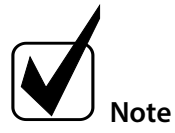

Make sure that the flanges and gaskets are clean prior to installation. If necessary, clean surfaces with a dry cloth.

Use gaskets with center rings on the sealing surfaces of the alignment and insulation unit.

Use only a gasket on the sealing surface of the mounting flange of the laser head. There is no center ring needed since the laser head is already equipped with a center ring.

The clamps used to secure the flanges are safety clamps. The clamps do not drop down, when opened slightly.

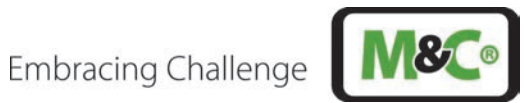

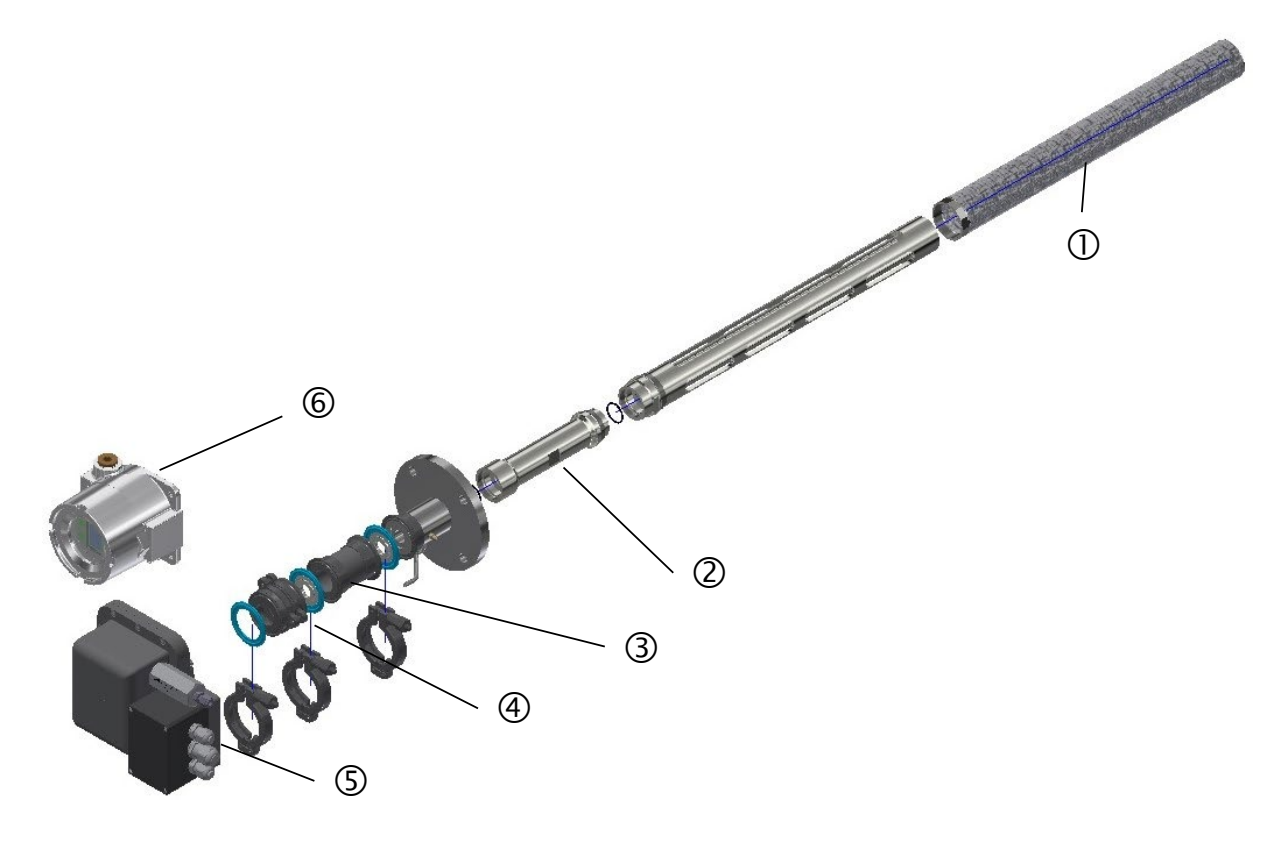

- ① Dust filter (optionally)
- ③ Insulation unit (optionally)
- S Laser head including terminal box
- ② Extension (optionally)
- ④ Alignment unit
- (optionally)

#### Figure 17 Exploded view of the complete laser analyzer

# Embracing Challenge

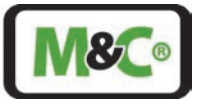

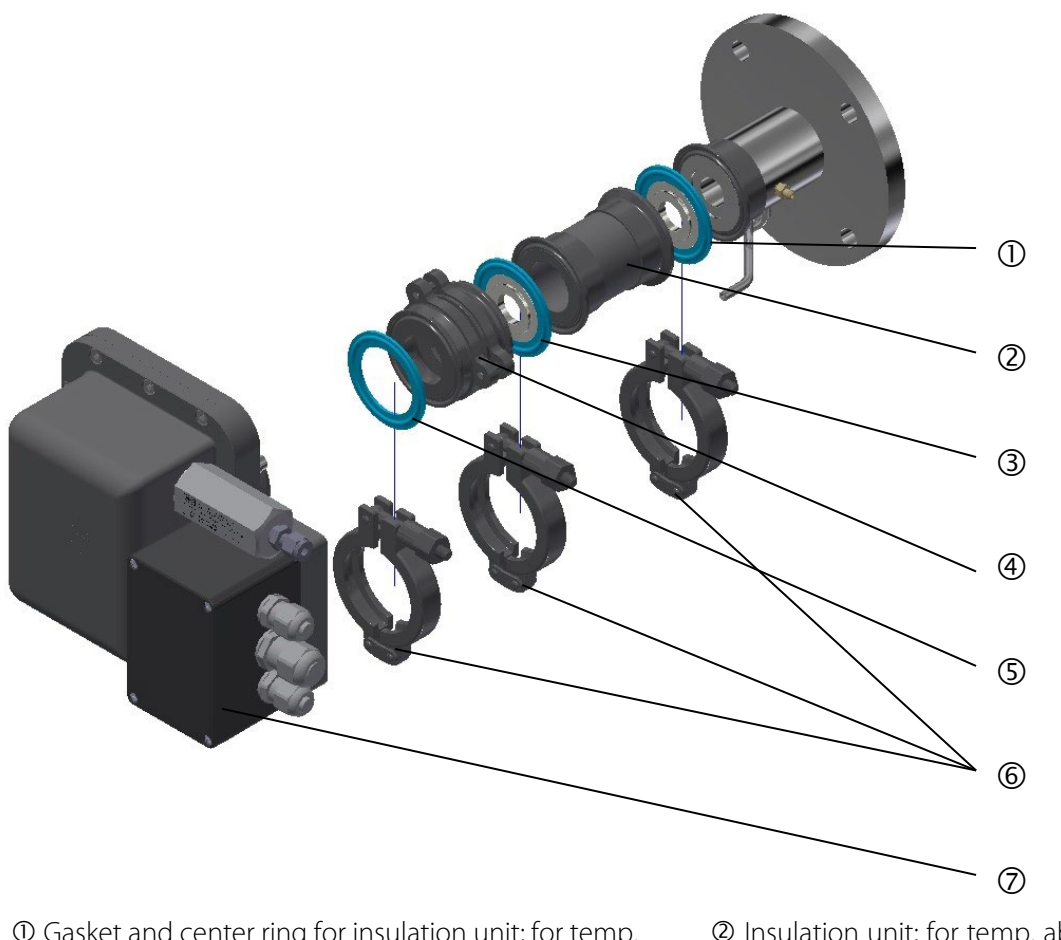

 $\bigcirc$  Gasket and center ring for insulation unit; for temp. above 280 °C, this gasket is in graphite or mica

- 3 Gasket and center ring for alignment unit
- S Mounting flange gasket (no center ring)
- ⊘ Laser head including terminal box

@ Insulation unit; for temp. above 280 °C, the HT-version is used (metallized  $ZrO_2)$ 

- ④ Alignment unit, used for long probes
- © Stainless steel safety clamps

#### Figure 18 Exploded view of the front part outside of the process

Follow these steps to install the unit:

1. If not pre-assembled, start assembling the front part outside of the process. Follow the detailed drawing in Figure 18. Tighten the clamps with a (torque of

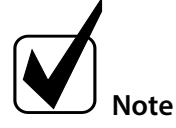

Hold the laser head horizontally, while tightening the clamp.

In a later step, this clamp can be opened slightly to rotate the laser head. Rotating the laser head is necessary to align the laser and to obtain maximum transmission.

- 2. Attach the process flange gasket to the process flange of the In-situ Laser Analyzer.
- 3. Mount the flange of the In-situ Laser Analyzer onto the process flange using the supplied bolts and nuts.
- 4. The system is now prepared for connecting the purging tubes.

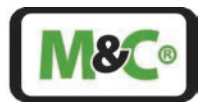

### 9 Connecting the Purging Tubes

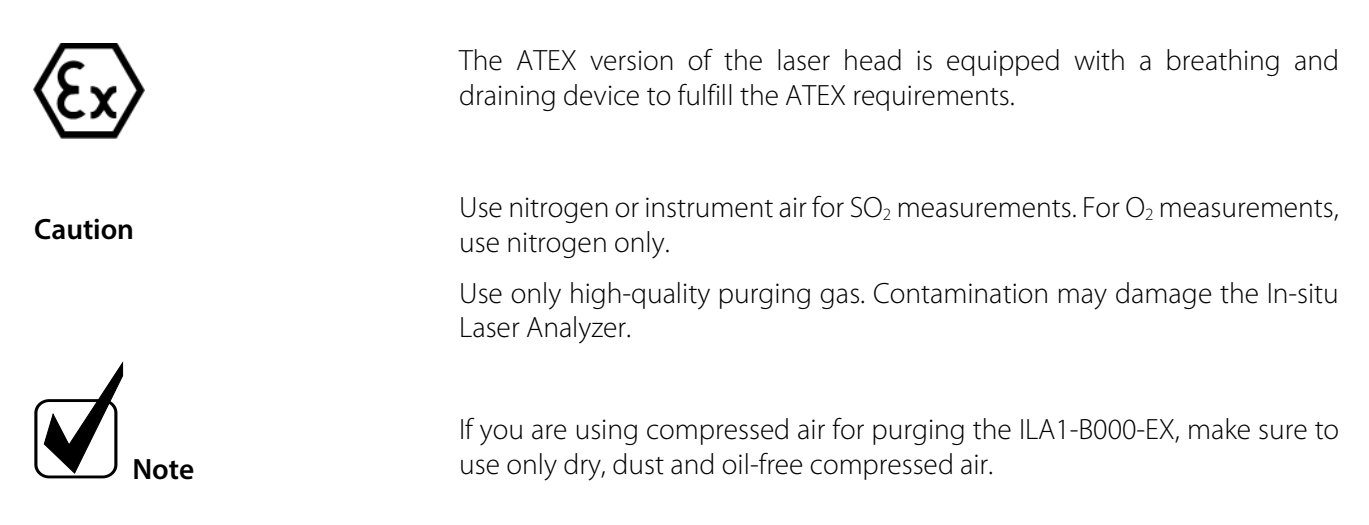

The In-situ Laser Analyzer has three different kinds of purging: laser head, buffer zone and window purging.

### 9.1 Laser head Purging

The connections for the laser head purging are directly at the laser head housing. This type of purging is to free the laser head from any gas, which might interfere with the measurement.

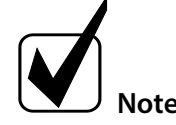

For connecting the purge in- and outlets, use tubing with an outer diameter of 6 mm. Connect the tubing with a support sleeve to prevent the tubing from being crushed.

Purging gas flow for the laser head: only slight overpressure of 100 mbar needed; flow approx. 5 ml/min

You will need the following tools:

- A 3 mm hex screwdriver to close the locking screw with a torque of 1.4 N m.
- A torque wrench size 8 mm to close the bleed screw with a torque of 7 N m.

Follow these steps to purge the laser head:

- 1. Set the pressure of the laser head while laser head bleed screw is still locked. Only slight overpressure of 100 mbar is needed.
- 2. Use the 3-mm hex screwdriver to unscrew the locking screw. Remove the locking screw and the locking plate holding the laser head bleed screw. Set locking screw and holding plate aside.
- 3. Slightly open the laser head bleed screw so that you can hear gas flowing through the bleed screw.
- 4. For O<sub>2</sub> sensor: Purge laser head with N<sub>2</sub>. The Oxygen concentration inside the laser head will start to decrease. Wait for at least 10 minutes until the Oxygen concentration does not decrease anymore.

For SO<sub>2</sub> sensor: Purge laser head with N<sub>2</sub> or instrument air. Purge the laser head for at least 10 minutes.

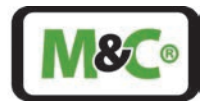

- 5. Close the laser head bleed screw with a 7 N m torque.
- 6. Take the holding plate and slide it over the laser head bleed screw. Make sure that the hole for the locking screw is placed above the threaded hole for the locking screw.
- 7. Insert the locking screw and use the 3-mm hex screwdriver to fasten the locking screw with a 1.4 N m torque.
- 8. Check if the pressure in the laser head corresponds to the required value.

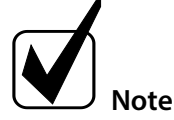

During measurement, the laser head does not need to be purged. Each time you interrupt the measurement, and the laser analyzer is turned off, you need to purge the laser head again.

# 9.2 Purging of the Buffer Zone between Laser head and Process Flange

The buffer zone between the laser head and the process flange needs also be purged to remove any interfering gas. If you are using a heat insulation unit (optionally) and/or an alignment unit, these units will also be purged by this purging option. The purge gas inlet (DN 6 (Swagelok<sup>™</sup>), stainless steel tube) is located at the side of the flange part. The purge gas outlet is closed by a bleed screw (see Figure 19)

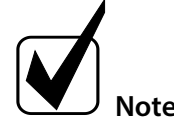

For connecting the purge in- and outlets use tubing with an outer diameter of 6 mm. Connect the tubing with a support sleeve to prevent the tubing from being crushed.

The recommended overpressure is 1 bar above process pressure.

You will need the following tools:

• A torque wrench size 8 mm to close bleed screw with a torque of 7 Nm

Follow these steps to purge the buffer zone:

- 1. Set the pressure of the buffer zone while buffer zone bleed screw is still locked. The recommended overpressure is 1 bar above process pressure.
- 2. Slightly open the buffer zone bleed screw so that you can hear gas flowing through the bleed screw.
- 3. For O<sub>2</sub> sensor: Purge buffer zone with N<sub>2</sub>. The Oxygen concentration inside the buffer zone will start to decrease. Wait for at least 10 minutes until the Oxygen concentration does not decrease anymore.

For SO<sub>2</sub> sensor: Purge buffer zone with N<sub>2</sub> or instrument air. Purge the buffer zone for at least 10 minutes.

- 4. Close the buffer zone bleed screw with a 7 N m torque.
- 5. Check if the pressure in the buffer zone corresponds to the required value.

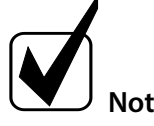

During measurement the buffer zone does not need to be purged. Each time you interrupt the measurement, and the laser analyzer is turned off, you need to purge the buffer zone again.

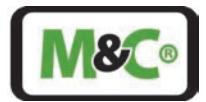

# 9.3 Purging of the Wedged Windows and Retroreflector Inside the Process

The purging of the wedged windows and retroreflector inside the process is to remove particles which might affect the measurement.

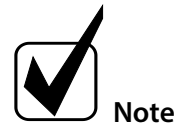

For connecting the purge inlet use tubing with an outer diameter of 6 mm. Connect the tubing with a support sleeve to prevent the tubing from being crushed.

The recommended purging gas flow is 0 – 10 l/min (depending on the application)

The purging gas inlet for the windows (DN 6 (Swagelok<sup>™</sup>), stainless steel tube) is also located at the side of the flange part. The purging gas flows into the process.

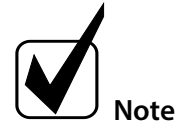

The transmission value can be output via an analog interface and can be provided with an alarm.

Please refer to the following figure for details.

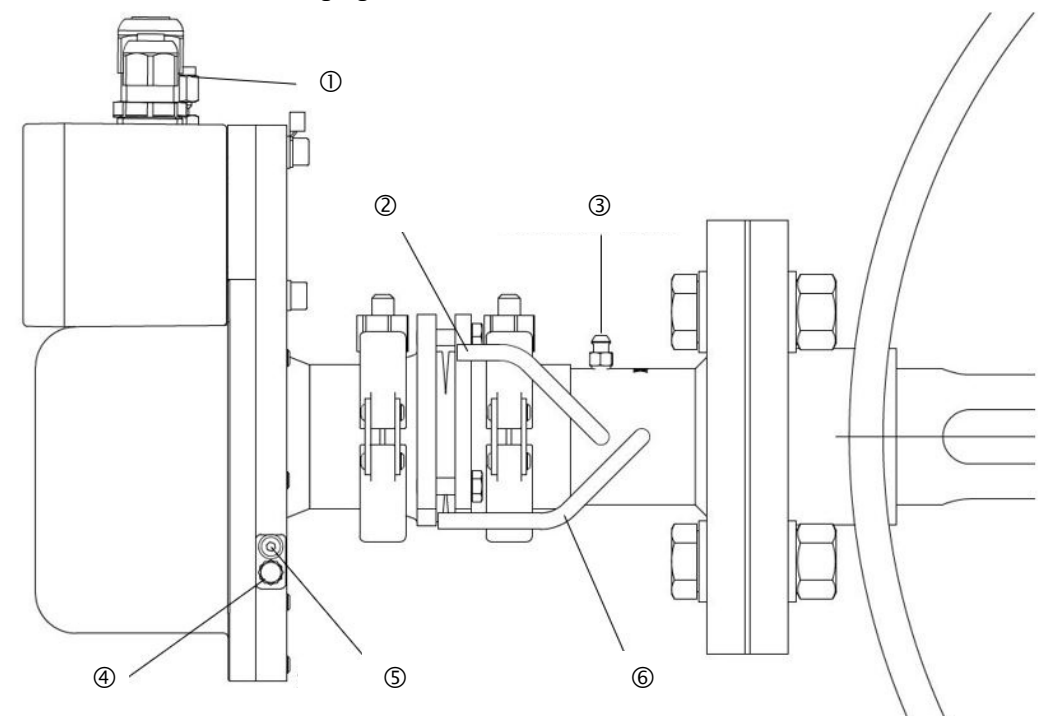

- ① Purge gas inlet for the laser head
- ③ Bleed screw at the buffer zone (purge gas outlet)
- ⑤ Screw for locking the bleed screw

② Purge gas inlet for the buffer zone (shown without Swagelok<sup>®</sup> connector)

④ Bleed screw at the laser head (purge gas outlet)

© Purge gas inlet for wedged windows in the process (shown without Swagelok® connector)

#### Figure 19 Schematic drawing of purging tube installation

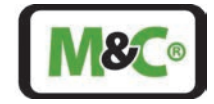

The flow rate during purging affects the effective length of the optical path and therefore the measured value.

It is recommended to start with a high flow rate of purge gas and decrease it gradually, especially when there is a lot of humidity in the process gas, to avoid condensation on the wedged windows. The reading is initially very small and increases with decreasing purge gas flow. At a certain point, it will level off and remain constant for a while until it starts to increase again. Choose a purge gas flow rate in the middle of this constant period. This effect is more pronounced with short probes than with long probes.

#### Attention

If the process gas flow remains constant, a good purge gas flow is yielded. However, the effective length of the optical path always remains a function of the process gas flow and must therefore always be taken into account.

#### 9.3.1 Purge Pressure Settings

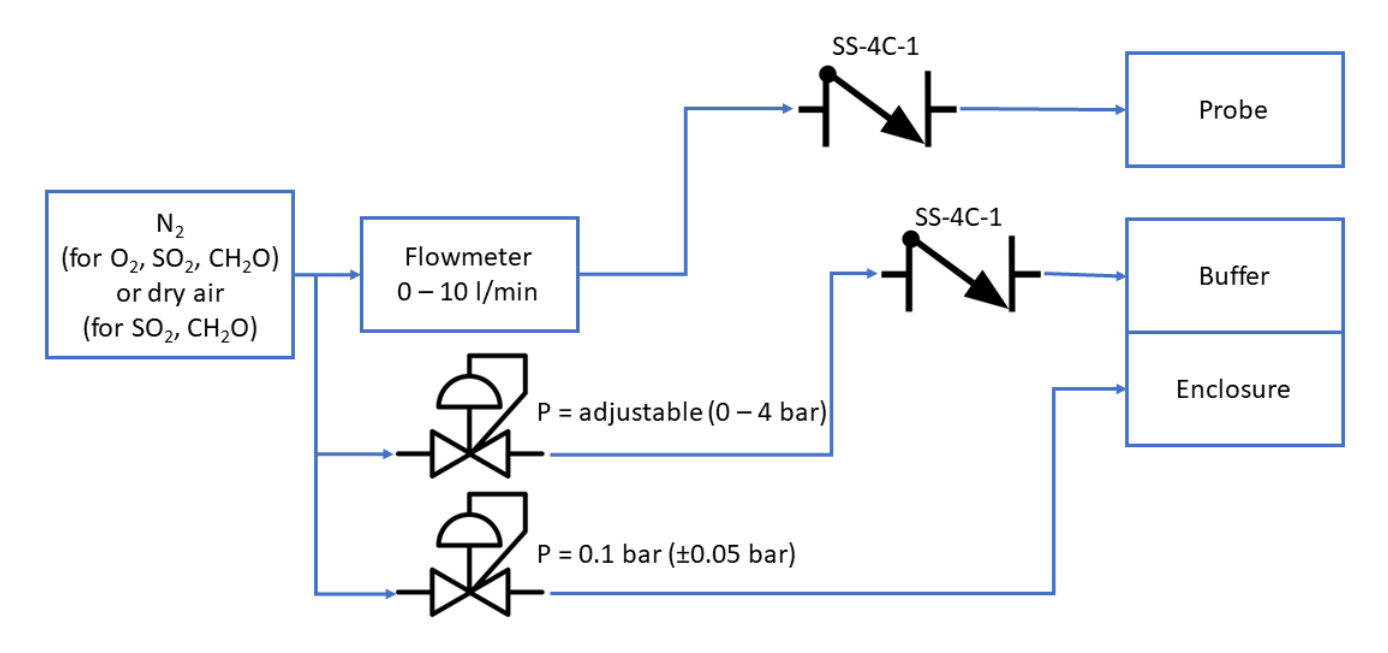

#### Figure 20 Flow setup for purging

The gases to be measured should stay in the process. For this reason, an overpressure in relation to the process pressure is set in the buffer zone.

In case of a loss of purge-gas pressure, both the buffer zone and the probe have to be equipped with a nonreturn-valve to prevent process gas from escaping the process. The overpressure in the laser head only has to be greater than the ambient pressure in order to obtain a second sealing barrier here.

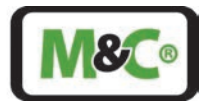

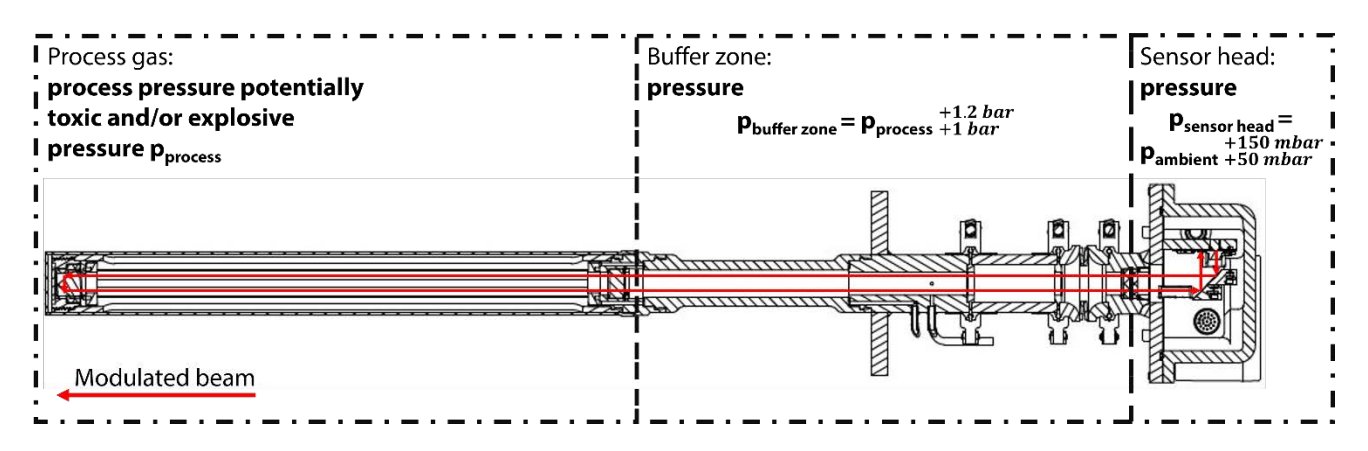

Figure 21 Pressures to be set in the measuring system

#### 10 Electrical Connections

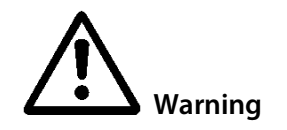

The relevant IEC standards and national regulations in respect of machine safety codes and also the generally accepted state of the art is obligatory for the setting up and operating processes.

All electrical connection work must only be carried out by suitably qualified electricians (IEC 60079-14).

Check all electrical connections. Only connect the device to the power supply when all connections are correctly connected.

The Ex e terminal box of the In-situ Laser Analyzer is equipped with  $2 \times M 16$  cable glands with seal (O-ring) (for cable Ø 4 to Ø 11 mm) and  $1 \times M 20$  cable gland with seal (O-ring) (for cable Ø 5 to Ø 14 mm). The following cable glands are used:

PFLITSCH\_bg216msHTex: torque 8 N m (M16 cable gland); shield of the cable needs to be put on the PE-terminals (square crimp) => grounded on both sides

PFLITSCH\_bg220msHTex: torque 10 N m (M20 cable gland); shield of the cable needs to be put on the PE-terminals (square crimp) => grounded on both sides.

Observe the following notes regarding the Ex e terminal box:

- Before delivery, the devices were tested for compliance with the valid Ex regulations for explosion protection.
- Feed in the Ex e terminal box only fixed installed cables and wires with appropriate strain relief.
- Close all unused entry openings with a certified blind plug with seal (O-ring). Since the length of the threads inside the Ex e terminal box have less than 5 thread turns, only cable glands and blind plugs in accordance with IEC 60079-0 annex B with seal (O-Ring) may be used.
- Use only explosion-proof tested cable and metal cable glands and metal blind plugs with a minimum protection class of IP65.
- According to IEC 60079-17, check the tight fit of all cable entries and blind plugs. Refer to the specifications of the cable gland manufacturers for more information. In addition, pay attention to the conditions specified in IEC 60079-14.

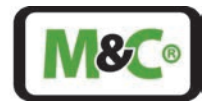

- The cable glands must be protected against mechanical damage. Use a suitable impact protection device to protect the cable glands.
- Do not damage the Ex e terminal box. The tested technical characteristics cannot be maintained, if the terminal box is damaged.

# 10.1 Electrical Cable Used for Connections

Use the following cables to connect signals, power supply and ground:

LiYCY (TP)-10 x 2 x 0.25 BK (Ø a = 11.0) for transferring all signals from the Ex e terminal box of the In-situ Laser Analyzer to a cabinet (incl. power supply).
Optional connections for analog or digital signals are available in the EX e housing depending on the customer requirement.
Optionally: LiYCY (TP)-12 x 2 x 0.25 BK (Ø a = 11.3) for transferring all signals from the HMI to a cabinet (incl. power supply)
Shielded TP cables with min. cross section of 0.25 mm<sup>2</sup> (AWG24) for pressure sensor and/or thermometer; max. cable length of pressure and temperature sensor is 3 m.

# 10.2 Alternative Cable Choice

The "LiYCY (TP) 12x2x0.25 **BK**" cable is hardly available on the market. There is an alternative cable available, which does not comply with the IEC 60079-14 regarding UV protection. To use this cable, it must be fully protected from any UV exposure. The "LiYCY (TP) 12x2x0.25" cable can be used only if these requirements are fulfilled:

- The cable must be routed in a suitable cable duct or must be covered with suitable shrink tubing and optionally covered with a suitable braided hose.
- Suitable shrink tubing must be used to cover the cable entry on the terminal box of the ILA1-X000-EX Insitu Laser-Analyzer and on the HMI.
- In addition, pay attention to the conditions specified in IEC 60079-14.

Contact M&C for more information on cable alternatives.

# 10.3 Connecting the Terminals Inside the Ex e Terminal Box

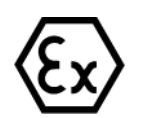

The fitted standard terminal is designed for the direct connection of copper wires. Only tested and certified cable in accordance with IEC 60079-0 annex B may be used.

Inside the terminal box are MTP1.5/S and MTP2.5-PE terminals. The MTP2.5-PE terminals are for connecting the shield of the cables to the ground terminal block. The MTP1.5/S terminals are for signal and power supply connections.

Required tools and accessories for opening the Ex e terminal box and connecting the wires:

- wire stripping tool
- Insulated ferrules for stranded copper wire with a cross section of 0.25 mm<sup>2</sup>, ferrule pin length 8 mm
- Insulated ferrules for twisted shield of the cables (cross section: 4 mm<sup>2</sup>); ferrule pin length 10 mm

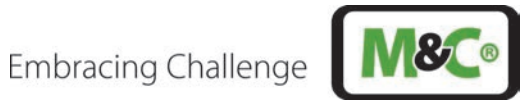

- Square crimp tool for insulated ferrules •
- shrink tubing for shield of the cables
- torque screwdriver for the four screws securing the lid (torque 1.3 N m)
- slotted screwdriver (size 0.4 x 2.5 mm) to open the terminals
- slotted screwdriver (size 1.2 x 8 mm) for connecting inner grounding

For connecting the signal, power supply and ground wires to the Ex e terminal box follow these steps:

1. Open the Ex e terminal box cautiously by unscrewing each of the four screws. To re-fasten the screws use a torque screwdriver for a torque of 1.3 N m.

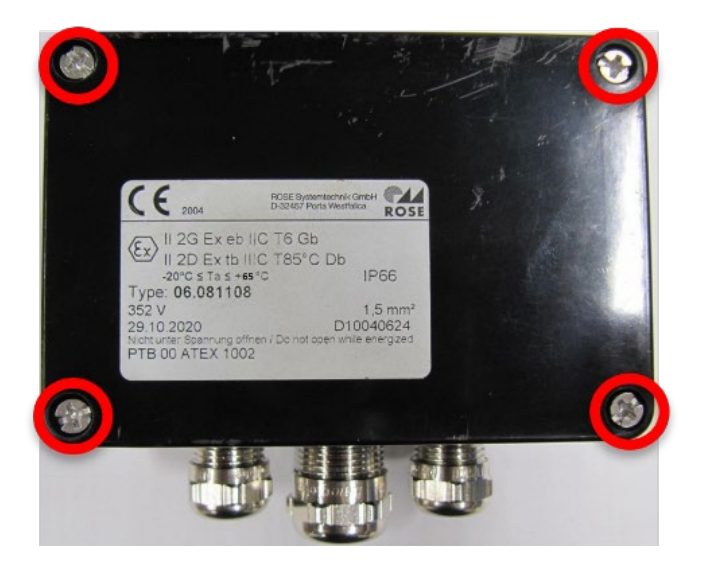

Figure 22 Lid of Ex terminal box

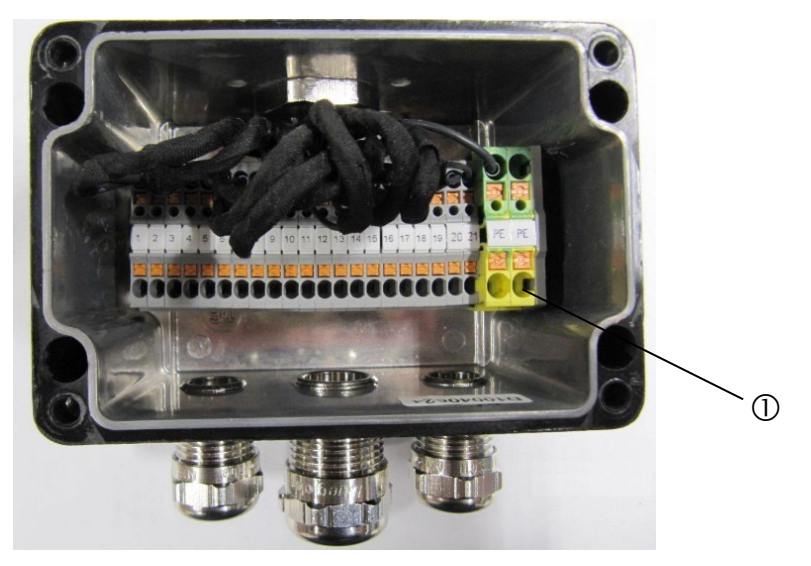

① Ground terminals, MTP2.5-PE

#### Figure 23 Terminals inside terminal box: MTP1.5/S; MTP2.5-PE

2. Feed the cables through the appropriate cable glands. See the following communication schematic for information.

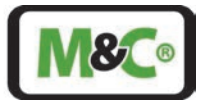

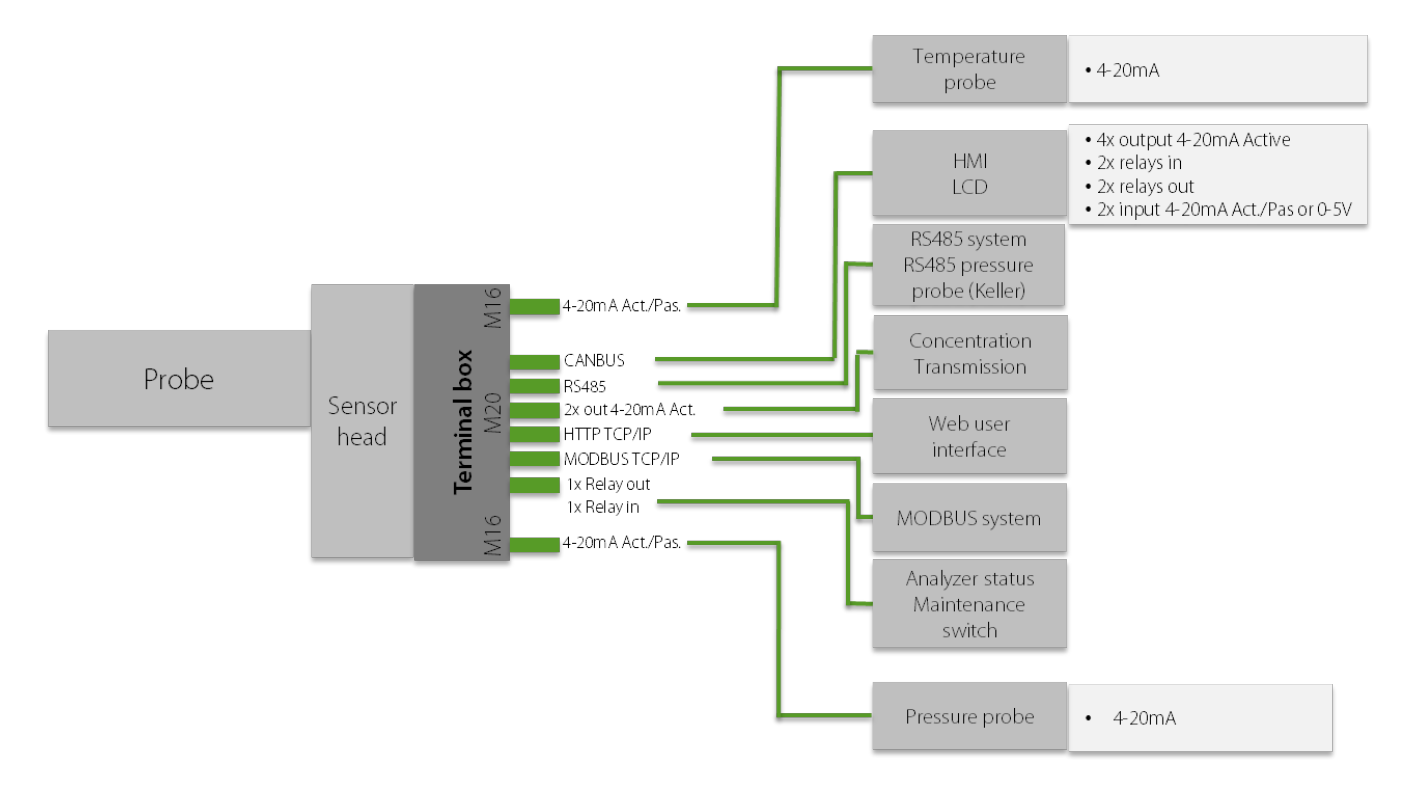

#### Figure 24 Communication schematic of the ILA1-X000-EX

Prepare and connect the wires for signals and power supply:

- 1. Use a wire stripping tool to strip the insulation of the wires to a length of 8 mm.
- 2. Slide an insulated ferrule over each stripped wire and use the crimp tool to fasten it. The test requirements according to DIN 46228 Part 4 need to be met.
- 3. See the following table for PIN assignments. Push the slotted screwdriver (size 0.4 x 2.5 mm) down on the integrated actuating push button to open the terminals. Insert the wires as far as possible into the connection opening of the terminal block.

Connect the signal and power supply wires to the terminals according to the following table:

|     |                             | _                 |                                                |
|-----|-----------------------------|-------------------|------------------------------------------------|
| Pin | Electronic board connection | Description       | Specification                                  |
| 1   | Ground power supply         |                   |                                                |
|     |                             | Power supply 24 V |                                                |
| 2   | +24 V                       | ±10 %; 10 W       |                                                |
|     |                             |                   | Active temperature probe: +15 V; passive       |
|     |                             |                   | temperature probe: GND; signal range: 2.4 to   |
| 3   | T_EXT +15V/GND              |                   | 21.6 mA DC; max. load resistance 500 $\Omega$  |
|     |                             |                   | active temperature probe: Measure; passive     |
| 4   | T_EXT OUT                   |                   | temperature probe: Measure;                    |
|     |                             |                   | Active pressure probe: +15 V; passive pressure |
|     |                             |                   | probe: GND; signal range: 2.4 to 21.6 mA DC;   |
| 5   | P_EXT +15V/GND              |                   | max. load resistance 500 $\Omega$              |
|     |                             |                   | active pressure probe: Measure; passive        |
| 6   | P_EXT OUT                   |                   | pressure probe: Measure;                       |

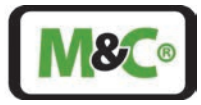

| Pin | Electronic board connection  | Description      | Specification                                                 |
|-----|------------------------------|------------------|---------------------------------------------------------------|
|     |                              | Analog output    |                                                               |
|     |                              | concentration;   | Load resistance 200 - 500 $\Omega$ including cable            |
| 7   | 4-20 mA I- Transmission      | 4-20mA Active    | resistance                                                    |
| 8   | 4-20 mA I+ Transmission      |                  |                                                               |
|     |                              | Analog output    |                                                               |
|     |                              | transmission;    | Load resistance 200 - 500 $\Omega$ including cable            |
| 9   | 4-20 mA I- Concentration     | 4-20 mA Active   | resistance                                                    |
| 10  | 4-20 mA I+ Concentration     |                  |                                                               |
|     |                              | CAN Bus          |                                                               |
| 11  | CANH                         | Communication    |                                                               |
| 12  | CANL                         |                  |                                                               |
| 13  | RS485 B                      |                  |                                                               |
| 14  | RS485 A                      |                  |                                                               |
|     |                              | Ethernet Connec- |                                                               |
| 15  | TX- (11) - J1 - White/Orange | tion 100 Mbps;   | Modbus TCP/IP; Webservice                                     |
| 16  | TX+ (10) - J2 - Orange       |                  |                                                               |
| 17  | RX- (4) - J3 - White/Green   |                  |                                                               |
| 18  | RX+ (5) - J6 - Green         |                  |                                                               |
|     |                              |                  | Open signal: 1 M $\Omega$ or more, close signal: 2.5 $\Omega$ |
|     |                              |                  | or less; 24 V DC; 120 mA max.; 1.5 kV isolation;              |
| 19  | Relay OUT                    | Relay output     | NO; 230 V AC or 60 V DC (120 mA);                             |
| 20  | Relay Vsupply +              |                  |                                                               |
|     |                              |                  | Max. 150 V DC min. 6 V; contact specification:                |
| 21  | Relay IN                     | Relay input      | resistance 3.3 k $\Omega$                                     |
| 22  | Earth                        |                  |                                                               |
| L   |                              |                  |                                                               |

#### Table 5 Description of the electrical terminals inside the terminal box

Prepare the shield of the cables and connect to the ground terminals:

- 1. Unravel the braided shield of a cable and pull it to a single core. The minimum cross section of this wire is AWG 12 (4 mm<sup>2</sup>).
- 2. Use suitable heat shrink tubing for the braiding except the last 10 mm.
- 3. Slide a suitable insulated ferrule on the last 10 mm of this contracted braiding AWG12 (4 mm<sup>2</sup>) and use a square crimp tool to fasten it. The test requirements according to DIN 46228 Part 4 need to be met.
- 4. Push the slotted screwdriver (size 0.4 x 2.5 mm) down on the integrated actuating push button to open the PE-terminals. Insert the wire as far as possible into the connection opening of the ground terminal block.

The cables need to be grounded on both sides.

Closing the Ex e terminal box:

- 1. Remove all foreign bodies from the device.
- 2. To fasten the screws use a torque screwdriver for a torque of 1.3 N m. Tightening the lid screws with a torque of 1.3 N m provides the necessary minimum type of protection. Do not over-tighten the screws, this may impair the degree of protection.

Incorrect installation and operation of the housing may result in the warranty becoming invalid.

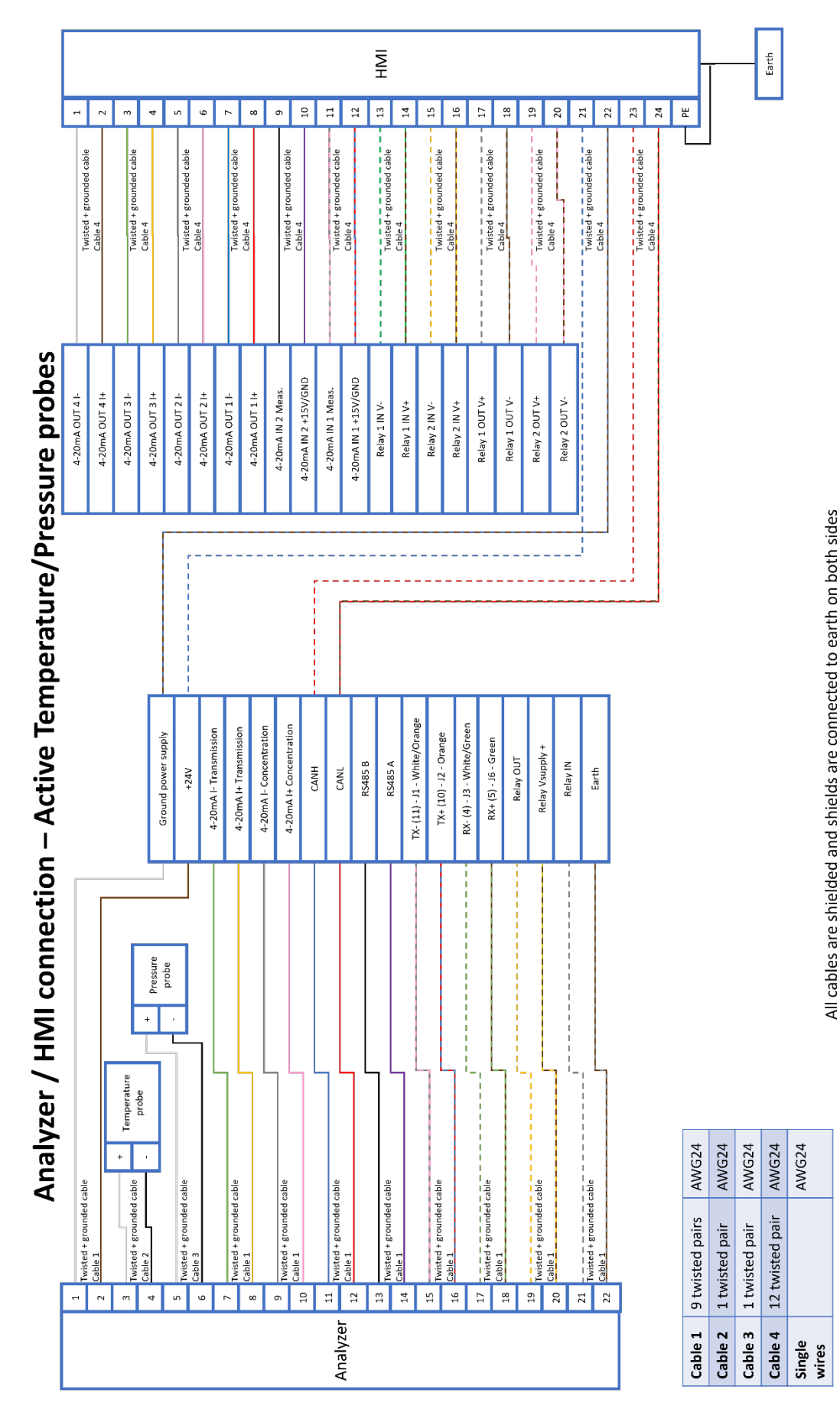

Figure 25 Analyzer/HMI connection – active temperature/pressure probes

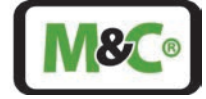

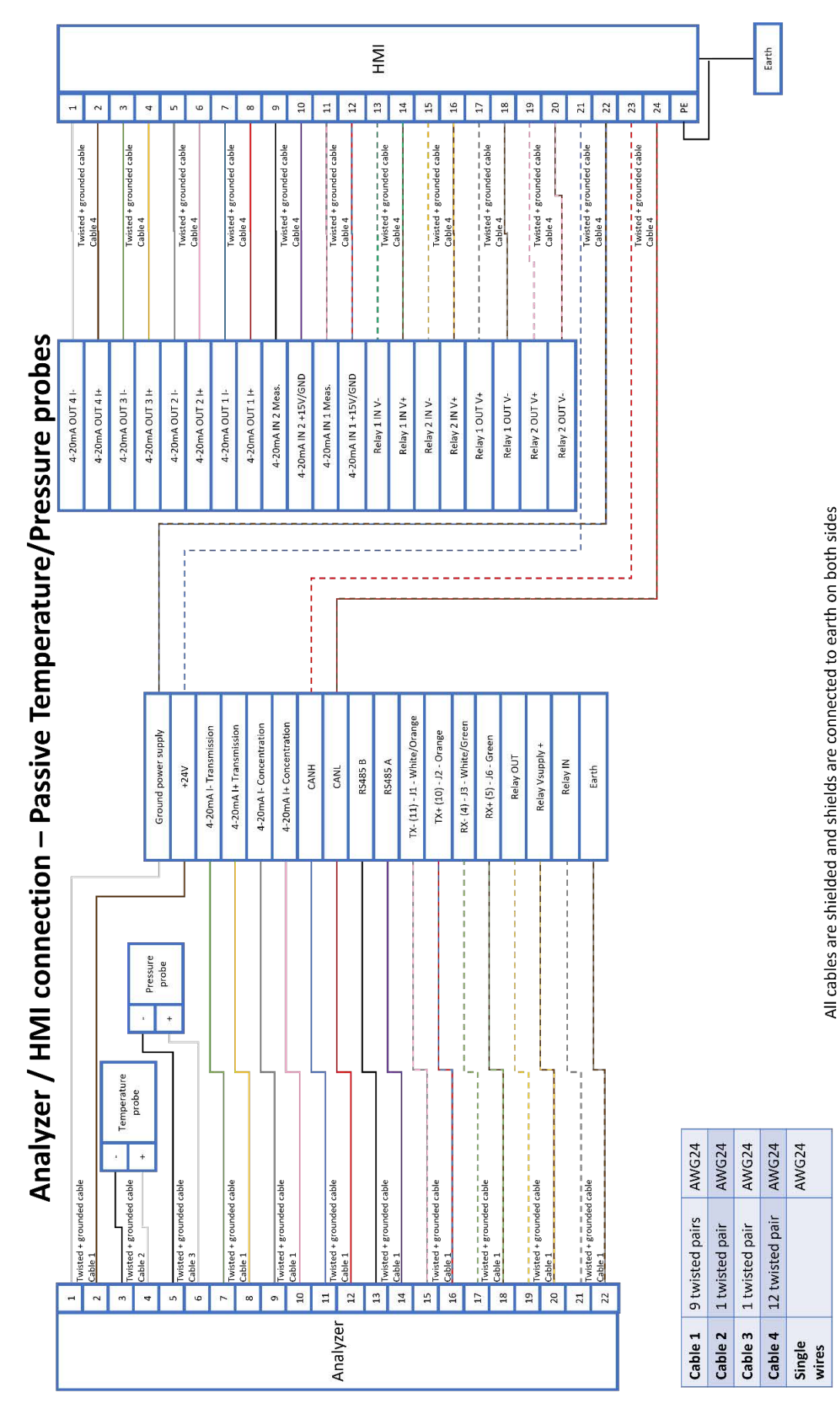

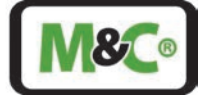

Figure 26 Analyzer/HMI connection – passive temperature/pressure probes

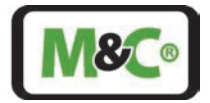

# 10.3.1 Active Analog Outputs

Active analog outputs need no external powering of the output terminal. Please refer to Figure 26 for output signal connection. For the active analog outputs, there is a 15 V DC voltage supply. This output must not be short-circuited for a long time, as this leads to a very strong heating of the resistors on the board, which leads to their failure after a certain time.

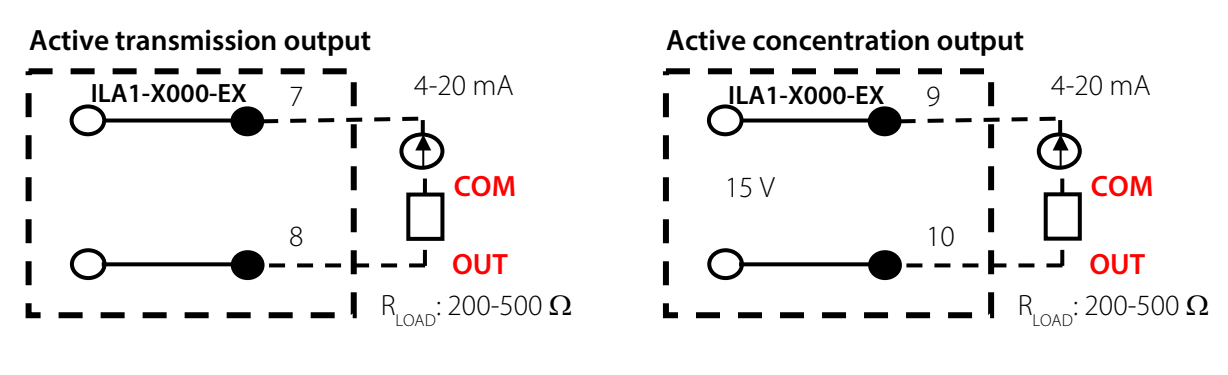

Figure 27 Exemplary usage of active analog output

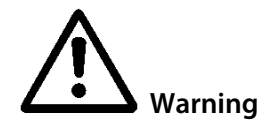

Active analog inputs **do not need** an external power supply.

#### 10.3.2 Active or Passive Analog Inputs

Passive analog inputs require external powering for operation. Active analog inputs need no external powering of the input terminal. For the active analog inputs, there is a 15 V DC voltage supply. This input must not be short-circuited for a long time, as this leads to a very strong heating of the resistors on the board, which leads to their failure after a certain time.

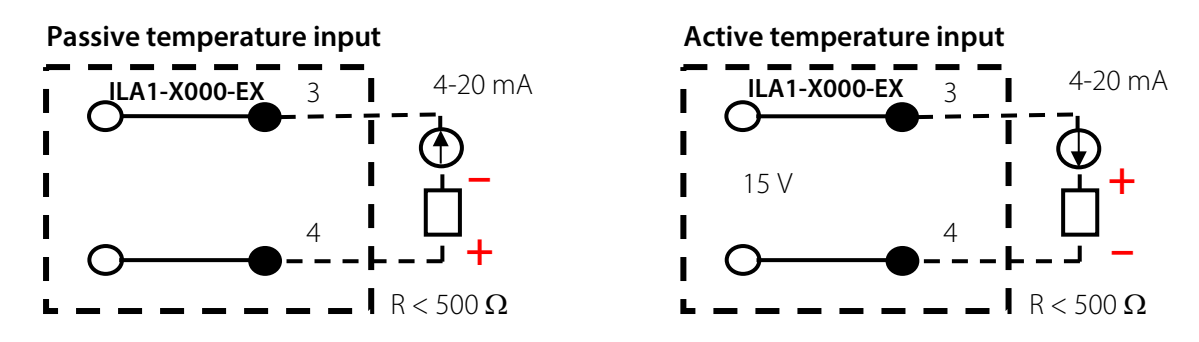

Figure 28 Usage of active or passive analog temperature input by opposite polarization

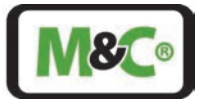

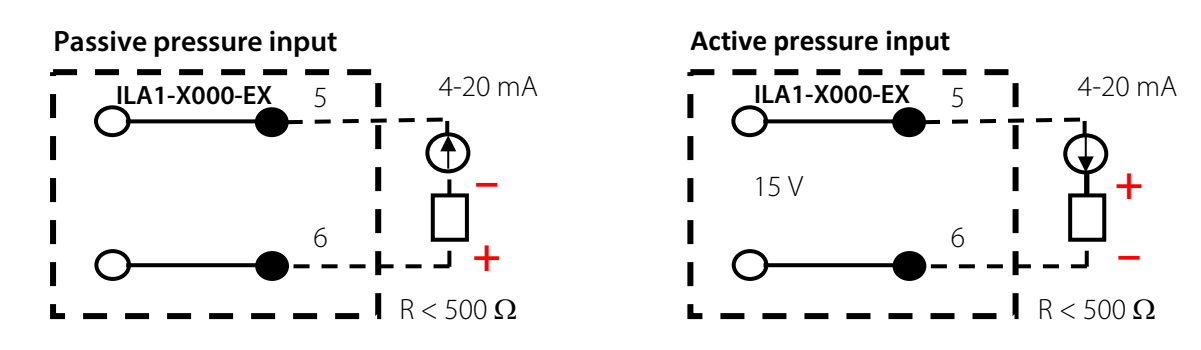

Figure 29 Usage of active or passive analog pressure input by opposite polarization

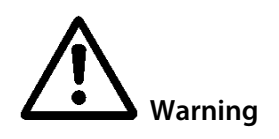

Passive analog outputs **need** an external power supply.

Active analog inputs **do not need** an external power supply.

### 10.4 Connecting the Potential Equalization to the Housing

Protective and potential equalization wire connection of the explosion-proof enclosure of the In-situ Laser Analyzer must be earthed in accordance with the requirements of IEC 60079 ff., IEC 61439 ff. and IEC 60364-5-54. The connector of the potential equalization is located on the underside of the main baseplate of the laser head. The potential equalization connector is a crimp-on ring terminal with a contact washer Ø 6.4 mm.

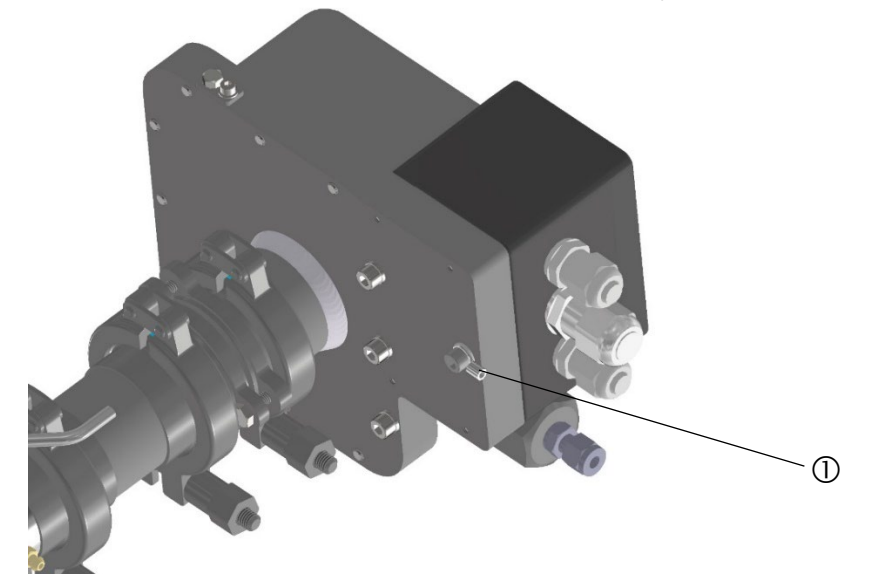

① Connector for potential equalization with crimp-on ring terminal and contact washer Ø 6.4 mm

#### Figure 30 Connector for potential equalization

The following tools are required:

- slotted torque screwdriver
- crimp tool

To connect the earth wire, follow these steps:

1. Loosen the screw holding the crimp-on ring and the contact washer.

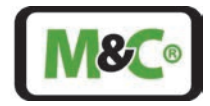

- 2. The cross-section of the earth wire must have a cross-section of at least 4 mm<sup>2</sup>. Fit the earth wire into the crimp-on ring and use a crimp tool to fasten it.
- 3. Screw the crimp-on ring with the wire attached and the contact washer back onto the main baseplate of the laser head. The torque of the screw (ISO 4762 M6 x 10 A4) is 5 N m.

# 11 Battery-powered Real-time Clock (RTC)

The real-time clock (RTC) maintains the time in the analyzer even when power supply is shut down. In order to continue operating the real-time clock (RTC) in the event of disconnection of the system, it is powered with a high-temperature-resistant ceramic battery. The battery is directly connected to the power management integrated circuit (PMIC). There will be no power forwarded to the Ex e-housing, since only the RTC-system is powered.

| Battery information |                                                                          |
|---------------------|--------------------------------------------------------------------------|
| Manufacturer:       | NGK                                                                      |
| Model               | ЕТ2016С-Н                                                                |
| Positive Electrode  | LiCoO2                                                                   |
| Negative Electrode  | Li4Ti5O12 (LTO)                                                          |
| Electrolyt          | Li[BF4] (lithium tetrafluoroborate) with organic solvent (non-aqueous)   |
| Design              | Hermetically closed                                                      |
| Battery life-time   | Approximately 10 years                                                   |
| Powering of the RTC | Approximately 5 years (e.g. for a stored backup-system at 25 $^\circ$ C) |

Battery classification and model: Rechargeable lithium-ion battery (high temperature resistant)

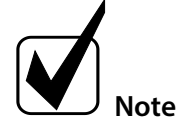

Battery type is also included in release list table 14 (secondary cells) of EN60079-0.

Detailed parameters of the ET2016C-H can be seen in the appendix.

# 12 Alignment of the In-situ Laser Analyzer

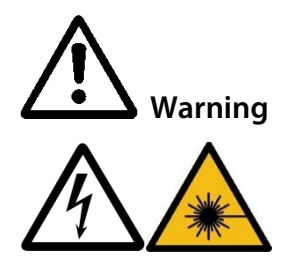

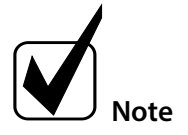

Danger due to laser radiation!

Laser class of the laser head without probe:

 $\mathbf{O_2}$  laser: Laser class 3B in accordance with IEC 60825-1, avoid exposure to beam

 $SO_2$  laser: Laser class 1M according to IEC 60825-1, do not view laser radiation directly with optical instruments.

Switch off the power supply before any assembly, maintenance or disassembly.

Purge the laser head, the buffer zone between laser head and process flange, and the wedged windows and retroreflector inside the process before aligning.

The alignment procedure must be performed with great care to ensure that the instrument performs the measurements correctly.

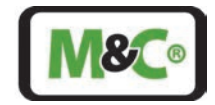

The laser head and the probe are pre-aligned at the factory. To obtain the maximum laser transmission, it might be necessary to rotate the laser head. To rotate the laser head the clamp holding the laser head needs to be opened slightly.

The transmission can be seen in the HMI (optionally) by going to **Main screen -> Alignment** where the transmission will be shown in %. Alternatively, a PC can be connected to the service interface, which displays the transmission using the service software. The description of the software and the handling is described in chapter 13.

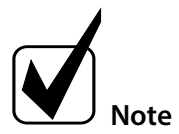

The transmission value can be output via an analog interface and can be provided with an alarm.

Another alternative is to use a multimeter set to amperemeter with a 200  $\Omega$  to 500  $\Omega$  resistor.

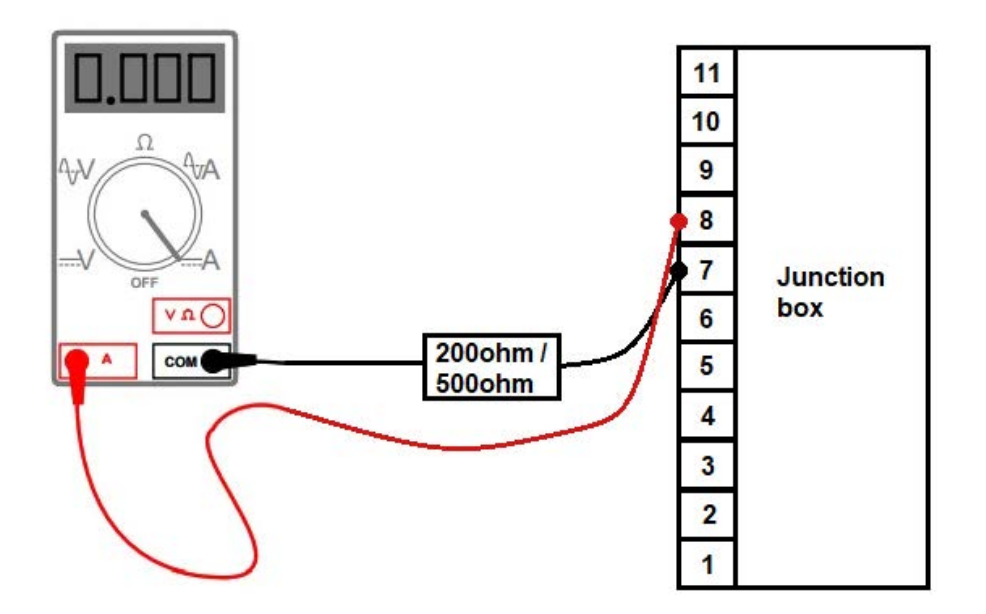

Figure 31 Transmission measurement with a multimeter

#### 12.1 Laser Head Orientation for Analyzer Pre-alignment

- Reset the trimming flange to its default setting.
- Unscrew the head clamp.
- Be careful when doing so not to touch the head side window or let dust in the buffer zone.
- Be careful not to let the laser head fall down.

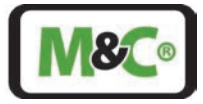

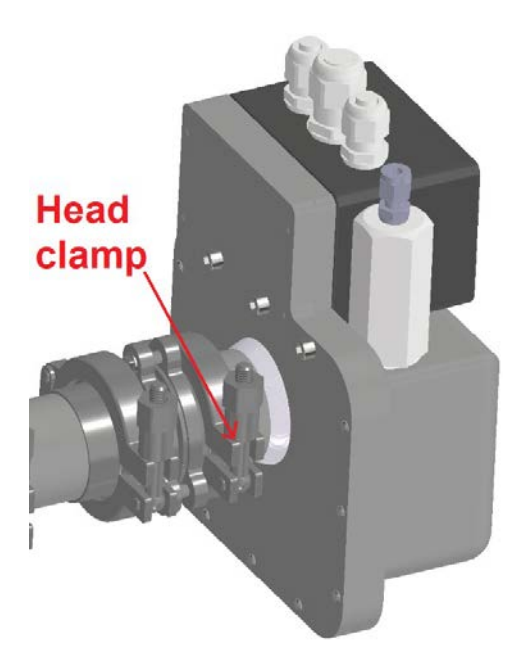

#### Figure 32 Clamp at the laser head

Start at an angle where the arrows of the windows on the laser head and on the probe side are on opposite directions. While looking at the analyzer's transmission, find an angle around this position that gives the highest transmission possible. Start closing the head clamp. The transmission can start to go down when the head clamp starts to be screwed. In such case, find the optimum alignment back using the trimming flange screws and start tightening the head clamp screw again.

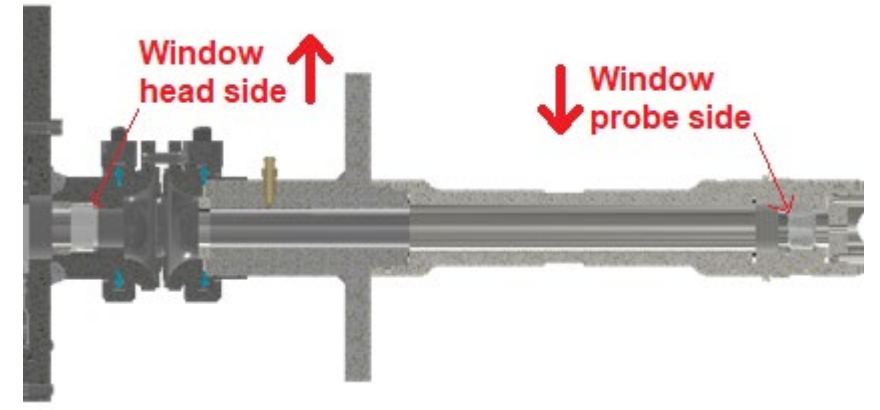

#### Figure 33 Window orientation

Continue doing the clamp screw tightening/trimming flange alignment cycle until the head clamp screw has been closed with a 10 N m torque.

#### 12.2 Alignment of the In-situ Laser Analyzer Using the Alignment Unit

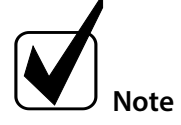

Purge the laser head, the buffer zone between laser head and process flange, and the wedged windows and retroreflector inside the process before aligning.

The alignment procedure must be performed with great care to ensure that the instrument performs the measurements correctly.

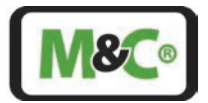

The laser head and the probe are pre-aligned at the factory. Due to assembly tolerances for additional components (insulating flange, alignment unit, etc.), it may be necessary to correct this alignment slightly.

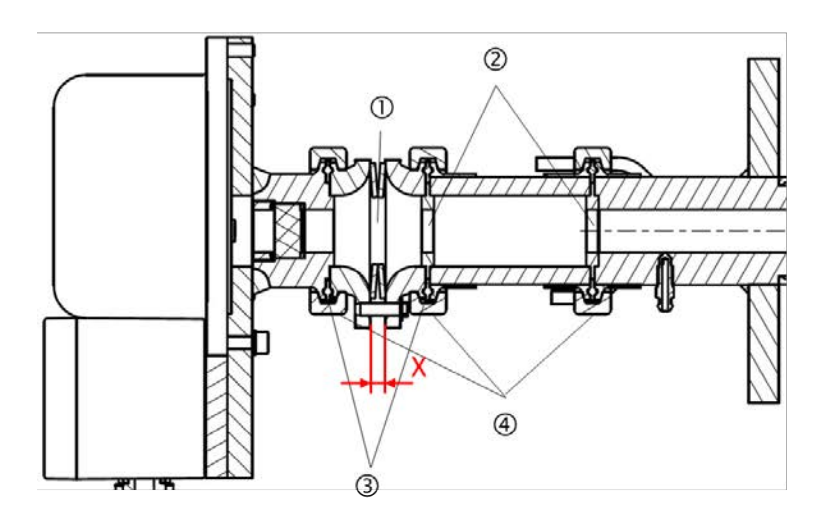

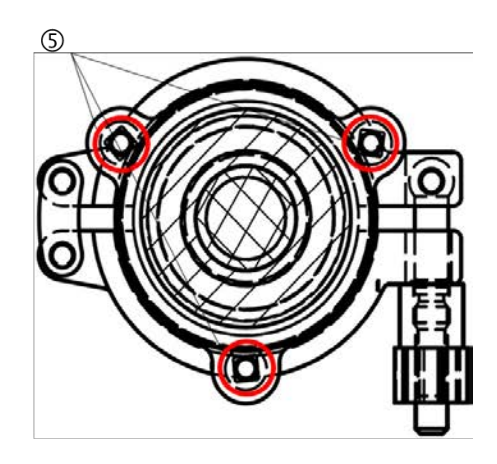

| ${\mathbb D}$ Seal-welded disc springs | ② Center rings  |
|----------------------------------------|-----------------|
| ③ Gylon®-gaskets, max. temp. 260 ℃     | ④ Safety clamps |

⑤ Square head screws for adjusting the alignment

#### Figure 34 Adjusting with the alignment unit

Follow this procedure to align the In-situ Laser Analyzer using the alignment unit:

- 1. Check and write down dimension X for all three hex screws (see Figure 34). X should be in the range of 5.5 mm to 6 mm (default 6 mm).
- 2. Check and write down the laser transmission using the HMI, a PC or a multimeter.
- 3. Choose one screw. Write down which screw you have chosen. Tighten this screw slightly. Dimension X must not be less than 5.5 mm.
- 4. Check and write down the laser the transmission using the HMI, a PC or a multimeter.
- 5. If the transmission becomes higher when tightening the screw, it can be tightened a little bit further (dimension X must not be less than 5.5 mm), but not so far that the transmission decreases again.
- 6. If the **transmission decreases** right at the beginning, the screw must be brought back to its original position and another screw needs to be selected.
- 7. Repeat this procedure with the second and third screw.

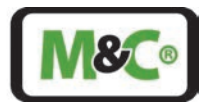

# 13 User Interface (HMI)

The external HMI (product name: ILA HMI DCU10 EX) can be used to operate, configure or perform diagnostics on the ILA1-X000-EX In-situ Laser Analyzer.

It can be connected directly to the terminal box of the Laser Analyzer or to another location where the Laser Analyzer signals are available (e.g. control cabinet or terminal box). The power supply can be supplied via the analyzer cable or via a suitable separate power supply with a suitable supply line (usage of the second cable entry).

The HMI is equipped with a 128 x 64 dot LCD-display (equivalent to 8 x 21 characters). The HMI allows monitoring of pre-defined measurements and editing of essential parameters. The user can access and toggle between the menu positions using the buttons that are placed above and below the display by capacitive touch functionality.

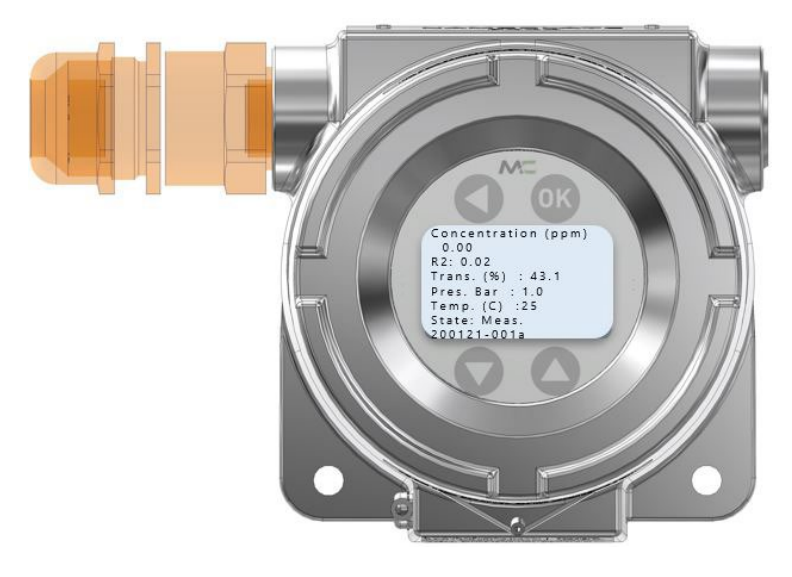

Figure 35 HMI display with standard process parameters

# 13.1 Installation

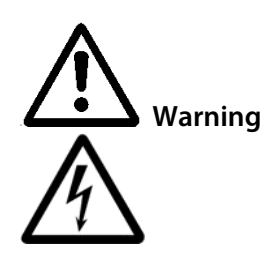

Contact with live parts!

Probably death or serious injury could occur if you come in contact with live parts during installation or de-installation of the HMI.

Make sure that the power supply is disconnected during installation and deinstallation.

The housing may only be opened after a waiting period of 4 seconds after the power supply has been disconnected.

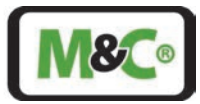

# 13.2 Information about ATEX Installation

#### **Qualified personnel**

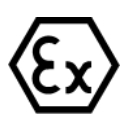

The ILA HMI DCU10 EX may only be installed by qualified personnel. Qualified personnel must have at least the following knowledge:

- Instruction in EX protection
- Training in the electrotechnical field

• Detailed knowledge of the operating instructions and the applicable safety regulations.

Do not install, maintain, or repair the ILA HMI DCU10 EX while explosive atmosphere is present.

Do not open the terminal box of the In-situ Laser Analyzer and the HMI in hazardous areas.

An easily accessible main switch with appropriate labeling must be provided externally.

If the standard configuration is changed by using components or parts not specified and not authorized by M&C, the type examination certificate will no longer be valid. Repair and services with parts not specified by M&C will also lead to the cancellation of the ATEX certificate.

Installation in a zone not according to the ATEX certificate The ATEX certificate is not valid if the ILA HMI DCU10 EX is installed in a zone not stated in the ATEX certificate. Follow the information in the ATEX certificate closely.

Electrostatic discharges can act as an ignition spark in hazardous areas. Do not use the device in areas where:

- mechanical friction and separation processes occur,
- spraying of electrons takes place (e.g. in the vicinity of electrostatic painting systems), or
- pneumatically conveyed dusts are present.

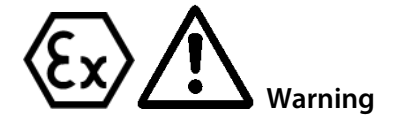

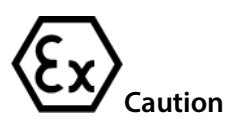

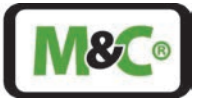

# 13.3 Ignition Paths at the Flameproof Joints of the Ex d housing

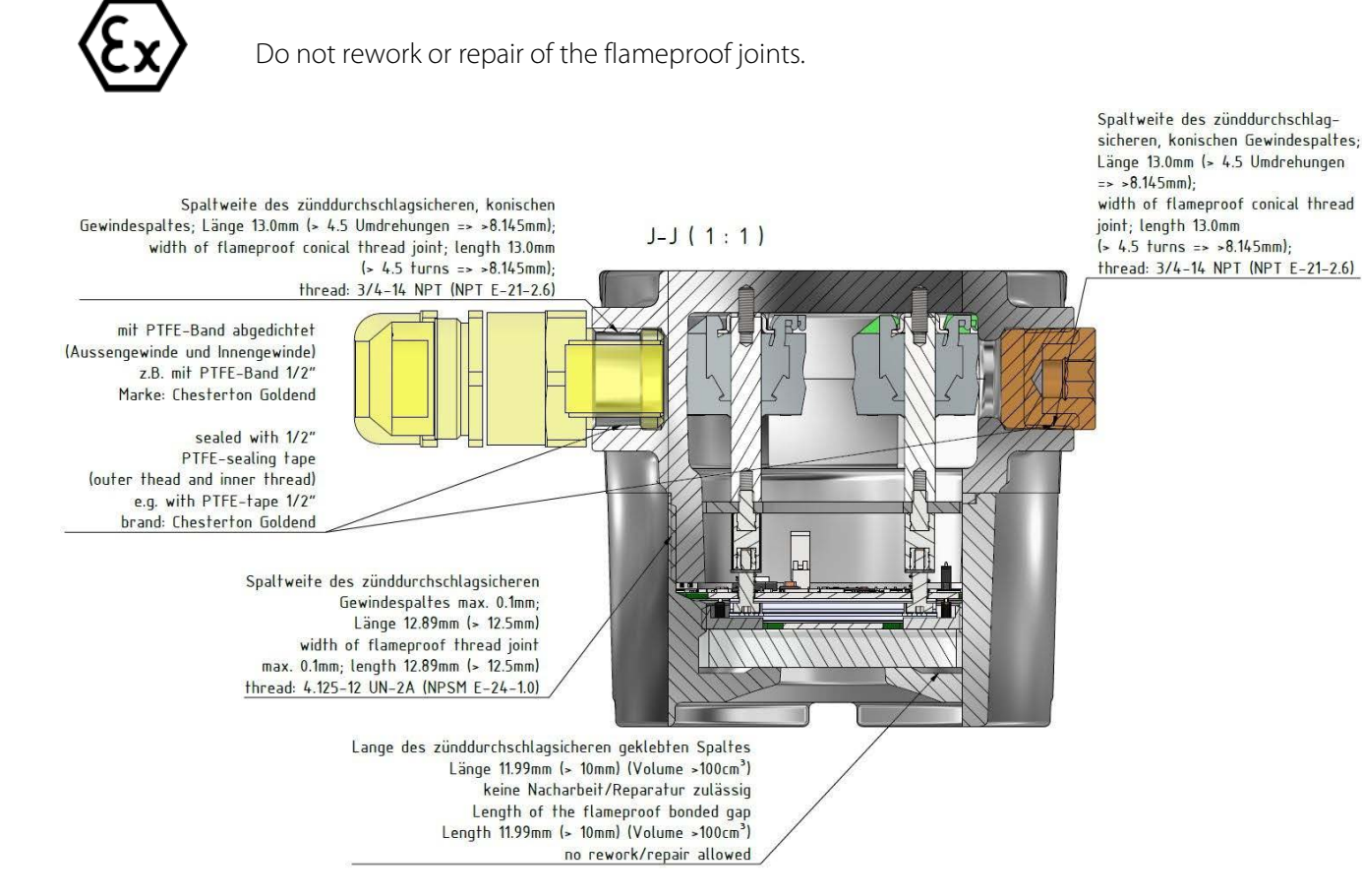

Figure 36 Flameproof joints at the HMI

#### 13.4 Connecting the HMI to the In-situ Laser-Analyzer

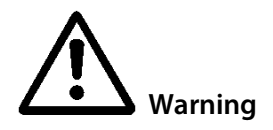

The relevant IEC standards and national regulations in respect of machine safety codes and also the generally accepted state of the art is obligatory for the setting up and operating processes.

All electrical connection work must only be carried out by suitably qualified electricians (IEC 60079-14).

Check all electrical connections. Only connect the device to the power supply when all connections are correctly connected.

The In-situ Laser-Analyzer has a terminal box to connect to the terminals inside the HMI housing. The housing of the terminal box of the ILA1-X000-EX In-situ Laser-Analyzer is certified as an Ex e terminal box. This terminal box is equipped with 2 x M 16 cable glands with seal (O-ring) (for cable Ø 4 to Ø 11 mm) and 1 x M 20 cable gland with seal (O-ring) (for cable Ø 5 to Ø 14 mm). The cable glands at the terminal box have an ingress protection (IP) rating higher than IP54 for explosive gas atmospheres.

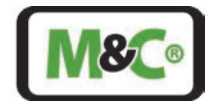

The housing of the HMI with the electrical terminals inside, is certified as an Ex d housing. The cable gland of the HMI housing must have an IP6X for explosive dust atmospheres. Therefore the cable gland of the HMI housing must be sealed by epoxy to achieve an IP6X and tightness better than EN60079-14 appendix E / IEC 60079-14 appendix E.

### 13.4.1 Electrical Cables for Connecting the HMI to the In-situ Laser-Analyzer

Use the following cables to connect the HMI to the In-situ Laser-Analyzer:

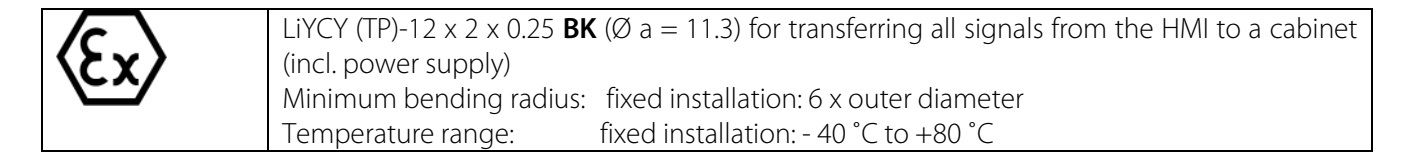

### 13.4.2 Alternative Cable Choice

The "LiYCY (TP) 12x2x0.25 **BK**" cable is hardly available on the market. There is an alternative cable available, which does not comply with the IEC 60079-14 regarding UV protection. To use this cable, it must be fully protected from any UV exposure. The "LiYCY (TP) 12x2x0.25" cable can be used only if these requirements are fulfilled:

- The cable must be routed in a suitable cable duct or must be covered with suitable shrink tubing and optionally covered with a suitable braided hose
- Suitable shrink tubing must be used to cover the cable entry on the terminal box of the ILA1-X000-EX Insitu Laser-Analyzer and on the HMI.
- In addition, pay attention to the conditions specified in IEC 60079-14.

Contact M&C for more information on cable alternatives.

# 13.5 Cable Gland, Ex d Certified with Epoxy for Longitudinal Tightness

The housing of the HMI with the electrical terminals inside, is certified as an Ex d housing. The cable gland of the HMI housing must be sealed by epoxy to achieve an IP6X for explosive dust atmospheres and must prevent gas or vapor from migrating through the gaps between the individual wires of the connecting cable (non-longitudinally sealed cable).

Only cable glands certified to EN60079-1/IEC60079-1 fulfilling the tightness according EN60079-14 appendix E/IEC60079-14 appendix E for non-longitudinally sealed cable may be used. For longitudinally sealed cable, tested according EN60079-14 cable glands certified to EN60079-1 (db) are sufficient.

A maximum of one reducer certified for use in hazardous areas may be used with any single cable entry on the EX d housing. All conduit sealing fittings must be certified as flameproof "db" or "Db", dust ignition protection "tb" and have a minimum IP66 rating equal to the marking on the HMI housing.

All unused device openings must be fitted with a certified blind plug rated equivalent or greater to the marking on the HMI housing. Possibly used plastic thread protection plugs (shipping plugs) shipped with the unit must be replaced during installation.

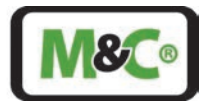

Example cable glands are:

PXSS2K-REX from CMP Products:

- Size 25, 3/4" NPT, part No. 25PXSS2KREX1RA532, for an outside overall cable diameter of 11.1 mm to 20 mm
- In combination with a reducer type 737 (3/4" NPT to M 20) only: size 20, M 20, part No. 20PXSS2KREX1EX5) for an outside overall cable diameter of 6.5 mm to 14 mm.

Contact M&C for more information on suitable cable glands.

#### 13.5.1 Installation Information for Type PXSS2K-REX

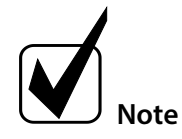

The PXSS2K-REX cable gland is suitable for fixed installations only. Make sure that the cable is securely fastened in the cable gland so that it cannot be pulled out or twisted.

The PXSS2K-REX cable gland is certified for explosive dust atmospheres. The cable gland must be sealed by an epoxy to achieve an IP6X and tightness better than EN60079-14 appendix E / IEC 60079-14 appendix E.

Usually the PXSS2K-REX cable gland is pre-assembled and part of the delivery.

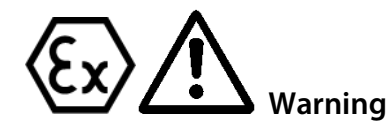

#### Not pre-assembled PXSS2K-REX cable gland:

Read and follow closely the instructions in the original manufacturer manual to assembly the PXSS2K-REX cable gland. The original manufacturer manual is supplied with the PXSS2K-REX cable gland.

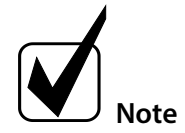

Make sure that the wires are long enough to connect to the terminals inside the HMI housing.

The braided shield of the cable must be unraveled and pulled to a single core. Use suitable heat shrink tubing for the braiding except the last 10 mm, but leave 9 mm space between the outer sheat of the cable and where the heat shrink tubing starts to allow the epoxy resin to penetrate into the mesh of the braiding.

#### 13.6 Connecting the Terminals Inside the HMI

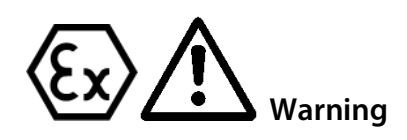

Do not install, maintain or repair the ILA HMI DCU10 EX while explosive atmosphere is present.

Do not open the terminal box of the In-situ Laser Analyzer and the HMI housing in hazardous areas.

If the standard configuration is changed by using components or parts that are not specified and not approved by M&C, the type examination certificate loses its validity. Repairs and services with parts that are not specified by M&C will also invalidate the EX certificate.

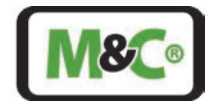

The terminals for connecting the HMI to the power supply, the inner ground and the terminal box of the In-situ Laser-Analyzer are located inside the HMI. All wiring necessary for connecting needs to be ordered separately.

Required tools and accessories for opening the HMI housing and connecting the wires:

- wire stripping tool
- Insulated ferrules for stranded copper wire with a cross section of 0.25 mm<sup>2</sup>, ferrule pin length 8 mm
- Crimp-on ring terminal with a cross section of 4 mm<sup>2</sup> M5 or N10-24 UNC
- shrink tubing for shielding of the cable
- crimp tool for insulated ferrules
- crimping pliers for ring terminals
- hex key (size 1.5) for the set screw securing the lid of the housing
- hex key (size 2) to unscrew fitting screws
- slotted screwdriver (size 0.4 x 2.5 mm) to open the terminals
- slotted screwdriver (size 1.2 x 8 mm) for connecting inner grounding

To open the HMI housing follow these steps:

- 1. Use a hex key (size 1.5) to release the set screw on the front of the HMI housing securing the lid. There is no need to remove the set screw.
- 2. Unscrew the lid counterclockwise and remove it from the HMI housing. Inside the HMI housing there is the display with the circuit board. The circuit board is connected to the HMI housing by four fitting screws.

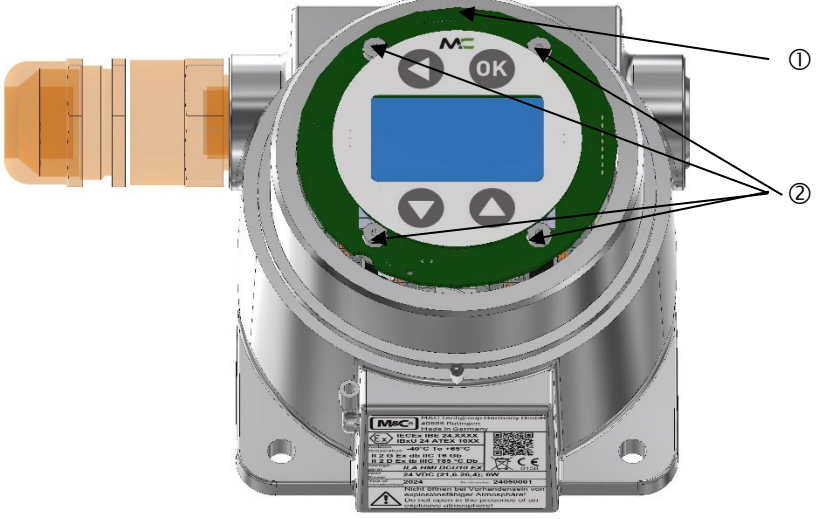

① Circuit board with display

<sup>(2)</sup> Fixing screws to hold the circuit board (tightening torque: 0.65 N m)

#### Figure 37 Circuit board and display inside HMI housing

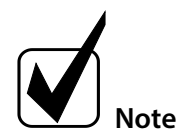

The circuit board with the display can be rotated by 180°. Note the orientation of your display. Insert the display in the same position in which you removed it.

3. Unscrew the four fitting screws by using a hex key (size 2). To refasten the fitting screws, you need a tightening torque of 0.65 N m. Remove the fitting screws and set them aside. The circuit board is wired to the electrical terminals. Flip the circuit board with the display upwards or sidewards. Inside the HMI housing there are the electrical terminals.

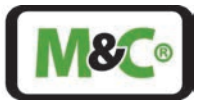

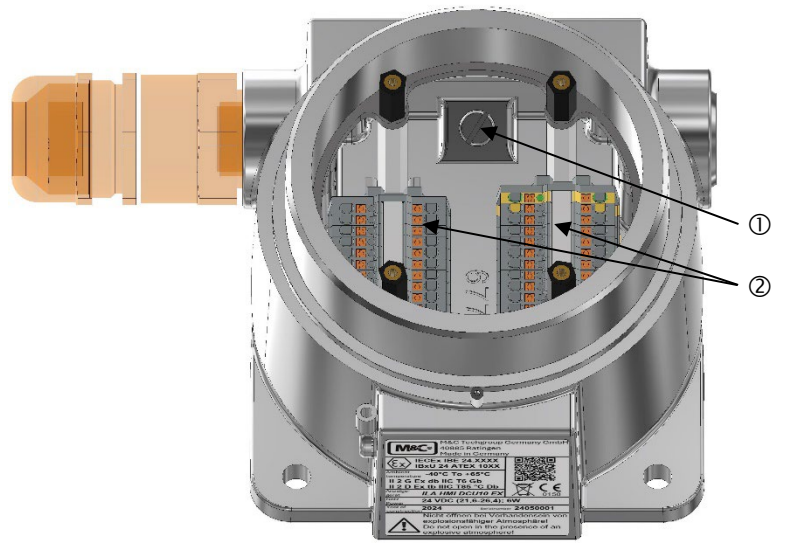

 ${\scriptstyle \textcircled{O}}$  Connector for connecting to ground (to connect two ring terminals)

<sup>(2)</sup> Terminals for electrical connections: MTP1.5/S; MTP1.5/S-PE

#### Figure 38 Connections inside the HMI housing (circuit board not shown)

Prepare and connect the wires:

- 1. Use a wire stripping tool to strip the insulation of the wires to a length of 8 mm
- 2. Slide an insulated ferrule over each stripped wire and use the crimp tool to fasten it. The test requirements according to DIN 46228 Part 4 need to be met.
- 3. Twist the corresponding pairs again (1&2; 3&4; 5&6 etc.)
- 4. See the following table for PIN assignments. Push the slotted screwdriver (size 0.4 x 2.5 mm) down on the integrated actuating push button to open the terminals. Insert the wires as far as possible into the connection opening of the terminal block.

| PIN | Colour       | Function             |
|-----|--------------|----------------------|
| 1   | white        | 4-20mA OUT 4 I-      |
| 2   | brown        | 4-20mA OUT 4 I+      |
| 3   | green        | 4-20mA OUT 3 I-      |
| 4   | yellow       | 4-20mA OUT 3 I+      |
| 5   | grey         | 4-20mA OUT 2 I-      |
| 6   | pink         | 4-20mA OUT 2 I+      |
| 7   | blue         | 4-20mA OUT 1 I-      |
| 8   | red          | 4-20mA OUT 1 I+      |
| 9   | black        | 4-20mA IN 2 Meas.    |
| 10  | violet       | 4-20mA IN 2 +15V/GND |
| 11  | grey-pink    | 4-20mA IN 1 Meas.    |
| 12  | red-blue     | 4-20mA IN 1 +15V/GND |
| 13  | white-green  | Relay 1 IN V-        |
| 14  | brown-green  | Relay 1 IN V+        |
| 15  | white-yellow | Relay 2 IN V-        |
| 16  | yellow-brown | Relay 2 IN V+        |
| 17  | white-grey   | Relay 1 OUT V+       |
| 18  | arev-brown   | Relay 1 OUT V-       |

Connect the wires to the terminals according to the following table:

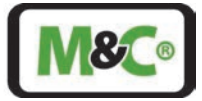

| PIN |    | Colour     | Function            |
|-----|----|------------|---------------------|
|     | 19 | white-pink | Relay 2 OUT V+      |
|     | 20 | pink-brown | Relay 2 OUT V-      |
|     | 21 | white-blue | +24 V               |
|     | 22 | brown-blue | Ground power supply |
|     | 23 | white-red  | CANH                |
|     | 24 | brown-red  | CANL                |

#### Table 6 Electrical terminals inside the HMI housing

Connect the shielding of the cable to ground (see Figure 38):

The ground connector connects two ring terminals to ground. The first ring terminal is already attached.

- 1. The cross section of the ground connection wire is AWG 12 (4 mm<sup>2</sup>).
- 2. Slide an AWG12 crimp-on ring terminal M5 or N10-24 UNC over the single core and use the crimping pliers for ring terminals to fasten it. The test requirements according to DIN 46228 Part 4 need to be met.
- 3. Use a slotted screwdriver (size 1.2 x 8 mm) to loosen the screw for connecting to ground. This loosens the first ring terminal.
- 4. Insert the first ring terminal and the new ring terminal.
- 5. Use a slotted screwdriver (size 1.2 x 8 mm) to fasten the screw for connecting to ground (4.5 Nm).

The shield of the cable has to be connected on both sides of the cable (EMC requirement).

Close the HMI housing:

- 1. Flip the circuit board with the display back onto the electrical terminals. Use a hex key (size 2) to fasten the four fitting screws. To fasten the fitting screws, you need a tightening torque of 0.65 N m.
- 2. Screw the lid back on to the HMI housing (clockwise).
- 3. Use a hex key (size 1.5) to fasten the set screw on the front of the HMI housing securing the lid.

# 13.7 Connecting the Potential Equalization to the HMI Housing

Protective and potential equalization wire connection of the HMI must be earthed in accordance with the requirements of IEC 60079 ff., IEC 61439 ff. and IEC 60364-5-54.

The potential equalization connector is located on the side of the HMI housing. The connector is a crimp-on ring terminal with a lock washer.

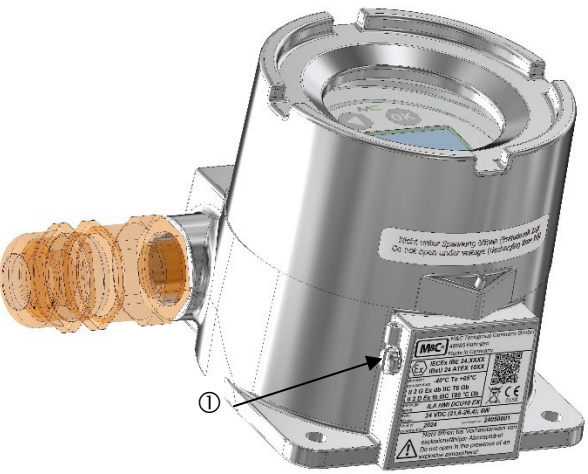

① Connector for potential equalization with crimp-on ring terminal and lock washer

#### Figure 39 Connector for potential equalization

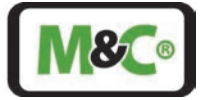

The following tools are required:

- slotted torque screw driver
- crimping pliers for ring terminals

To connect the earth wire follow these steps:

- 4. Loosen the screw holding the crimp-on ring and the lock washer.
- 5. The cross-section of the earth wire must have a cross-section of at least 4 mm<sup>2</sup>. Fit the earth wire into the crimp-on ring terminal and use crimping pliers for ring terminals to fasten it.
- 6. Screw the crimp-on ring with the wire attached and the lock washer back onto the HMI housing. The torque of the screw (N10-24 UNC length 0.25") is 4.5 N m.

### 13.8 Starting up the HMI

The start-up procedure takes about 3 minutes. When starting up, "initialization" is displayed first. Then, the system performs a self-check. After this, the system goes into the "Idle" state. When the system is set to automatically measuring, it is starting the measurement directly after it is in idle state.

When the system has an error or warning, the screensaver will be disabled.

The word "Measurement" displayed at a certain interval indicates a proper operation. In this case the system is running without any warning or error.

### 13.9 Menu Navigation

The HMI has two different authorization levels (=> three levels in total). In the administrator menu (User), trained employees of the customer can access display measurements, parameters and IOs (Inputs/Outputs) using a password.

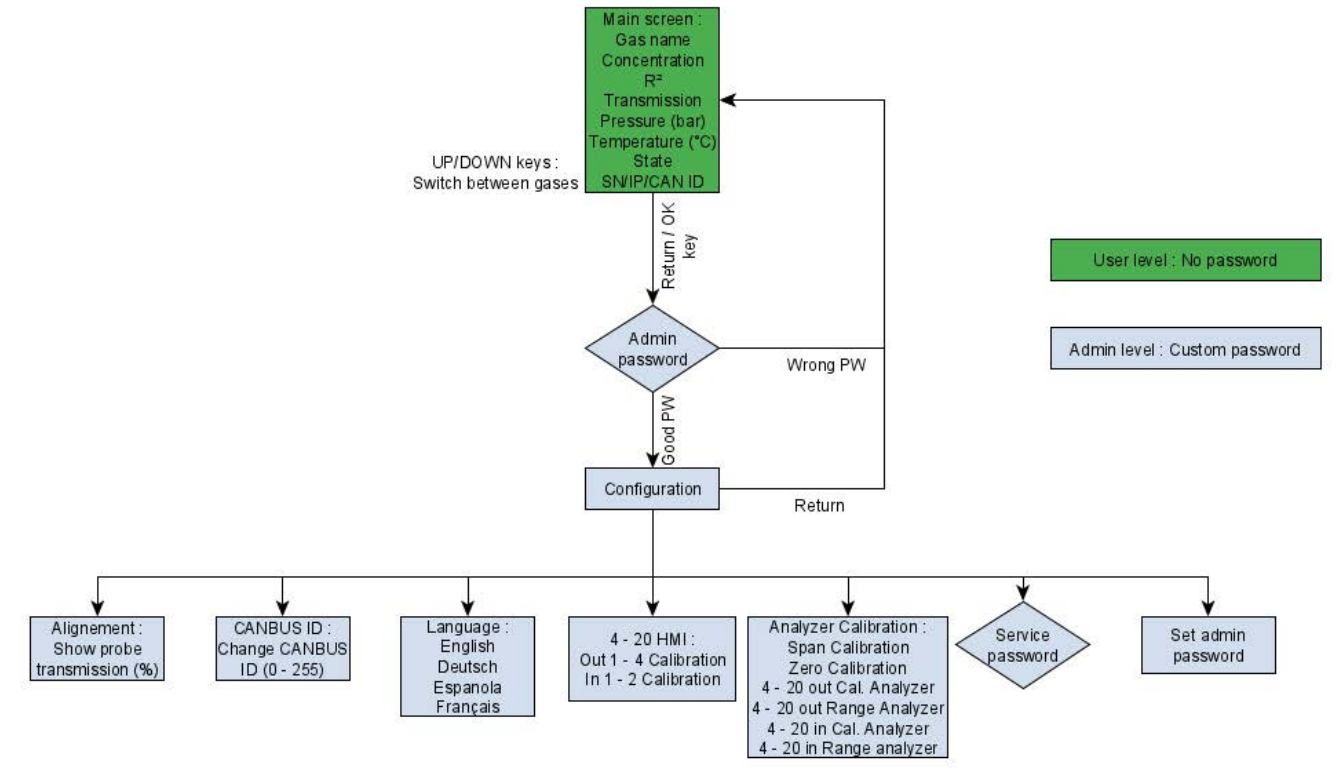

Figure 40 HMI access structure

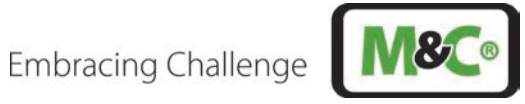

The user has access to the menu from the HMI level. The menu structure is as following (English).

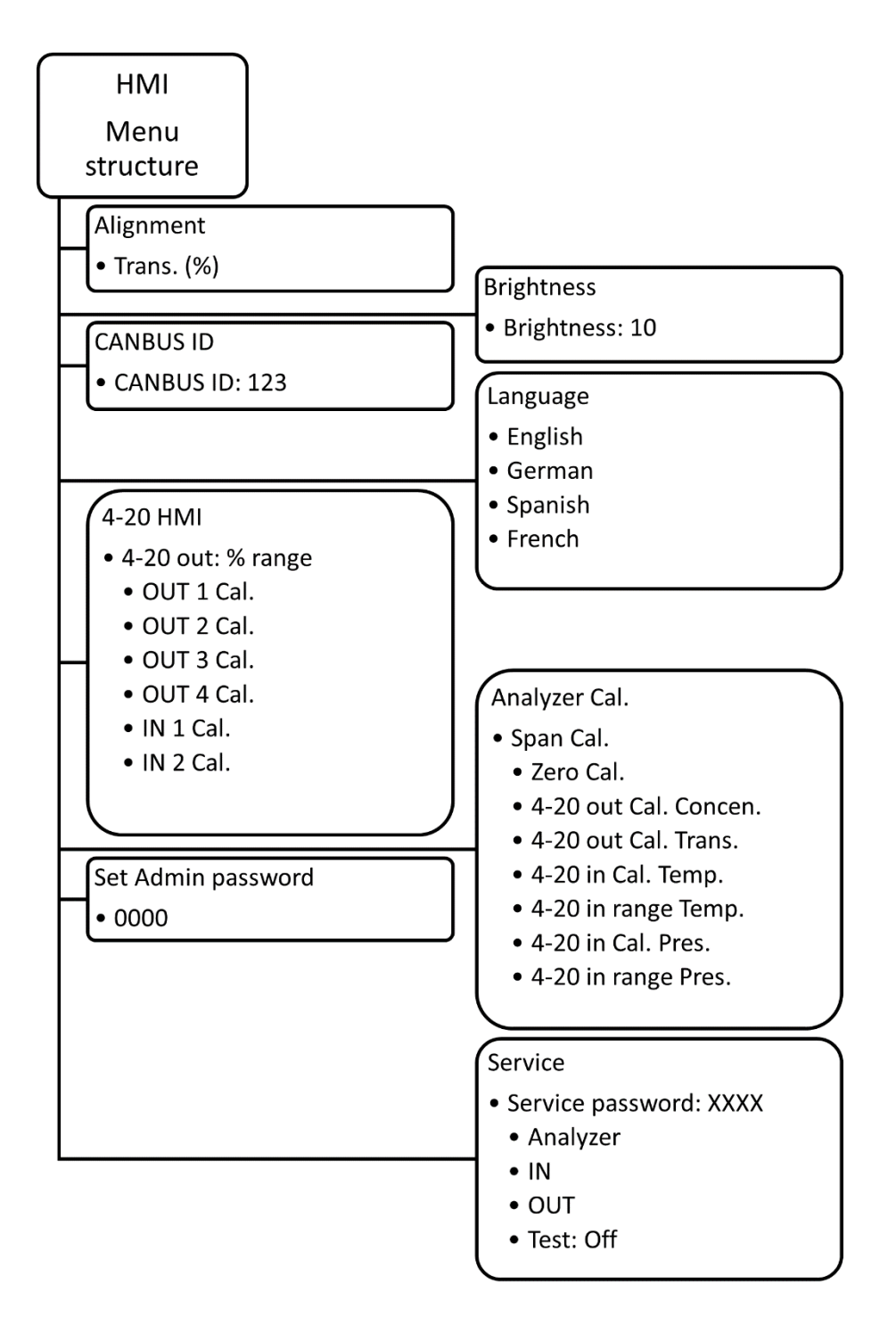

Figure 41 HMI menu structure - English

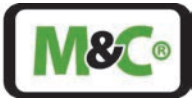

### 13.9.1 Measurements

The measurements in the standard view are displayed in the following figure.

| Oxygen         |       |
|----------------|-------|
| Conc. (ppm):   | 20.95 |
| R 2:           | 92.02 |
| Trans. (%):    | 98.1  |
| Pres.Bar:      | 1.0   |
| Temp.(C):      | 22.4  |
| State:         | Meas. |
| SN: 200121-001 |       |

Figure 42 HMI display: measurements

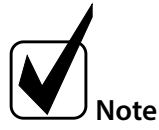

Items in this category are read-only.

| MEASUREMENTS                  |                                                                                        |  |
|-------------------------------|----------------------------------------------------------------------------------------|--|
| Display                       | Description                                                                            |  |
| ALIAS (e.g.: SO2) Conc. (ppm) | Displays the concentration value (can be only a few ALIAS items)                       |  |
| R2                            | The R <sup>2</sup> is a linear regression figure of merit. It shows the quality of the |  |
|                               | measurement ( $R^2$ ) and should be > 0.9. It's maximum is 1.0                         |  |
| Trans. (%)                    | Displays the transmission value in %                                                   |  |
| Pres. Bar                     | Displays the pressure value of the process gas                                         |  |
| Temp. (C)                     | Displays the temperature value of the process gas                                      |  |
| State                         | Shows the current status of the ILA1-B000-EX (measuring, warm-up,                      |  |
|                               | malfunction, maintenance etc.); see detailed explanation in chapter 12.2               |  |
| SN/IP/CAN Bus ID              | The display switches between Serial number, IP and CAN Bus ID of the                   |  |
|                               | analyzer                                                                               |  |

Table 7 Description of HMI display – measurements

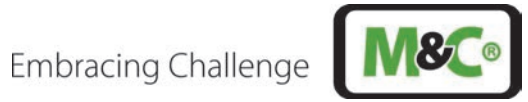

| ALIGNMENT |                                                                                                    |
|-----------|----------------------------------------------------------------------------------------------------|
| Display   | Description                                                                                                    |
| Alignment | The transmission is a measure of the amount of light that returns from the transmitter (usually a laser diode) through the sample gas to the receiver. Therefore, effects such as dust exposure, contamination with dirt or dust of the optical elements (e.g. wedge windows) or alignment deviations (alignment accuracy, deviation due to asymmetrical thermal expansion, etc.) become visible here. The transmission value should be at least 100 % after realignment and cleaning. Since the value is standardized in the factory setting, it can have a value greater than 100 % after realignment and cleaning. |

Table 8 Description of HMI display – alignment

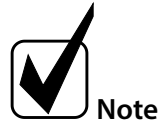

The parameter transmission in "Alignment" is read-only.

### 13.9.2 Parameters

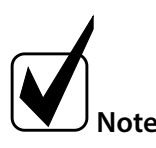

Items in this category can be both read and written.

| Settings I |                               |                         |
|------------|-------------------------------|-------------------------|
| Display    | Description                   | Allowed range of values |
| Brightness | The desired brightness of the | 010                     |
|            | LCD display can be entered    |                         |
|            | here.                         |                         |
| CAN Bus-ID | The unique CAN bus ID must    | 1256                    |
|            | be entered here.              |                         |
| Language   | The desired language can be   |                         |
|            | selected here.                |                         |

Table 9 Description of settings I in the HMI

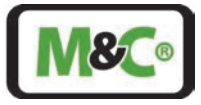

# 13.9.3 Analog Inputs and Outputs (IOs)

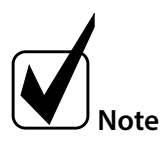

Sub-elements from "AIN x" or "AOUT x" can be edited.

| Settings Outputs "4-20 HMI" |                         |                         |  |
|-----------------------------|-------------------------|-------------------------|--|
| Display                     | Description             | Allowed range of values |  |
| OUT 1 Cal.                  | Calibration of Output 1 | 0.0099.99               |  |
| OUT 2 Cal.                  | Calibration of Output 2 | 0.0099.99               |  |
| OUT 3 Cal.                  | Calibration of Output 3 | 0.0099.99               |  |
| OUT 4 Cal.                  | Calibration of Output 4 | 0.0099.99               |  |
| IN 1 Cal.                   | Calibration of Input 1  | 0.0099.99               |  |
| IN 2 Cal.                   | Calibration of Input 2  | 0.0099.99               |  |

Table 10 Description of the "4-20 HMI" panel in the HMI

| Settings Inputs "Analyzer Cal." |                                                                                                    |                         |  |
|---------------------------------|----------------------------------------------------------------------------------------------------|-------------------------|--|
| Display                         | Description                                                                                                    | Allowed range of values |  |
| Span Cal.                       | Calibration of the span point of the gas-measuring signal.<br>Span gas has to be provided at least 5 min before starting<br>span calibration. Concentration of the span gas has to be<br>provided in the same unit as the one displayed in the<br>main screen (ppm or %). | 0.0999.9                |  |
| Zero Cal.                       | Calibration of the zero point of the gas-measuring signal.<br>Zero gas has to be provided at least 5 min before starting<br>zero calibration.                                                                                                    |                         |  |
| 4-20 out Cal. Concen.           | Calibration of the 4-20 mA output for the analyzer's gas-<br>measuring signal. The value is to be given in mA.                                                                                                    | 0.099.99                |  |
| 4-20 in Cal. Temp.              | Calibration of the analyzer's temperature input signal.<br>The value is to be given in Kelvin.                                                                                                    | 09999                   |  |
| 4-20 in range Temp.             | Scaling of the output signal for the analyzer's<br>temperature input signal. The values are to be given in<br>Kelvin. A minimum (4 mA) and a maximum (20 mA) are<br>asked.                                                                                                | 09999                   |  |
| 4-20 in Cal. Pres.              | Calibration of the analyzer's pressure input signal. The value is in bar. A minimum (4 mA) and a maximum (20 mA) are asked.                                                                                                    | 0.0099.99               |  |
| 4-20 in range Pres.             | Scaling of the output signal for the analyzer's pressure input signal. The values are to be given in bar.                                                                                                    | 0.0099.99               |  |

Table 11 Description of the settings input "Analyzer Cal." in the HMI

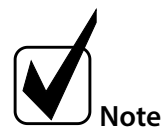

X [°C] = Y [Kelvin] + 273.15 X [°F] = ( (Y [Kelvin] - 273.15) x 9) / 5 + 32

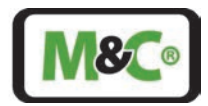

# 13.10 State

At the display entry for "State:", the current status of the measuring system is shown. If the measurement is running without any problems, it shows "Meas.". In the event of an error, "Error" is displayed.

When starting up, "Init." is displayed first. Then, the system is performing a self-check. After the self-check, the system goes into the "Idle" state. "Cal." is the output for the calibration mode. The six possible signals are:

| Name shown on the HMI | Status         | Description                                    |  |
|-----------------------|----------------|------------------------------------------------|--|
| lnit.                 | Initialisation | System is starting up                          |  |
| Check                 | Check          | System is performing a self-check              |  |
| Idle                  | Idle           | System is ready for measuring                  |  |
| Meas.                 | Measuring      | System is running without any warning or error |  |
| Error                 | Error          | Critical error                                 |  |
| Cal.                  | Calibrate      | System is in calibration mode                  |  |

Table 12 Description of the different status of the measuring device

### 13.11 Buttons on the HMI

There are four buttons on the lid of the HMI. Each button has a function depending on the mode. There are two modes "Normal input" and "Editing".

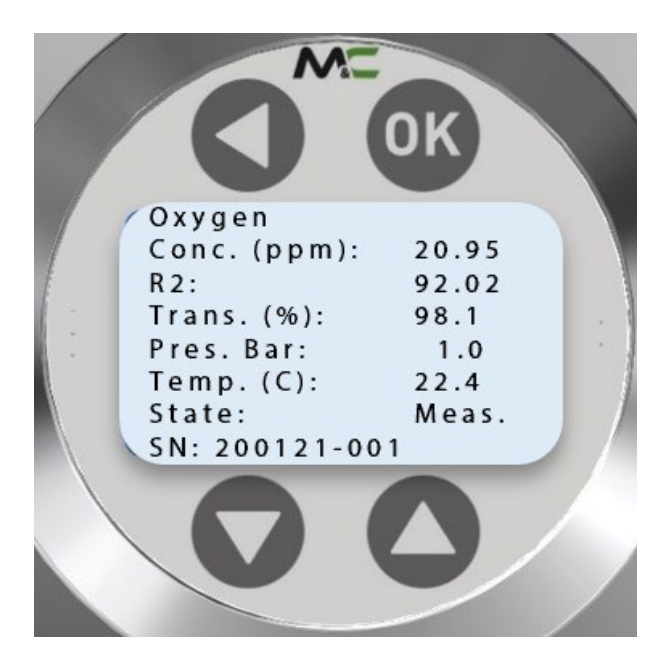

Figure 43 HMI buttons

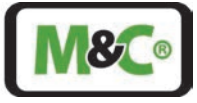

| HMI buttons |             | Normal input        | Editing               |
|-------------|-------------|---------------------|-----------------------|
|             | Up          | Move up             | Increment digit       |
|             | Down        | Move down           | Decrement digit       |
|             | Left/return | Return to last menu | Go left               |
| ОК          | Enter       | Select item         | Confirm changes/value |

Table 13 Description of the button functionality

# 13.12 Admin Password

A password is required to change parameters, settings, offsets or the scale of AINx/AOUTx.

The following password is case sensitiv: **XXXX** 

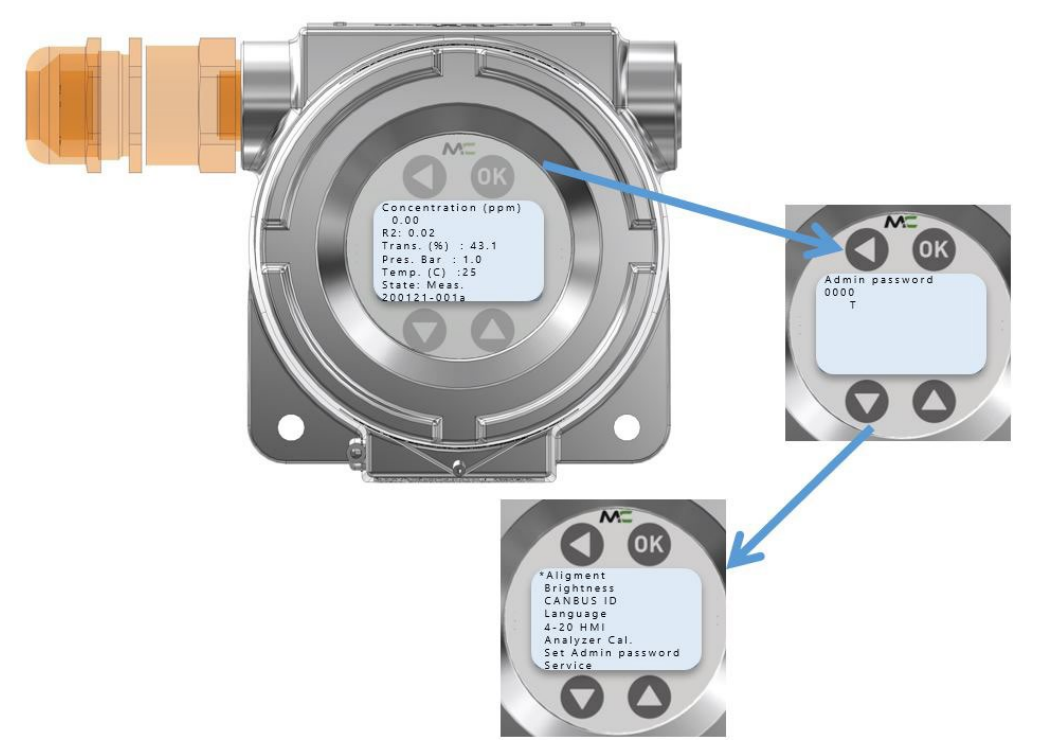

#### Figure 44 HMI admin password – enter XXXX to access admin menu

To enter the admin-password, press the or key. Type password XXXX by increasing or decreasing the specific digit and moving left to adapt the next digit. Finally press the key to confirm. After confirmation of the correct password, the Admin menu opens. In case the wrong password has been confirmed, the main menu is shown. Default admin password is: **0000**.

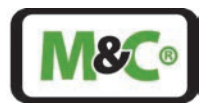

# 13.13 Service Menu Navigation

The service menu, which can be called up using a different password, is reserved for M&C TechGroup and has more extensive access and setting options, as well as diagnosis values (e.g. temperatures).

### 14 WebServer Application

The WebServer application allows to monitor the In-situ Laser Analyzer parameters i.e. transmission value or scaling of input and output parameters which are necessary to properly adjust the instrument. These parameters are available in the Analyzer configuration.

### 14.1 Establishing Communication with the ILA1-X000-EX

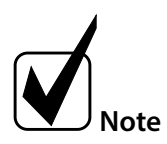

A router with integrated DHCP server has to be connected for the communication between the ILA analyzer and the computer to work properly. By default the ILA analyzer has a auto ip configuration and needs the DHCP server to provide it with an IP address.

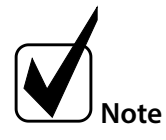

Do not use any other browser than **Firefox** to establish communication. To download the latest version of the Firefox browser, visit the Mozilla homepage at: https://www.mozilla.org/de/firefox/new/

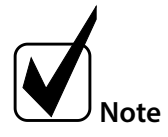

Check with your IT department if the use of an automatic IP addressing (DHCP) is compatible with the computer that you are using.

The communication is based on the Microsoft Windows 10 operating system. Follow these steps to establish communication between the computer and the In-situ Laser Analyzer:

Use the right mouse button on "Start"-symbol (1) and open "Network Connections" (2)

|       | Apps and Features          |
|-------|----------------------------|
|       | Mobility Centre            |
|       | Power Options              |
|       | Event Viewer               |
|       | System                     |
|       | Device Manage              |
| C     | Network Connections        |
|       | Disk Management            |
|       | Computer Management        |
|       | Windows PowerShell         |
|       | Windows PowerShell (Admin) |
|       | Task Manager               |
|       | Settings                   |
|       | File Explorer              |
|       | Search                     |
|       | Run                        |
|       | Shut down or sign out      |
| Start | Desktop                    |
|       |                            |

ヘ 10 (2 ( ↓) ENG 11:10 16/01/202

Figure 45 Webserver configuration I
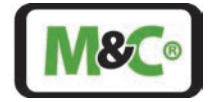

Select "Ethernet" (3) with the left mouse button, double-click to "Change adapter options" (4) and click with the right button on "Ethernet" (5). To check/modify the properties of this Ethernet connection, select "Properties".

| යි Home                                                                                     | Ethernet                                                   |                                  |
|---------------------------------------------------------------------------------------------|------------------------------------------------------------|----------------------------------|
| Find a setting                                                                              | P MUC.local<br>Connected                                   | related settings                 |
| Network & Internet                                                                          |                                                            | Change adapter options           |
| Status                                                                                      | 👻 Network Connections                                      | - 🗆 🗙                            |
| Ø WiFi                                                                                      | +                                                          | → O Search Network Connections A |
| Cathornel                                                                                   | Organise +                                                 | II 🕢                             |
| Ethemet                                                                                     | Htemet<br>MUClocal<br>Intel(II) Ethernet Connection (2) L. |                                  |
| m Dial-up                                                                                   |                                                            |                                  |
|                                                                                             |                                                            |                                  |
| ∞ VPN                                                                                       |                                                            |                                  |
| 양 VPN<br>랑> Flight mode                                                                     |                                                            |                                  |
| 양 VPN<br>콰 Flight mode<br>애 Mobile hotspot                                                  | *                                                          |                                  |
| <ul> <li>♥ VPN</li> <li>♥ Flight mode</li> <li>♥ Mobile hotspot</li> <li>♥ Proxy</li> </ul> |                                                            |                                  |
| <ul> <li>VPN</li> <li>₱ Flight mode</li> <li>₱ Mobile hotspot</li> <li>₱ Proxy</li> </ul>   |                                                            |                                  |
| <ul> <li>VPN</li> <li>₱ Flight mode</li> <li>₱ Mobile hotspot</li> <li>₱ Proxy</li> </ul>   |                                                            |                                  |
| <ul> <li>VPN</li> <li>Flight mode</li> <li>Mobile hotspot</li> <li>Proxy</li> </ul>         | •                                                          |                                  |
| <ul> <li>VPN</li> <li>Flight mode</li> <li>Mobile hotspot</li> <li>Proxy</li> </ul>         | •                                                          |                                  |

#### Figure 46 Webserver configuration II

| Settings                               |                                                             |                                                                                                    |                                          |
|----------------------------------------|-------------------------------------------------------------|----------------------------------------------------------------------------------------------------|------------------------------------------|
| 命 Home                                 | Ethernet                                                    |                                                                                                    |                                          |
| Lind a cotting                         | MUC.local<br>Connected                                      |                                                                                                    | Related settings                         |
|                                        |                                                             |                                                                                                    | Change adapter options                   |
| Network & Internet                     |                                                             |                                                                                                    | Change advanced sharing options          |
| Status                                 | Network Connections                                         |                                                                                                    | - 🗆 ×                                    |
|                                        | 🐖 🤲 👻 🛧 🔄 Control Panel 🗧 Network and Internet 🗧            | Network Connections ~                                                                                                    | O Search Network Connections P           |
| //a WiFi                               | Organise - Connect To Disable this network device           | Diagnose this connection Rename this connection View status of this connection                                                                                                    | * 📰 🕶 🕜                                  |
| 🔛 Ethernet                             | Ethemet<br>MUCJocal<br>Intel(R) Ethemet Connection (2) I    |                                                                                                    |                                          |
| n Dial-up                              | WLAN Properties ×                                           | Internetprotokoli, Version 4 (TCP/IPv4) Properties                                                                                                    |                                          |
| *** VPN                                | Networking Sharing                                          | General Alternative Configuration                                                                                                    |                                          |
| r⊉> Flight mode                        | Connect using:                                              | You can get ID settings assigned automatically if your network supports<br>this capability. Otherwise, you need to ask your network administrator<br>for the appropriate IP settings. |                                          |
| (I) Mobile hotspot                     | Configure This connection uses the following items:         | Obtain an IP address automatically                                                                                                    |                                          |
| Proxy                                  | Clent für Microsoft-Netzwerke                               | IP address:                                                                                                    |                                          |
|                                        | QoS-Paketplaner     Internetprotokoll, Version 4 (TCP/IPv4) | Subnet mask:                                                                                                    |                                          |
|                                        | Microsoft-Multiplexorprotokol fur Network                   | Obtain DNS server address automatically                                                                                                    |                                          |
|                                        | <                                                           | Ouse the following end                                                                                                    |                                          |
|                                        | Install                                                     | Preferred DNS server:                                                                                                    |                                          |
|                                        | Description                                                 | Alternative DNS server:                                                                                                    |                                          |
|                                        | Datenaustausch über verschiedene, miteinander verbundene    | Validate settings upon exit                                                                                                    |                                          |
|                                        | ivetzwerke emogiicht.                                       | Advanced                                                                                                    | 8==                                      |
|                                        |                                                             | OK Cancel                                                                                                    | Birs men                                 |
|                                        | OK Cancel                                                   | 24                                                                                                    | 11:20                                    |
| ······································ | 그는 말을 들고 있는 것은 것은 것은 것은 것을 수 있는 것을 수 있다.                    | The second second second second second second second second second second second second second second second s                                                                        | ain to stop ^ भ그 모 / 전 바이 ENG 16/01/2023 |

#### Figure 47 Webserver configuration III

Select "Internet Protocol, Version 4 (TCP/IPv4)" (6) and go to "Properties". Check, that the settings are "Obtain an IP address automatically" (7) and "Obtain DNS server address automatically" and apply changes in case you had to modify it.

After that, you can start the Webserver:

- 1. Open Mozilla Firefox as your internet browser.
- 2. Type in the IP-address of the device (XXX.XXX.XXX.XXX) (the IP address depends on the assignment by the DHCP server and can be read, for example, on the HMI in the bottom line)
- 3. The WebServer application opens when the Ethernet connection is established.

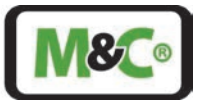

# 14.2 Webserver - Measurement Window

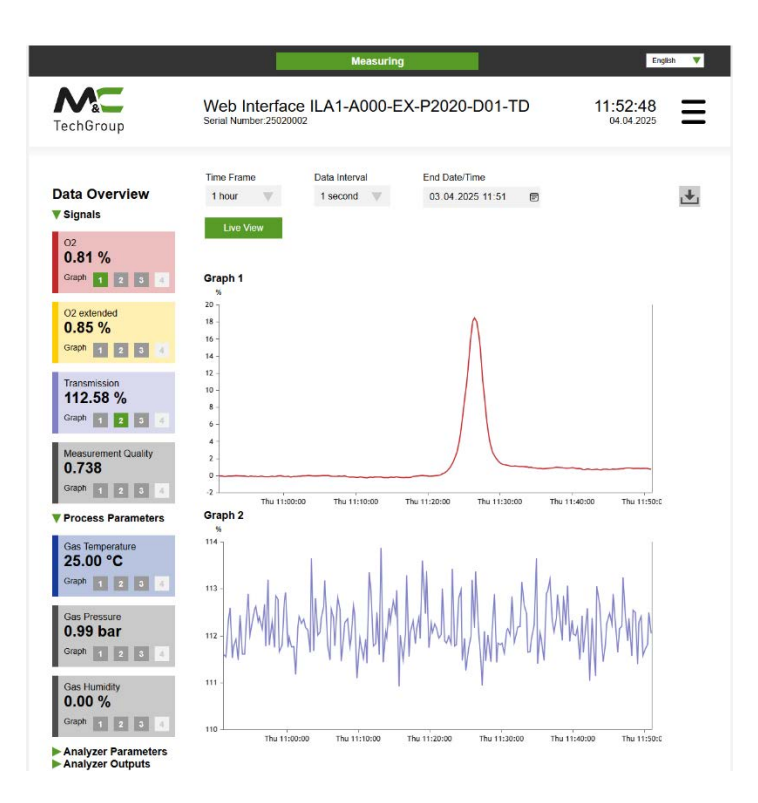

#### Figure 48 Webservice user access level - measurement window

The following functions are on the right side of the measurement window:

| Measurement window functions |                                                                                                    |
|------------------------------|----------------------------------------------------------------------------------------------------|
| Functions                    | Description                                                                                           |
| Time Frame                   | The length of the time interval to be displayed graphically can be set here.                          |
| Data Interval                | The web server collects the data from the analyzer in the set time interval.                          |
| End Date/Time                | When a time is entered and confirmed, past measurement data up to the set time is displayed.          |
| Live View                    | Pressing the button switches from the display of past measured values to the current measured values. |
| Data Export                  | By pressing the button, measurement data from the laser can be exported as a CSV file.                |

Table 14 Measurement window functions

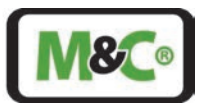

# 14.3 Configuration Menu Access

The analyzer configuration access is restricted. To obtain the password to this part of the Webservice please contact M&C service.

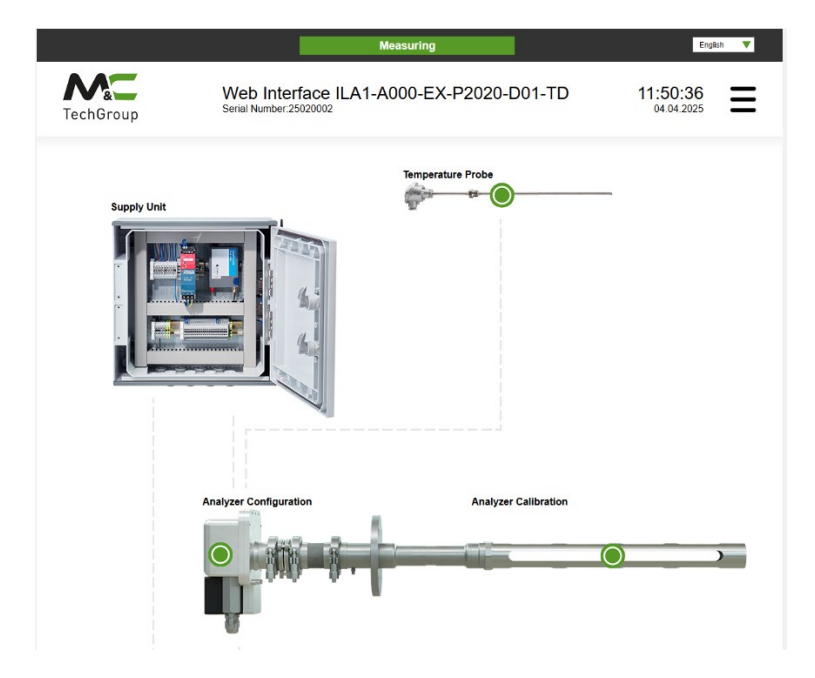

### Figure 49 Webservice login window

After logging in the configuration window, the Webservice window will appear. You can go back to the measurement window by clicking the return button.

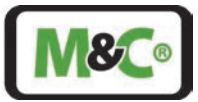

# 14.4 Webservice - Configuration Menu

The following settings can be made in the configuration menu:

#### Analyzer configuration:

- Calibration of the analyzer (multi-point calibration) for two measuring ranges
- Configuration and calibration of the analog outputs
- Adjusting the CAN Bus-ID

#### Settings of the temperature probe

- Temperature probe mode (4-20 mA / Constant)
- Scale minimum of the 4-20 mA input for temperature
- Scale maximum of the 4-20 mA input for temperature
- Temperature probe calibration

#### Settings of the pressure probe

- Pressure probe mode (RS485 / 4-20 mA / Constant)
- Scale minimum of the 4-20 mA input for pressure
- Scale maximum of the 4-20 mA input for pressure
- pressure probe calibration

#### HMI configuration:

• Configuration and calibration of the analog outputs

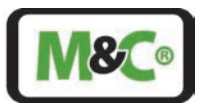

# 15 Start-up of the In-situ Laser Analyzer

After calibration, installation (mechanical and electrical) and alignment according to the technical specifications, the In-situ Laser Analyzer is ready for the start-up procedure.

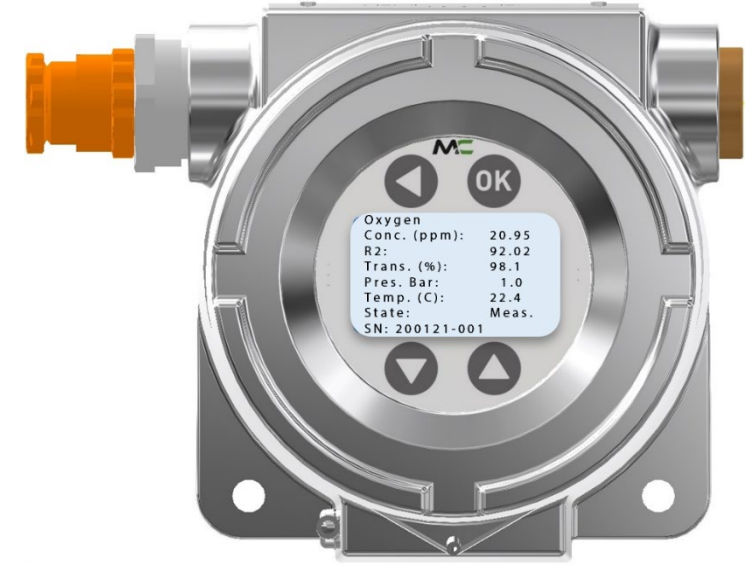

### Figure 50 HMI display with standard process parameters

The start-up procedure takes about 3 minutes. When starting up, "initialization" is displayed first. Then, the system is performing a self-check. After this, the system goes into the "Idle" state. When the system is set to automatically measuring, it is starting the measurement directly after it is in idle state.

When the system has an error or warning, the screensaver will be disabled.

The word "Measurement" displayed at a certain interval indicates a proper operation. In this case the system is running without any warning or error.

In case of operation without HMI, the system starts as soon as the power supply is activated and the computer system, which is located in the TDL head, boots.

The proper function can be seen with the WebServer application (see chapter 14 "WebServer application").

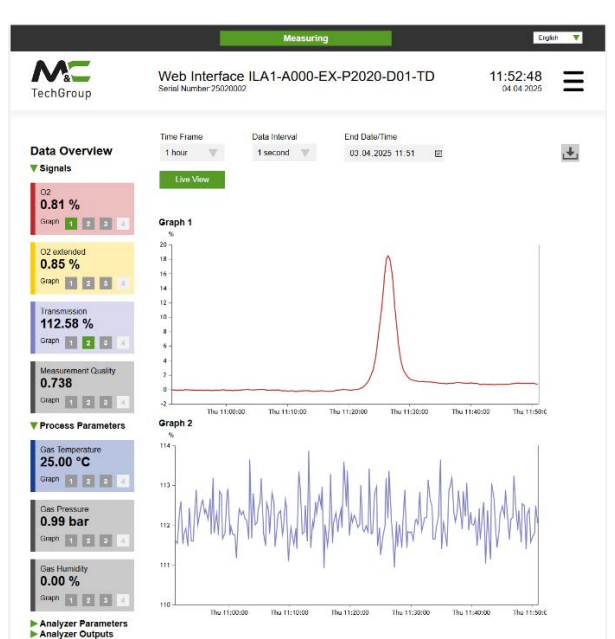

Figure 51 Webservice user access level - measurement window

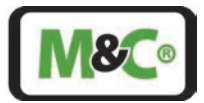

# 16 Decommissioning

Purge the In-situ Laser Analyzer with instrument air (for SO<sub>2</sub> only) or inert gas.

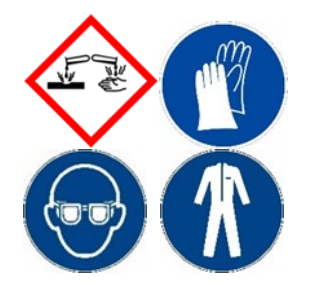

Aggressive condensate possible! Chemical burns caused by aggressive media possible!

For general electrical and mechanical work on the analyzer, wear personal protective equipment (PPE) in accordance with the risk assessment.

## 17 Maintenance

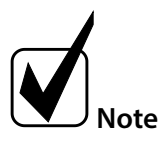

We recommend a visual inspection of the system every 6 months and annual maintenance.

The intervals between servicing are dependent on the process and system conditions in your facility. The facility QA/QC plan should address the frequency for maintenance and should be updated based on your operations.

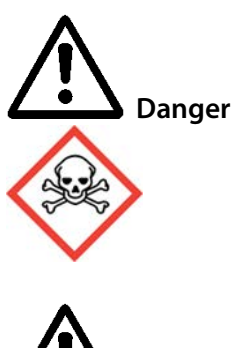

Maintenance work on equipment for use in potentially explosive areas needs to comply with the corresponding national standards regarding 'regulations of electrical systems in potentially explosive areas'. It also needs to follow all safety notes and descriptions stated in this manual.

There may be harmful sample gases in the analyzer. Prevent potentially harmful gases from escaping the open probe maintenance and mounting flange. Purge this area with inert gas or air before servicing or wear appropriate personal protective equipment.

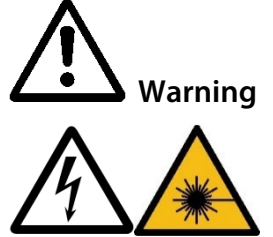

Danger due to laser radiation!

Laser class of the laser head without probe:

**O<sub>2</sub> laser:** Laser class 3B in accordance with IEC 60825-1, avoid exposure to beam **SO<sub>2</sub> laser:** Laser class 1M according to IEC 60825-1, do not view laser radiation directly with optical instruments.

Switch off the power supply before any assembly, maintenance or disassembly.

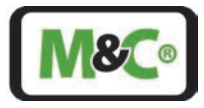

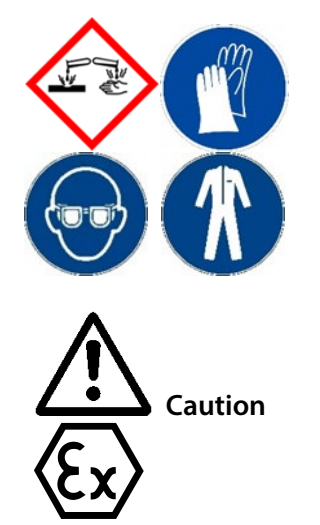

Aggressive condensate possible! Chemical burns caused by aggressive media possible!

For general electrical and mechanical work on the analyzer, wear personal protective equipment (PPE) in accordance with the risk assessment.

Electrostatic discharges can act as an ignition spark in hazardous areas. Avoid electrostatic charging of the housing surface due to friction. Do not clean the device with a dry cloth.

Please refer to the spare parts list for our recommended spare parts.

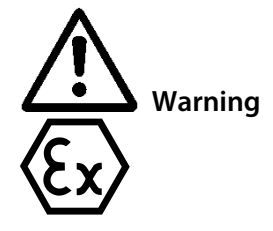

Explosion hazard due to wear and tear! A periodical inspection of all analyzer parts based on the following servicing plan is necessary.

| Inspect the following analyzer components | Action                                                                                                    |
|-------------------------------------------|----------------------------------------------------------------------------------------------------|
| Realigning the beam                       | When the transmission is getting lower than 30 %, the aligning of the beam needs to be checked according to chapter 12.                                                          |
| Cleaning of optics                        | If the transmission is still poor after realigning the beam, the optics might be dirty, and they should be cleaned (wedged window and retroreflector) according to chapter 17.2. |

Table 15 Maintenance on the system

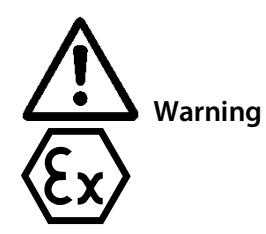

Components like cable glands and protective plugs can only be replaced by equal parts with a type examination certificate.

# 17.1 Cleaning the Laser Housing

The housing of the **In-situ Laser Analyzer** should be checked in suitable time intervals. Dust layers of more than 5 mm [approx. 0.2"] must be removed immediately.

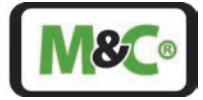

Warning

To avoid static charges, always clean with a damp cloth.

# 17.2 Cleaning of the Optics

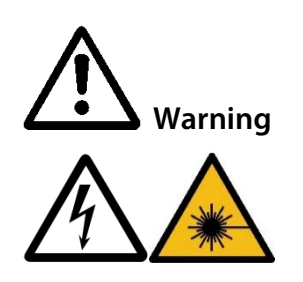

Danger due to laser radiation! Laser class of the laser head without probe: **O**<sub>2</sub> laser: Laser class 3B in accordance with IEC 60825-1, avoid exposure to beam **SO**<sub>2</sub> laser: Laser class 1M according to IEC 60825-1, do not view laser radiation directly with optical instruments. Switch off the power supply before any assembly, maintenance or disassembly.

The optical components, such as wedge windows and retroreflectors can be cleaned with pure isopropanol. If the dirt is organic, it can also be burned off by heating it up to 900 °C (pyrolytic cleaning), since the coating is designed for this temperature. No scouring agents may be used for cleaning.

If the wedge windows are removed from the probe, they must be installed in exactly the same rotational position and installation direction. The wedge angle on the wedge windows is very small and not perceptible to the eye. The orientation of the wedged window is marked with an arrow on the outer diameter.

When cleaning the optical components, care must be taken not to scratch the anti-reflection coating.

# 18 Disassembling the In-situ Laser Analyzer

Purge the analyzer with instrument air (for SO<sub>2</sub> only) or inert gas.

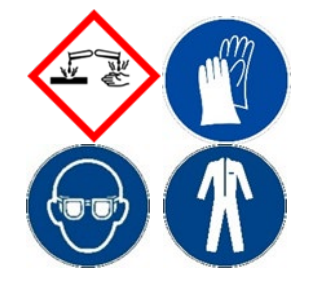

Aggressive condensate possible! Chemical burns caused by aggressive media possible!

For general electrical and mechanical work on the analyzer, wear personal protective equipment (PPE) in accordance with the risk assessment.

Follow these warnings and safety instructions before disassembly:

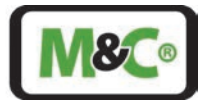

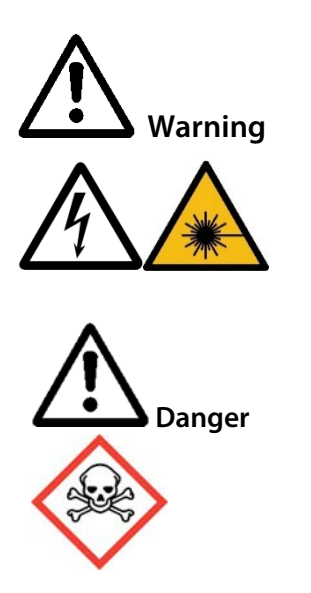

Danger due to laser radiation! Laser class of the laser head without probe: **O**<sub>2</sub> laser: Laser class 3B in accordance with IEC 60825-1, avoid exposure to beam **SO**<sub>2</sub> laser: Laser class 1M according to IEC 60825-1, do not view laser radiation directly with optical instruments. Switch off the power supply before any assembly, maintenance or disassembly.

There may be harmful sample gases in the analyzer. Prevent potentially harmful gases from escaping the probe during disassembly.

# 19 Proper Disposal of the Device

At the end of the life cycle of our products, it is important to take care of the appropriate disposal of obsolete electrical and non-electrical devices. To help protect our environment, please follow the rules and regulations of your country regarding recycling and waste management.

# 20 Risk Assessment

The risk assessment provided in this chapter is intended for all work activities on the product. The hazards can occur in the work steps of assembly, commissioning, maintenance, disassembly and in the event of a product fault. During normal operation, the product is protected by a system cabinet or appropriate covers. Only qualified personnel is permitted to perform the work. The following minimum knowledge is required for the work:

Employee instruction provided in process engineering

Employee instruction provided in electrical engineering

Detailed knowledge of the instruction manual and the applicable safety regulations

The product complies with the current regulations according to state-of-the-art science and technology. Nevertheless, not all sources of danger can be eliminated while observing technical protective measures. Therefore, the following risk assessment and the description of exposure hazards refer to the work steps mentioned above.

# Embracing Challenge

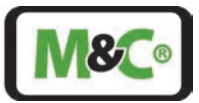

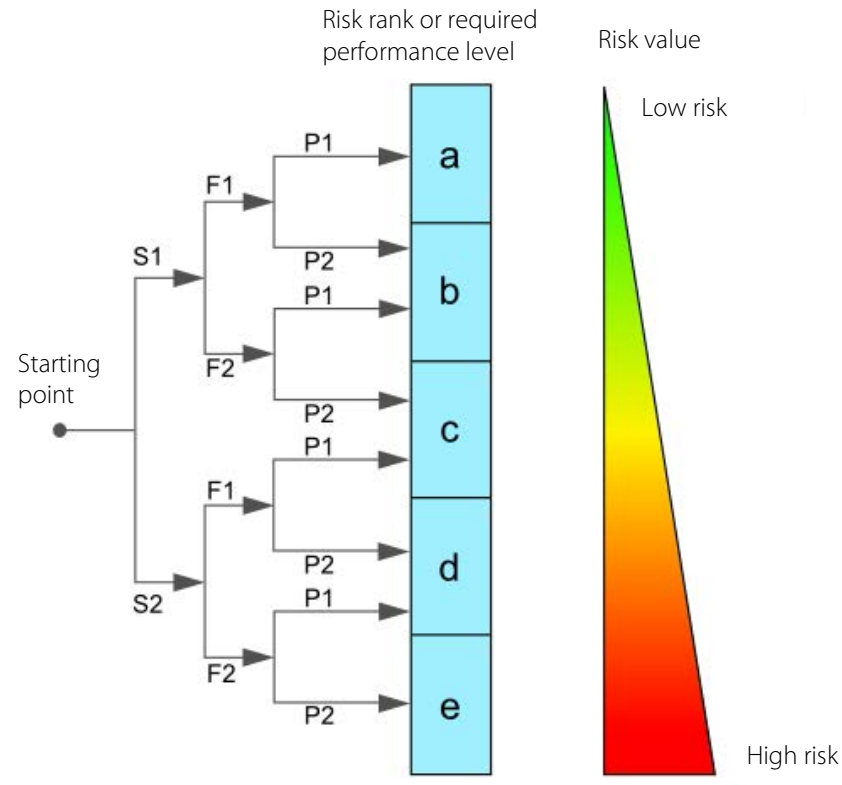

#### Severity of injury:

S1 = 1 = minor (reversible injury) S2 = 2 = serious (irreversible injury, death)

#### Frequency and duration:

F1 = 1 = infrequent or short exposure to hazard F2 = 2 = frequent (more than once per hour/shift)

#### Possibility of preventing or limiting the damage:

P1 = 1 = possible P2 = 2 = hardly possible

#### Figure 52: Overview risk assessment

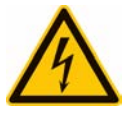

#### **Caution electric shock Supply unit**

### <mark>Risik rank group B-C</mark>

When installing high-power systems with nominal voltages of up to 1000 V, the requirements of VDE 0100 and their relevant standards and regulations must be observed!

This also applies to any connected alarm and control circuits. Before opening the products, they must always be disconnected from the power supply.

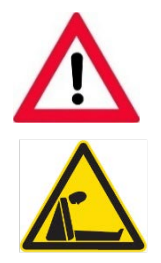

#### Gas hazard

## <mark>Risk rank group C</mark>

The purging unit can be operated with nitrogen. In the event of a leak, the cabinet may be exposed to a nitrogen atmosphere. Observe the appropriate personal protective equipment (PPE).

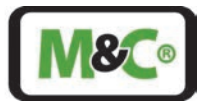

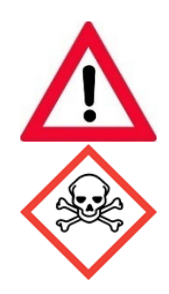

#### Gas hazard

#### Risk rank group <mark>A-</mark>B-C

The hazard potential mainly depends on the gas to be extracted. If toxic gases, oxygen displacing or explosive gases are conveyed with the product, an additional risk assessment by the operator is mandatory. In principle, the gas paths must be purged with inert gas or air before opening the gas-carrying parts.

The escape of potentially harmful gas from the open process connections must be prevented.

The relevant safety regulations must be observed for the media to be conveyed. If necessary, flush the gas-carrying parts with a suitable inert gas. In the event of a gas leakage, the product may only be opened with suitable PPE or with a monitoring system.

Furthermore, the work safety regulations of the operator must be observed.

#### Danger from laser radiation

### <mark>Risk rank group B</mark>

Trained personnel only

When installed, the laser is declared as class 1. Work on the laser analyzer and the clamps may only be carried out after the laser has been switched off, otherwise laser class 3B applies.

### **Caution crushing hazard**

#### Risk rank group A

The work must be performed by trained personnel only. This applies to products weighing less than < 40 kg [≈ 88.2 lbs]: The product can be transported by 1 to 2 person(s). The instructions for appropriate personal protective equipment (PPE) must be observed. The weight specifications are contained in the technical data of this product. Furthermore, the work safety regulations of the operator must be observed.

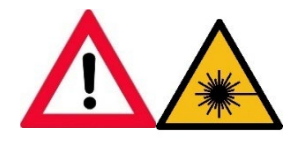

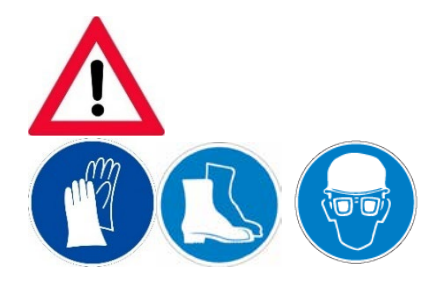

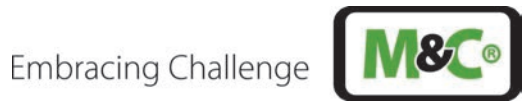

#### Trouble Shooting 21

| Problem/Indication                                    | Possible cause                    | Error<br>code | Check/Action                                                                                                    | M&C<br>service<br>needed |
|-------------------------------------------------------|-----------------------------------|---------------|----------------------------------------------------------------------------------------------------|--------------------------|
| Laser head (TDL-<br>System) is not<br>starting at all | No main supply                    |               | Check power supply; Check power cable for proper connection.                                                                                                    |                          |
|                                                       | Parameters file unreadable        | 40            | Impossible to read the parameters file.<br>Call M&C-service to connect to the file<br>server to investigate.                                                                                            | ×                        |
|                                                       | Database unreadable               | 41            | Impossible to read the database. Call<br>M&C-service to connect to the file<br>server to investigate.                                                                                                   | ×                        |
| Laser head (TDL-                                      | FPGA problem                      | 50            | The FPGA is not working properly.<br>Shutdown the laser head for at least 1<br>minute and restart it.                                                                                                   |                          |
| System) is not<br>starting completely                 | FPGA communication problem        | 51            | The FPGA is not communicating properly. Shutdown the laser head for at least 1 minute and restart it.                                                                                                   |                          |
|                                                       | FPGA acquisition timeout occured  | 54            | The acquisition took more than 30 s.<br>Check the analyzer parameters.                                                                                                    |                          |
|                                                       | CAN Bus controller not<br>working | 62            | The CAN Bus is not working properly.<br>Shutdown the laser head for at least 1<br>minute and restart it.                                                                                                |                          |
|                                                       |                                   |               | Use right CAN-Bus ID                                                                                                    |                          |
|                                                       | Laser thermalization<br>problem   | 1             | The laser diode temperature<br>stabilization is impossible. Call M&C-<br>service to connect to the maintenance<br>interface and/or open laser head to<br>investigate.                                   | ×                        |
|                                                       | Laser temperature<br>incorrect    | 4             | The laser diode temperature is<br>incorrect. Call M&C-service to open<br>laser head and check the laser diode<br>thermistor connection.                                                                 | x                        |
| System is starting,<br>but TDL is not<br>measuring    | Laser emission too high           | 11            | The laser diode is emitting too much<br>power or the reference photodiode is<br>having a problem. Call M&C-service to<br>connect to the maintenance interface<br>and/or open laser head to investigate. | x                        |
|                                                       | Laser temperature too low         | 2             | The laser diode temperature is too low $(T < 10 ^{\circ}\text{C})$ to thermalize properly. Check probe temperature.                                                                                     |                          |
|                                                       | FPGA temperature too low          | 52            | The FPGA temperature is too low (T < 0 °C). Check laser head temperature                                                                                                    |                          |
|                                                       | PCB temperature too low           | 55            | The PCB temperature is too low (T < -<br>10 °C). Check laser head temperature                                                                                                    |                          |

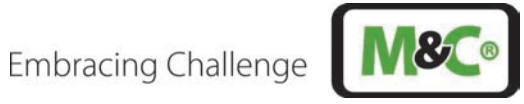

| Problem/Indication             | Possible cause                                                                                            | Error<br>code | Check/Action                                                                                                    | M&C<br>service<br>needed |
|--------------------------------|----------------------------------------------------------------------------------------------------|---------------|----------------------------------------------------------------------------------------------------|--------------------------|
|                                | Laser head temperature<br>too low                                                                         | 60            | The laser head temperature is too low $(T < -40 \degree C)$ . Check laser head temperature.                                                                                           |                          |
|                                | Laser temperature too<br>high                                                                             | 3             | The laser diode temperature is too<br>high (T > 80 °C) to thermalize properly.<br>Check probe temperature.                                                                            |                          |
|                                | FPGA temperature too<br>high                                                                              | 53            | The FPGA temperature is too high (T > 120 °C). Check laser head temperature.                                                                                                    |                          |
|                                | PCB temperature too high                                                                                  | 56            | The PCB temperature is too high (T > 85 °C). Call M&C-service to check laser head temperature.                                                                                        | х                        |
|                                | Laser head temperature<br>too high                                                                        | 61            | The laser head temperature is too<br>high (T > 80 °C). Call M&C-service to<br>check laser head temperature.                                                                           |                          |
| HMI not working                | Wrong CAN-Bus ID Use right CAN-Bus ID                                                                     |               |                                                                                                    |                          |
| Low transmission               | Sun heats up the laser<br>head on one side                                                                |               | Protect laser head from asymmetric sun radiation                                                                                                    |                          |
|                                | Poor alignment of laser<br>beam                                                                           | 10            | Realignment of beam                                                                                                    |                          |
|                                | No purge gas => optics<br>got dirty                                                                       | 10            | Clean optics                                                                                                    |                          |
|                                | Dirty optics due to dust                                                                                  | 10            | Clean optics and call M&C-service for a dust filter on the probe                                                                                                    |                          |
|                                | Laser emission is too low                                                                                 | 10            | The laser diode is not emitting<br>enough power or the reference<br>photodiode is having a problem.<br>Connect to the maintenance interface<br>and/or open laser head to investigate. |                          |
|                                | System has been<br>calibrated with purge gas<br>flow and purge gas flow<br>has been stopped               |               | Calibrate system without purge gas<br>flow                                                                                                    |                          |
| Measurement signal<br>too high | Leakage between buffer<br>zone and process zone<br>with additional too low<br>pressure in the buffer zone |               | Check pressure in buffer zone and<br>replace gasket between process zone<br>and buffer zone                                                                                           |                          |
|                                | Process gas pressure not correct                                                                          |               | Use proper pressure probe to have<br>more precise compensation of the<br>measuring signal                                                                                             |                          |
|                                | Process gas pressure too<br>Iow                                                                           | 120           | Adapt process gas temperature                                                                                                    |                          |
|                                | Process gas pressure too<br>high                                                                          | 121           | Adapt process gas temperature                                                                                                    |                          |

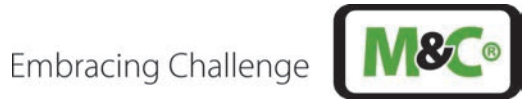

| Problem/Indication           | Possible cause                                                                                   | Error<br>code | Check/Action                                                                                 | M&C<br>service<br>needed |
|------------------------------|--------------------------------------------------------------------------------------------------|---------------|----------------------------------------------------------------------------------------------|--------------------------|
|                              | Process gas temperature is not correct                                                           | -/112         | Use proper temperature probe to have more precise compensation of the measuring signal       |                          |
|                              | Process gas temperature too low                                                                  | 110           | Adapt process gas temperature                                                                |                          |
|                              | Process gas temperature<br>too high                                                              | 111           | Adapt process gas temperature                                                                |                          |
|                              | Process gas temperature<br>out of range                                                          |               | Adapt process gas pressure                                                                   |                          |
|                              | Purge gas flow is too high<br>and displaces the gas to be<br>measured from the<br>measuring zone |               | Adjust the purge gas flow as<br>described in the manual                                      |                          |
|                              | Leakage between buffer zone and process zone                                                     |               | Replace gasket between buffer zone<br>and process zone                                       |                          |
|                              | Process gas pressure not correct                                                                 |               | Use proper pressure probe to have<br>more precise compensation of the<br>measuring signal    |                          |
| Measurement signal           | Process gas pressure too<br>Iow                                                                  | 120           | Adapt process gas temperature                                                                |                          |
| too low                      | Process gas pressure too<br>high                                                                 | 121           | Adapt process gas temperature                                                                |                          |
|                              | Process gas temperature is not correct                                                           | -/112         | Use proper temperature probe to<br>have more precise compensation of<br>the measuring signal |                          |
|                              | Process gas temperature<br>too low                                                               | 110           | Adapt process gas temperature                                                                |                          |
|                              | Process gas temperature<br>too high                                                              | 111           | Adapt process gas temperature                                                                |                          |
|                              | Process gas temperature out of range                                                             |               | Adapt process gas pressure                                                                   |                          |
| Purge gas demand<br>too high | Usage of wrong pressure<br>regulator (with bleeding<br>instead of without<br>bleeding)           |               | Use correct pressure regulator without bleeding                                              |                          |
|                              | Leakage on the laser head                                                                        |               | Call M&C-service to replace O-Ring                                                           | Х                        |

Table 16 Trouble shooting on the system

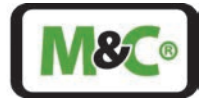

In the case of unexpected operating states, a distinction is made between critical errors, which do not allow measurement, and warnings, where measurement continues.

| ID (0-255) | Name                                  | Description                                                                                                    |
|------------|---------------------------------------|----------------------------------------------------------------------------------------------------|
| 1          | Laser thermalization                  | The laser diode temperature stabilization is impossible. Connect to the                                                                                                   |
| 2          | Laser temperature<br>too low          | The laser diode temperature is too low (T < 10 $^{\circ}$ C) to thermalize properly. Check probe temperature.                                                             |
| 3          | Laser temperature<br>too high         | The laser diode temperature is too high (T > 80 °C) to thermalize properly.<br>Check probe temperature.                                                                   |
| 4          | Laser temperature<br>incorrect        | The laser diode temperature is incorrect. Open laser head and check the laser diode thermistor connection.                                                                |
| 10         | Laser emission too<br>low             | The laser diode is not emitting enough power or the reference photodiode is having a problem. Connect to the maintenance interface and/or open laser head to investigate. |
| 11         | Laser emission too<br>high            | The laser diode is emitting too much power or the reference photodiode is having a problem. Connect to the maintenance interface and/or open laser head to investigate.   |
| 40         | Parameters file<br>unreadable         | Impossible to read the parameters file. Connect to the file server to investigate.                                                                                        |
| 41         | Database<br>unreadable                | Impossible to read the database. Connect to the file server to investigate.                                                                                               |
| 50         | FPGA problem                          | The FPGA is not working properly. Shutdown the laser head for at least 1 minute and restart it.                                                                           |
| 51         | FPGA<br>communication<br>problem      | The FPGA is not communicating properly. Shutdown the laser head for at least 1 minute and restart it.                                                                     |
| 52         | FPGA temperature<br>too low           | The FPGA temperature is too low (T < 0 °C). Check laser head temperature.                                                                                                 |
| 53         | FPGA temperature<br>too high          | The FPGA temperature is too high (T > 120 °C). Check laser head<br>temperature.                                                                                           |
| 54         | FPGA acquisition<br>timeout occured   | The acquisition took more than 30 sec. Check the analyzer parameters.                                                                                                    |
| 55         | PCB temperature<br>too low            | The PCB temperature is too low (T < -10 °C). Check laser head temperature.                                                                                                |
| 56         | PCB temperature<br>too high           | The PCB temperature is too high (T > 85 °C). Check laser head temperature.                                                                                                |
| 60         | Laser head<br>temperature too<br>low  | The laser head temperature is too low (T < -40 °C). Check laser head temperature.                                                                                         |
| 61         | Laser head<br>temperature too<br>high | The laser head temperature is too high (T > 80 °C). Check laser head temperature.                                                                                         |
| 62         | CAN Bus controller<br>not working     | The CAN Bus is not working properly. Shutdown the laser head for at least 1 minute and restart it.                                                                        |

*Table 17 Trouble shooting – error code list* 

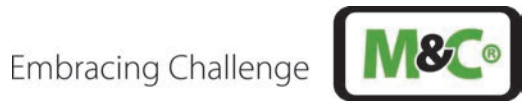

| ID (0-255) | Name                                         | Description                                                                                                    |
|------------|----------------------------------------------|----------------------------------------------------------------------------------------------------|
| 100        | Transmission<br>too low                      | The measurement channel is not receiving enough power. The probe is either not transmitting enough (dust/fouling) or is misaligned. Realign the probe and/or check for window/retroreflector fouling. |
| 101        | Measure<br>channel<br>saturation             | The measurement channel is saturated. It either receive too much optical power or the channel is having a problem. Connect to the maintenance interface and/or open laser head to investigate.        |
| 102        | Quality of<br>measurement<br>too low         | The quality of measurement is too low. Connect to the maintenance interface and check the spectrum.                                                                                                   |
| 110        | Gas<br>temperature too<br>low                | The gas temperature is too low (T < -40 °C). The measurement can be inaccurate. Increase the gas temperature.                                                                                         |
| 111        | Gas<br>temperature too<br>high               | The gas temperature is too high (T > 600 °C). The measurement can be inaccurate. Reduce the gas temperature.                                                                                          |
| 112        | Gas<br>temperature<br>probe not<br>connected | The gas temperature probe is not connected. A default 20 °C temperature is selected.                                                                                                    |
| 120        | Gas pressure<br>too low                      | The gas pressure is too low (P < 0 bar). The measurement can be inaccurate.<br>Increase gas pressure.                                                                                                 |
| 121        | Gas pressure<br>too high                     | The gas pressure is too high (P > 5 bar). The measurement can be inaccurate.<br>Reduce gas pressure.                                                                                                  |
| 122        | Gas pressure<br>probe not<br>connected       | The gas pressure probe is not connected. A default pressure of 1 bar is selected.                                                                                                    |
| 150        | CAN Bus device                               | No CAN Bus device is connected to the laser head. Connect a CAN Bus device to                                                                                                    |

*Table 18 Trouble shooting – warning code list* 

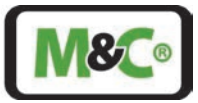

# 22 Appendix 1: Modbus TCP Configuration

Information about the Modbus TCP configuration: IP address: DHCP defined; TCP port number: 502

| Description                         | Туре              | Read/<br>Write | Unit    | Format  | Func-<br>tion | Address<br>(HEX) | Address w/o<br>offset (DEC) | Column<br>1 |
|-------------------------------------|-------------------|----------------|---------|---------|---------------|------------------|-----------------------------|-------------|
| Error                               | Coil              | R              |         | boolean | 2             | 2711             | 1                           | 0           |
| Relay_in                            | Coil              | R              |         | boolean | 2             | 2719             | 2                           | 1           |
| Relay_out                           | Coil              | R              |         | boolean | 2             | 2721             | 3                           | 2           |
| Heater_1                            | Coil              | R              |         | boolean | 2             | 2729             | 4                           | 3           |
| Heater_2                            | Coil              | R              |         | boolean | 2             | 2731             | 5                           | 4           |
| GPIO_0                              | Coil              | R              |         | boolean | 2             | 2739             | 6                           | 5           |
| GPIO_1                              | Coil              | R              |         | boolean | 2             | 2741             | 7                           | 6           |
| GPIO_2                              | Coil              | R              |         | boolean | 2             | 2749             | 8                           | 7           |
| G0                                  | Coil              | R              |         | boolean | 2             | 2751             | 9                           | 8           |
| G1                                  | Coil              | R              |         | boolean | 2             | 2759             | 10                          | 9           |
| Laser_ON                            | Coil              | R              |         | boolean | 2             | 2761             | 11                          | 10          |
| PID_regulation_O<br>N               | Coil              | R              |         | boolean | 2             | 2769             | 12                          | 11          |
| Diode_temperatur<br>e_stabilization | Coil              | R              |         | boolean | 2             | 2771             | 13                          | 12          |
| Gas concentration                   | Input<br>register | R              | ppb     | uint32  | 3             | 9C41             | 1                           | 0           |
| Gas concentration<br>2              | Input<br>register | R              | ppb     | uint32  | 3             | 9C43             | 3                           | 2           |
| Gas concentration<br>3              | Input<br>register | R              | ppb     | uint32  | 3             | 9C45             | 5                           | 4           |
| Gas concentration<br>4              | Input<br>register | R              | ppb     | uint32  | 3             | 9C47             | 7                           | 6           |
| Gas concentration<br>5              | Input<br>register | R              | ppb     | uint32  | 3             | 9C49             | 9                           | 8           |
| Confidence index<br>gas             | Input<br>register | R              |         | uint16  | 3             | 9C4B             | 11                          | 10          |
| Transmission                        | Input<br>register | R              | %       | uint16  | 3             | 9C4C             | 12                          | 11          |
| Diode<br>temperature<br>setpoint    | Input<br>register | R              | 0.01 ℃  | uint16  | 3             | 9C4D             | 13                          | 12          |
| Diode<br>temperature                | Input<br>register | R              | 0.01 °C | uint16  | 3             | 9C4E             | 14                          | 13          |
| Diode<br>temperature<br>output      | Input<br>register | R              | mV      | uint16  | 3             | 9C4F             | 15                          | 14          |
| Gas temperature                     | Input<br>register | R              | 0.01 °C | uint16  | 3             | 9C50             | 16                          | 15          |
| Gas pressure                        | Input<br>register | R              | mbar    | uint16  | 3             | 9C51             | 17                          | 16          |
| Analyzer<br>temperature             | Input<br>register | R              | 0.01 °C | uint16  | 3             | 9C52             | 18                          | 17          |

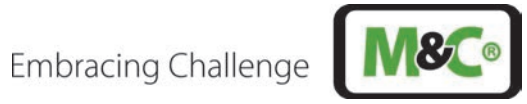

| Description            | Туре              | Read/<br>Write | Unit    | Format               | Func-<br>tion | Address<br>(HEX) | Address w/o<br>offset (DEC) | Column<br>1 |
|------------------------|-------------------|----------------|---------|----------------------|---------------|------------------|-----------------------------|-------------|
| Processor              | Input             | R              | 0.01 °C | uint16               | 3             | 9C53             | 19                          | 18          |
| temperature            | register          |                |         |                      |               |                  |                             |             |
| PCB temperature        | Input<br>register | R              | 0.01 °C | uint16               | 3             | 9C54             | 20                          | 19          |
| Analyzer pressure      | Input<br>register | R              | mbar    | uint16               | 3             | 9C55             | 21                          | 20          |
| Analyzer state         | Input<br>register | R              |         | uint16               | 3             | 9C56             | 22                          | 21          |
| Analyzer error<br>code | Input<br>register | R              |         | uint16               | 3             | 9C57             | 23                          | 22          |
| FPGA version           | Input<br>register | R              |         | String (20<br>bytes) | 3             | 9C69             | 41                          | 40          |
| Firmware version       | Input<br>register | R              |         | String (20<br>bytes) | 3             | 9C73             | 51                          | 50          |
| Serial number          | Input<br>register | R              |         | String (20<br>bytes) | 3             | 9C7D             | 61                          | 60          |

Table 19 Modbus TCP register map

## Scaling to integer value (0 - 27648) at max. failure current 22 mA

| System  |             | Gas<br>Concentration | Transmission | AI            | AO            | Description |
|---------|-------------|----------------------|--------------|---------------|---------------|-------------|
| Integer | Hexadecimal | 0 to 10 [ppm]        | 0 to 100 [%] | 4 to 20 [mA]  | 4 to 20 [mA]  |             |
| 32767   | 7FFF        | 11.250               | 118.51       | 22.00         | 22.00         | Quarflow    |
| 32512   | 7F00        |                      |              |               |               | Oveniow     |
| 32502   | 7EF6        | 11.159               | 117.59       | 21.85         | 21.85         | Overshoot   |
| 27649   | 6C01        |                      |              |               |               | range       |
| 29126   | 71C6        | 10                   | 100          | 20            | 20            |             |
| 21845   | 5555        | 7,5                  | 75           | 16.00         | 16.00         | Nominal     |
| 1       | 1           | 0.00034              | 0.0034       | 4 + 549.34 nA | 4 + 549.34 nA | range       |
| 0       | 0           | 0                    | 0            | 4             | 4             |             |
| -1      | FFFF        |                      |              |               |               | Undershoot  |
| -5124   | EBFC        | -1.759               |              | 1.185         | 1.185         | range       |
| -5125   | EBFB        |                      |              |               |               | Undorflow   |
| -32768  | 8000        |                      |              |               |               | Undernow    |

Table 20 Scaling to integer value (0 - 27648) at max. failure current 22 mA

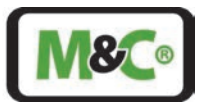

# 23 Appendix 2: Modbus RTU Configuration

The RS-485 communication with modbus RTU is prepared for communicating with a Keller pressure sensor.

RS-485 communication settings:

| Band rate:                | 9600 bps      |
|---------------------------|---------------|
| Data bits:                | 8             |
| Parity:                   | No parity     |
| Start bits:               | 1             |
| Stop bits:                | 1             |
| Flow control:             | None          |
| Modbus RTU slave address: | 245 (default) |

*Table 21 RS-485 communication settings (Modbus RTU)* 

Modbus RTU module responses on "Read Input Register" request function, any other request end with "Illegal function" response.

| Description                    | Туре              | Read<br>/<br>Write | Unit | Format  | Func<br>- tion | Addres<br>s (HEX) | Addres<br>s w/o<br>offset | Column<br>1 |
|--------------------------------|-------------------|--------------------|------|---------|----------------|-------------------|---------------------------|-------------|
|                                |                   | write              |      |         |                |                   | (DEC)                     |             |
| Error                          | Coil              | R                  |      | boolean | 2              | 2711              | 1                         | 0           |
| Relay_in                       | Coil              | R                  |      | boolean | 2              | 2719              | 2                         | 1           |
| Relay_out                      | Coil              | R                  |      | boolean | 2              | 2721              | 3                         | 2           |
| Heater_1                       | Coil              | R                  |      | boolean | 2              | 2729              | 4                         | 3           |
| Heater_2                       | Coil              | R                  |      | boolean | 2              | 2731              | 5                         | 4           |
| GPIO_0                         | Coil              | R                  |      | boolean | 2              | 2739              | 6                         | 5           |
| GPIO_1                         | Coil              | R                  |      | boolean | 2              | 2741              | 7                         | 6           |
| GPIO_2                         | Coil              | R                  |      | boolean | 2              | 2749              | 8                         | 7           |
| G0                             | Coil              | R                  |      | boolean | 2              | 2751              | 9                         | 8           |
| G1                             | Coil              | R                  |      | boolean | 2              | 2759              | 10                        | 9           |
| Laser_ON                       | Coil              | R                  |      | boolean | 2              | 2761              | 11                        | 10          |
| PID_regulation_ON              | Coil              | R                  |      | boolean | 2              | 2769              | 12                        | 11          |
| Diode_temperature_stabilizatio | Coil              | R                  |      | boolean | 2              | 2771              | 13                        | 12          |
| Gas concentration 1            | Input<br>register | R                  | ppb  | uint32  | 3              | 9C41              | 1                         | 0           |
| Gas concentration 2            | Input<br>register | R                  | ppb  | uint32  | 3              | 9C43              | 3                         | 2           |
| Gas concentration 3            | Input<br>register | R                  | ppb  | uint32  | 3              | 9C45              | 5                         | 4           |
| Gas concentration 4            | Input<br>register | R                  | ppb  | uint32  | 3              | 9C47              | 7                         | 6           |
| Gas concentration 5            | Input<br>register | R                  | ppb  | uint32  | 3              | 9C49              | 9                         | 8           |
| Confidence index gas           | Input<br>register | R                  |      | uint16  | 3              | 9C4B              | 11                        | 10          |

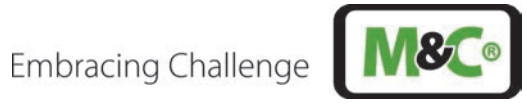

| Description                | Туре              | Read<br>/<br>Write | Unit    | Format                  | Func<br>- tion | Addres<br>s (HEX) | Addres<br>s w/o<br>offset<br>(DEC) | Column<br>1 |
|----------------------------|-------------------|--------------------|---------|-------------------------|----------------|-------------------|------------------------------------|-------------|
| Transmission               | Input<br>register | R                  | %       | uint16                  | 3              | 9C4C              | 12                                 | 11          |
| Diode temperature setpoint | Input<br>register | R                  | 0.01 ℃  | uint16                  | 3              | 9C4D              | 13                                 | 12          |
| Diode temperature          | Input<br>register | R                  | 0.01 °C | uint16                  | 3              | 9C4E              | 14                                 | 13          |
| Diode temperature output   | Input<br>register | R                  | mV      | uint16                  | 3              | 9C4F              | 15                                 | 14          |
| Gas temperature            | Input<br>register | R                  | 0.01 °C | uint16                  | 3              | 9C50              | 16                                 | 15          |
| Gas pressure               | Input<br>register | R                  | mbar    | uint16                  | 3              | 9C51              | 17                                 | 16          |
| Analyzer temperature       | Input<br>register | R                  | 0.01 ℃  | uint16                  | 3              | 9C52              | 18                                 | 17          |
| Processor temperature      | Input<br>register | R                  | 0.01 ℃  | uint16                  | 3              | 9C53              | 19                                 | 18          |
| PCB temperature            | Input<br>register | R                  | 0.01 °C | uint16                  | 3              | 9C54              | 20                                 | 19          |
| Analyzer pressure          | Input<br>register | R                  | mbar    | uint16                  | 3              | 9C55              | 21                                 | 20          |
| Analyzer state             | Input<br>register | R                  |         | uint16                  | 3              | 9C56              | 22                                 | 21          |
| Analyzer error code        | Input<br>register | R                  |         | uint16                  | 3              | 9C57              | 23                                 | 22          |
| FPGA version               | Input<br>register | R                  |         | String<br>(20<br>bytes) | 3              | 9C69              | 41                                 | 40          |
| Firmware version           | Input<br>register | R                  |         | String<br>(20<br>bytes) | 3              | 9C73              | 51                                 | 50          |
| Serial number              | Input<br>register | R                  |         | String<br>(20<br>bytes) | 3              | 9C7D              | 61                                 | 60          |

Table 22 Modbus RTU input register map

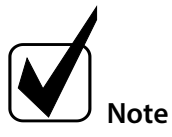

See electrical connections in chapter 10.

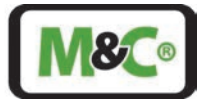

# 24 Appendix 3: Battery Details

Battery Model: ET2016C-H

| No   | Parameter                                    | Value                                                           |
|------|----------------------------------------------|-----------------------------------------------------------------|
| 3.1  | Operating Voltage                            | 2.7 ~ 1.5 V                                                     |
| 3.2  | Nominal Capacity (Standard Charge/Discharge) | 20.0 mAh                                                        |
| 3.3  | Minimum Capacity (Standard Charge/Discharge) | Min 18.0 mAh                                                    |
| 3.4  | Nominal Voltage                              | 2.3 V                                                           |
| 3.5  | 1CmA                                         | 20 mA                                                           |
|      |                                              | CV (Constant Voltage); Voltage: 2.7 V                           |
| 3.6  | Standard Charge                              | Cut-off current : 0.02 CmA (@ 25 ±2 °C, 65 ±20 % RH)            |
| 3.7  | Max. Charge Current                          | No limit                                                        |
|      |                                              | CC (Constant Current); Current: 0.1 CmA                         |
| 3.8  | Standard Discharge                           | Cut-off Voltage : 1.5 V (@ 25 ±2 °C, 65 ±20 % RH)               |
| 3.9  | Peak Discharge Current *                     | 45 mA                                                           |
| 3.10 | Cell Weight                                  | Less than 3 g                                                   |
| 3.11 | Cell Diameter                                | 20.0 $\pm$ 0.2 mm (not including terminals)                     |
| 3.12 | Cell thickness                               | 1.95 +0.2/-0.1 mm (including terminals)                         |
| 3.13 | Open Circuit Voltage                         | 2.35 ±0.05 V                                                    |
|      |                                              | Positive electrode: LiCoO <sub>2</sub> ceramic plate with high- |
|      |                                              | speed Li ion conductivity by crystal orientation.               |
|      |                                              | Negative electrode: $Li_4Ti_5O_{12}$ (LTO)                      |
|      |                                              | electrolyte: Li[BF4] (lithiumtetrafluorborate) with             |
| 3.14 | Technology                                   | organic solvent                                                 |
|      |                                              | The battery is packaged with all-ceramic stacked                |
|      | Semi-Solid State Battery                     | monolithic body with a minimal amount of liquid                 |
| 3.15 | (EnerCera® Coin)                             | electrolyte.                                                    |
| 3.16 | Constant Voltage Charging                    | OK                                                              |
| 3.17 | Internal Resistance ( $\Omega$ )             | 10                                                              |
| 3.18 | Operating Temp. (recommended)                | -40 to 105 °C                                                   |
| 3.19 | Mounting Method                              | Reflow soldering                                                |
| 3.20 | Features                                     | High Heat Resistance                                            |

\*Voltage drop is 0.5 V within 1 sec.

EnerCera® is a registered trademark for a rechargeable li-ion battery by NGK Insulators LTD., Japan

Table 23 Battery model: ET2016C-H

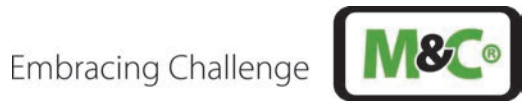

#### Appendix 4: ATEX Details 25

| Parameter                                                                               | Size/properties                                             |
|-----------------------------------------------------------------------------------------|-------------------------------------------------------------|
| Width of flameproof joint at protection niveau "db" (enclosur                           | e)                                                          |
| Gas-group IIC, dust group IIIC                                                          |                                                             |
|                                                                                         |                                                             |
| Flat gap (also according to 5.2.7) for a volume $V \le 500 \text{ cm}^3$                | ≥ 9.5 mm                                                    |
| Restriction due to acetylene/air mixtures                                               | Max. gap width 0.04 mm                                      |
| Minimum length of the flameproof gap according to the documentation (technical drawing) | ≥ 9.5 mm                                                    |
| Maximum gap width of the flameproof gap according to documentation (technical drawing)  | ≤ 0.04 mm                                                   |
| Thread gaps                                                                             |                                                             |
| Minimum number of engaged threads according to documentation (technical drawing)        | ≥ 5 mm                                                      |
| Screw-in depth with a cylindrical thread gap (volume > 100 cm³)                         | ≥ 8 mm                                                      |
| Thread pitch                                                                            | ≥ 0.7 mm                                                    |
| Thread form and grade                                                                   | Medium, tolerances according to ISO 965-<br>1 and ISO 965-3 |
| Conical thread pitch                                                                    |                                                             |
| Tapered male thread (Swagelok SS 6M0):                                                  | At least 4.5 full threads engaged (see table 5)             |

Table 24 Atex details of laser head

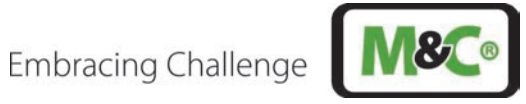

| Com-<br>ponent                      | Manu-<br>facturer                       | Туре                                                              | ΑΤΕΧ                                                                                                    | ATEX certificate               | Date       | IECEx                                                              | Ambient<br>temperature range                                                                                                    | IP-<br>class  |
|-------------------------------------|-----------------------------------------|-------------------------------------------------------------------|----------------------------------------------------------------------------------------------------|--------------------------------|------------|--------------------------------------------------------------------|----------------------------------------------------------------------------------------------------|---------------|
| Complete<br>unit                    | M&C<br>Techgrou<br>p<br>Germany<br>GmbH | ILA1-X000-<br>EX                                                  |                                                                                                    |                                |            |                                                                    | $\begin{array}{l} T_{ambient} -40 \ ^{\circ}C \ to +59 \ ^{\circ}C: \\ T6 \leq 85 \ ^{\circ}C \\ T_{ambient} -40 \ ^{\circ}C \ to +65 \ ^{\circ}C: \\ T5 \leq 100 \ ^{\circ}C \end{array}$ | IP65          |
| Breathing<br>and draining<br>device | M&C<br>Techgrou<br>p<br>Germany<br>GmbH | MC95A                                                             | ll 2 G Ex db llC<br>Gb                                                                                                    | IBEXU 15 ATEX1028 U            | 04.05.2015 | IECEX IBE<br>15.0013U                                              | Tamb -20 °C to +80 °C                                                                                                    | n.a.          |
| Single wire<br>feedthrough          | Quintex                                 | LBSM24122/<br>MCRA                                                | II 2G Ex db IIC<br>T4/T5/T6 Gb<br>II 2G Ex eb IIC<br>T4/T5/T6 Gb<br>II 2 D Ex tb IIIC<br>T135 °C, T100 °C,<br>T135 °C, T85 °C<br>Db IP66<br>I M2 Ex db I Mb | EPS 11 ATEX 1342 X             | 17.05.2021 | IECEX EPS<br>11.0004X                                              | -55 °C to +115 °C; due<br>to the o-ring limitation<br>of the upper ambient<br>temperature +70°C                                                                                            | IP66/<br>IP68 |
| Ex e-housing                        | Rose<br>Systemte<br>chnik               | 06.08 11 088<br>(Ex Polyester<br>standard)<br>mit HF-<br>Dichtung | II 2 G Ex db eb ia<br>[ia] mb IIC T4, T5,<br>T6 Gb<br>II 2 D Ex tb IIIC<br>T85 ℃, T100 ℃,<br>T135 ℃ Db                                                      | PTB 00 ATEX 1002               | 26.03.2018 |                                                                    | -40 °C to +90 °C                                                                                                    | IP66/<br>IP68 |
| Cable gland<br>M16                  | Pflitsch                                | bg216msHT<br>ex                                                   | II 2G Ex eb IIC Gb<br>II 2D Ex tb IIIC Db                                                                                                    | PTB 11 ATEX 1007X xx C<br>0102 | 22.04.2020 | IEC 60079-<br>0:2017, IEC<br>60079-7:2017<br>IEC 60079-<br>31:2013 | -55 °C to +160 °C                                                                                                    | IP66/<br>IP68 |
| Cable gland<br>M20                  | Pflitsch                                | bg220msHT<br>ex                                                   | II 2G Ex eb IIC Gb<br>II 2D Ex tb IIIC Db                                                                                                    | PTB 11 ATEX 1007X xx C<br>0102 | 22.04.2020 | IEC 60079-<br>0:2017, IEC<br>60079-7:2017<br>IEC 60079-<br>31:2013 | -55 °C to +160 °C                                                                                                    | IP66/<br>IP68 |

Table 25 Atex details of components used in the system

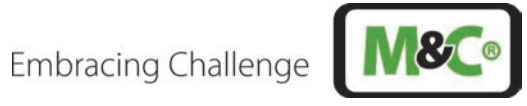

#### 26 Appendix 5: Certificates

|              | 1                                                                                       | BExU Institut für Siche<br>An-Institut der TU Berg                                                                                                    | e <b>rheitstechnik GmbH</b><br>gakademie Freiberg                                                                                                    |                                                                                                    |
|--------------|-----------------------------------------------------------------------------------------|----------------------------------------------------------------------------------------------------|----------------------------------------------------------------------------------------------------|----------------------------------------------------------------------------------------------------|
| [1]          | EU-BAUMU                                                                                | ISTERPRÜFBESCHEIN                                                                                                    | IIGUNG                                                                                                    |                                                                                                    |
| [2]          | Geräte und Schu<br>in explosionsgef                                                     | itzsysteme zur bestimmungsgem<br>ährdeten Bereichen, Richtlinie 20                                                                                                    | äßen Verwendung<br>14/34/EU                                                                                                    | (£x)                                                                                                    |
| [3]          | EU-Baumusterpi                                                                          | üfbescheinigung Nummer IBEx                                                                                                    | U24ATEX1007 X   Ausgab                                                                                                    | e 0                                                                                                    |
| [4]          | Produkt:                                                                                | <b>In-situ Laser Analysator</b><br>Typ: ILA1-X000-EX                                                                                                    |                                                                                                    |                                                                                                    |
| [5]          | Hersteller:                                                                             | M&C TechGroup Germany                                                                                                    | GmbH                                                                                                    |                                                                                                    |
| 6]           | Anschrift:                                                                              | Rehhecke 79<br>40885 Ratingen<br>GERMANY                                                                                                    |                                                                                                    |                                                                                                    |
| [7]          | Dieses Produkt<br>Bescheinigung s                                                       | sowie die verschiedenen zuläs<br>owie den darin aufgeführten Unte                                                                                                    | sigen Ausführungen sind in o<br>rlagen festgelegt.                                                                                                    | der Anlage zu dieser                                                                                    |
| [8]          | IBExU Institut<br>Übereinstimmun<br>Rates vom 26.<br>Gesundheitsanfo<br>Verwendung in e | für Sicherheitstechnik GmbH,<br>g mit Artikel 17 der Richtlinie 2<br>Februar 2014, bestätigt, dass<br>orderungen für die Konzeption un<br>explosionsgefährdeten Bereichen | notifizierte Stelle mit der<br>014/34/EU des Europäischen<br>dieses Produkt die wesentlic<br>d den Bau von Produkten zur b<br>aus Anhang II der Richtlinie er | Nummer 0637 in<br>Parlaments und des<br>hen Sicherheits- und<br>bestimmungsgemäßen<br>füllt.            |
|              | Die Untersuchu<br>festgehalten.                                                         | ngs- und Prüfergebnisse werde                                                                                                    | en in dem vertraulichen Prü                                                                                                    | fbericht IB-23-3-0085                                                                                   |
| [9]          | Die Beachtung<br>Übereinstimmun<br>EN IEC 60079-0:2                                     | der wesentlichen Sicherhe<br>g mit folgenden Normen gewährle<br>2018 EN 60079-1:2014                                                                                      | its- und Gesundheitsanford<br>eistet:<br>EN IEC 60079-7:2015/A1:2018                                                                                          | derungen wurde in<br>EN 60079-28:2015                                                                   |
|              | Hiervon ausgeno                                                                         | ommen sind jene Anforderungen,                                                                                                    | die unter Punkt [18] der Anlage                                                                                                    | e aufgelistet werden.                                                                                   |
| [10]         | Ein "X" hinter o<br>Bedingungen für<br>sind.                                            | ler Bescheinigungsnummer weis<br>die Verwendung unterliegt, die                                                                                                    | st darauf hin, dass das Proo<br>in der Anlage zu dieser Besch                                                                                                 | dukt den besonderen<br>einigung festgehalten                                                            |
| [11]         | Diese EU-Baum<br>des angegeben<br>gelten weitere A<br>dieser Bescheini                  | usterprüfbescheinigung bezieht s<br>en Produktes. Für den Fertigun<br>Anforderungen der Richtlinie. Die<br>gung.                                                          | ich ausschließlich auf die Kor<br>gsprozess und die Bereitstel<br>ese fallen jedoch nicht in der                                                              | nzeption und den Bau<br>lung dieses Produkts<br>n Anwendungsbereich                                     |
| [12]         | Die Kennzeichnu                                                                         | ing des Produktes muss Folgend                                                                                                    | es beinhalten:                                                                                                    |                                                                                                    |
| <            | 🗄 II (1)2 G Ex                                                                          | db eb [op is Ga] IIC T6 Gb                                                                                                    | 🖾 II (1)2 G Ex db eb [o                                                                                                    | p is Ga] IIC T5 Gb                                                                                      |
| 4            | ⓑओ II (1)2 D Ex t<br>                                                                   | b [op is Da] IIIC T85 °C Db                                                                                                    | (£x) II (1)2 D Ex tb [op is                                                                                                    | Da] IIIC T92 °C Db                                                                                      |
|              | la∹                                                                                     | 40 °C +59 °C                                                                                                    | Ta -40 C 1                                                                                                    | -05 C                                                                                                   |
| BExU<br>Fuch | U Institut für Siche<br>smühlenweg 7<br>9 Freiberg, GERM/                               | rheitstechnik GmbH                                                                                                    | Tel.:<br>Fax:                                                                                                    | +49 (0)3731 3805-0<br>+49 (0)3731 3805-10                                                               |
| m Au         | uftrag                                                                                  | IBEXI<br>Institut                                                                                                    | Für Liss                                                                                                    | en ohne Siegel und<br>haben keine Gültigkeit.<br>en dürfen nur vollständig<br>rt vervielfältigt werden. |
| Dipl         | Ing. K. Willamows                                                                       | ki Sienski (notifizierte Stelle t                                                                                                    | al - /                                                                                                    | Freiberg, 04.03.2025                                                                                    |
|              |                                                                                         | Car Onno                                                                                                    |                                                                                                    |                                                                                                    |

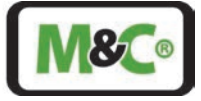

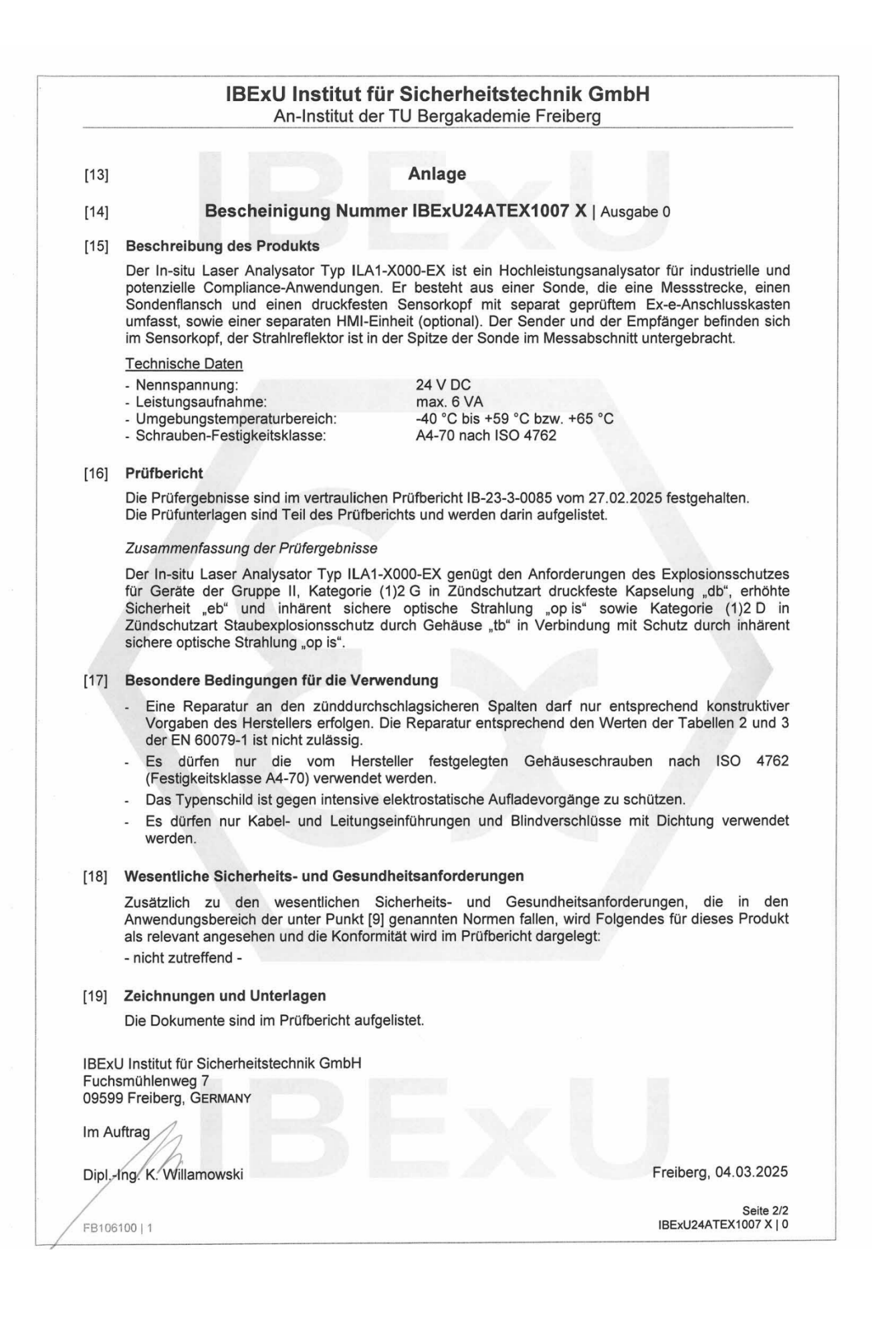

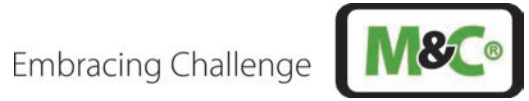

| 0.1.5                   | It                                                                                                    | An-Institut der TU Ber                                                                                                    | gakademie Freiberg                                                                                                    | חנ                                                                                                    |
|-------------------------|----------------------------------------------------------------------------------------------------|----------------------------------------------------------------------------------------------------|----------------------------------------------------------------------------------------------------|----------------------------------------------------------------------------------------------------|
| [1]                     | EU-TYPE EX                                                                                                 | AMINATION CERTIF                                                                                                    | ICATE - TRANSLAT                                                                                                    |                                                                                                    |
| [2]                     | Equipment and pr<br>in potentially expl                                                                    | rotective systems intended for us<br>osive atmospheres, directive 20                                                                                                | se<br>14/34/EU                                                                                                    | (x3)                                                                                                    |
| [3]                     | EU-Type Examina                                                                                            | ation Certificate Number IBExL                                                                                                    | J24ATEX1007 X   Issue (                                                                                               | )                                                                                                    |
| [4]                     | Equipment:                                                                                                 | <b>In-situ Laser Analyzer</b><br>Type: ILA1-X000-EX                                                                                                    |                                                                                                    |                                                                                                    |
| [5]                     | Manufacturer:                                                                                              | M&C TechGroup Germany                                                                                                    | GmbH                                                                                                    |                                                                                                    |
| [6]                     | Address:                                                                                                   | Rehhecke 79<br>40885 Ratingen<br>GERMANY                                                                                                    |                                                                                                    |                                                                                                    |
| [7]                     | This product and the documents the                                                                         | any acceptable variation theretered to.                                                                                                    | o are specified in the sched                                                                                          | ule to this certificate and                                                                                                |
| [8]                     | IBExU Institut für<br>of Directive 2014<br>certifies that this p<br>relating to the of<br>atmospheres give | Sicherheitstechnik GmbH, Notif<br>/34/EU of the European Parlia<br>product has been found to com<br>design and construction of p<br>n in Annex II to the Directive. | ied Body number 0637 in ac<br>ment and of the Council, d<br>ply with the essential health<br>roducts intended for use | cordance with Article 17<br>ated 26 February 2014,<br>and safety requirements<br>in potentially explosive                  |
|                         | The examination a                                                                                          | and test results are recorded in t                                                                                                    | the confidential test report IB                                                                                       | -23-3-0085.                                                                                                    |
| [9]                     | Compliance with t<br>EN IEC 60079-0:20                                                                     | he essential health and safety ro<br>D18 EN 60079-1:2014                                                                                                    | equirements has been assure<br>EN IEC 60079-7:2015/A1:201                                                             | ed by compliance with:<br>8 EN 60079-28:2015                                                                               |
|                         | Except in respect                                                                                          | of those requirements listed at i                                                                                                    | tem [18] of the schedule.                                                                                             |                                                                                                    |
| [10]                    | If the sign "X" is specific conditions                                                                     | placed after the certificate nurs<br>of use specified in the schedule                                                                                               | mber, it indicates that the p<br>e to this certificate.                                                               | product is subject to the                                                                                                  |
| [11]                    | This EU-type exa<br>product. Further r<br>product. These ar                                                | amination certificate relates on<br>equirements of the Directive ap<br>e not covered by this certificate.                                                           | ly to the design and const<br>ply to the manufacturing pro                                                            | ruction of the specified<br>ocess and supply of this                                                                       |
| [12]                    | The marking of the                                                                                         | e product shall include the follow                                                                                                    | ving:                                                                                                    |                                                                                                    |
| <<br>(8                 | ⓑ II (1)2 G Ex d<br>ⓑ II (1)2 D Ex tb<br>T₂ -4                                                             | b eb [op is Ga] IIC T6 Gb<br>[op is Da] IIIC T85 °C Db<br>0 °C +59 °C                                                                                               | <ul> <li>(1)2 G Ex db eb</li> <li>(1)2 D Ex tb [op i</li> <li>T<sub>a</sub> -40 °C</li> </ul>                         | [op is Ga] IIC T5 Gb<br>is Da] IIIC T92 °C Db<br>+65 °C                                                                    |
| IBExl<br>Fuchs<br>09599 | U Institut für Sicherl<br>smühlenweg 7<br>9 Freiberg, GERMAN                                               | neitstechnik GmbH                                                                                                    | Phon<br>Fa                                                                                                    | e: +49 (0)3731 3805-0<br>x: +49 (0)3731 3805-10                                                                            |
| By or                   | der                                                                                                    | Signer Line and                                                                                                    | Certificates<br>not valid.<br>duplicated<br>case of dis<br>prevail.                                                   | without seal and signature are<br>Certificates may only be<br>completely and unchanged. In<br>spute, the German text shall |
| Dipl                    | Ing. K. Willamowsk                                                                                         | i<br>Nutified Bodyin<br>techn<br>Gmb                                                                                                    | fur<br>Jimber 0637)                                                                                                   | Freiberg, 2025-03-04                                                                                                    |
|                         |                                                                                                    | Acha-Mr.                                                                                                    | and and a second                                                                                                    |                                                                                                    |

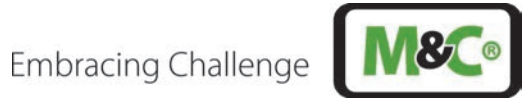

| [13]          | Schedule                                                                                                    |
|---------------|----------------------------------------------------------------------------------------------------|
| [14]          | Certificate Number IBExU24ATEX1007 X   Issue 0                                                                                                    |
| 151           | Description of product                                                                                                    |
|               | The In-situ Laser Analyzer type ILA1-X000-EX is a high-performance analyzer for industrial and potential compliance applications. It consists of a probe which includes a measuring section, probe flange and sensor head as well as a separate HMI unit (optionally). The transmitter and receiver are located in the sensor head, the beam reflector is placed inside the tip of the probe in the measuring section. |
|               | Technical data                                                                                                    |
|               | - Nominal voltage: 24 V DC                                                                                                    |
|               | <ul> <li>Power input: max. 6 VA</li> <li>Ambient temperature range: -40 °C up to +59 °C or +65 °C</li> <li>Property class fastening screws: A4-70 according to ISO 4762</li> </ul>                                                                                                    |
| [16]          | Test report                                                                                                    |
|               | The test results are recorded in the confidential test report IB-23-3-0085 of 2025-02-27. The test documents are part of the test report and they are listed there.                                                                                                    |
|               | Summary of the test results                                                                                                    |
|               | The In-situ Laser Analyzer type ILA1-X000-EX fulfils the requirements of explosion protection for equipment of Group II, Category 2 G, type of protection flameproof enclosure "db", increased safety "eb"" and inherently safe optical radiation "op is" and Category 2 D, type of protection dust ignition protection by enclosure "tb" and inherently safe optical radiation "op is".                               |
| [17]          | Special conditions for use                                                                                                    |
|               | - Repairs of the flameproof joints must be made in compliance with the constructive specifications provided by the manufacturer. Repairs must not be made on the basis of values specified in tables 2 and 3 of IEC 60079-1.                                                                                                    |
|               | <ul> <li>Only the fastening screws specified by the manufacturer (strength class min. A4-70) according to<br/>ISO 4762 may be used.</li> </ul>                                                                                                    |
|               | - The label of the In-situ Laser Analyzer must be protected against intensive electrostatic charging.                                                                                                    |
|               | - Only capie glanus and plugs with sealing hing must be used.                                                                                                    |
| 18]           | Essential health and safety requirements                                                                                                    |
|               | In addition to the essential health and safety requirements (EHSRs) covered by the standards listed at item [9], the following are considered relevant to this product, and conformity is demonstrated in the test report:                                                                                                    |
|               | - not applicable -                                                                                                    |
| 191           | Drawings and documents                                                                                                    |
| 1             | The documents are listed in the test report.                                                                                                    |
|               |                                                                                                    |
| BExU<br>Fuchs | J Institut für Sicherheitstechnik GmbH<br>mühlenweg 7<br>9 Freiberg, GERMANY                                                                                                    |
| By ord        | Jer //                                                                                                    |
|               | ng K Willamowski Ereiherg 2025-03-04                                                                                                    |
| JiprI         |                                                                                                    |
|               |                                                                                                    |

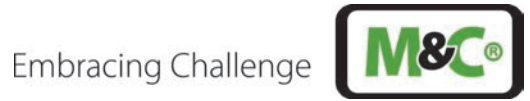

| <b>IECEX</b>                                                                                               | IEC<br>of                                                                                                    | Ex Certificate<br>Conformity                                                              |                     |
|----------------------------------------------------------------------------------------------------|----------------------------------------------------------------------------------------------------|-------------------------------------------------------------------------------------------|---------------------|
|                                                                                                    | INTERNATIONAL ELECT<br>IEC Certification System<br>for rules and details of the                                                                                   | ROTECHNICAL COMMISSION<br>m for Explosive Atmospheres<br>IECEx Scheme visit www.lecex.com |                     |
| Certificate No.:                                                                                           | IECEx IBE 24.0007X                                                                                                    | Page 1 of 3                                                                               | Certificate history |
| Status:                                                                                                    | Current                                                                                                    | Issue No: 0                                                                               |                     |
| Date of Issue:                                                                                             | 2025-03-04                                                                                                    |                                                                                           |                     |
| Applicant:                                                                                                 | M&C TechGroup Germany GmbH<br>Rehhecke 96<br>40885 Ratingen<br>Germany                                                                                            |                                                                                           |                     |
| Equipment:                                                                                                 | In-situ Laser Analyzer type ILA1-X000-EX                                                                                                    |                                                                                           |                     |
| Optional accessory:                                                                                        |                                                                                                    |                                                                                           |                     |
| Type of Protection:                                                                                        | Ex db, Ex eb, Ex op is, Ex tb                                                                                                    |                                                                                           |                     |
| Marking:                                                                                                   | Ex db eb [op is Ga] IIC T6 or T5 Gb                                                                                                    |                                                                                           |                     |
|                                                                                                    | Ex tb [op is Da] IIIC T85 °C or T100 °C Db                                                                                                    |                                                                                           |                     |
|                                                                                                    | T <sub>a</sub> -40 °C +59 °C or +65 °C                                                                                                    |                                                                                           |                     |
|                                                                                                    |                                                                                                    |                                                                                           |                     |
| Approved for issue or<br>Certification Body:                                                               | behalf of the IECEx                                                                                                    | Kai Willamowski                                                                           |                     |
| Position:                                                                                                  |                                                                                                    | Head of department Certification Body                                                     |                     |
| Signature:                                                                                                 |                                                                                                    | 100                                                                                       |                     |
| Date:<br>(for printed version)                                                                             | 1                                                                                                    | 04.03.2025                                                                                |                     |
| <ol> <li>This certificate and s</li> <li>This certificate is not</li> <li>The Status and author</li> </ol> | chedule may only be reproduced in full.<br>transferable and remains the property of the issuing bo<br>nticity of this certificate may be verified by visiting www | dy.<br>.iecex.com or use of this QR Code.                                                 |                     |
| Certificate issued                                                                                         | by:                                                                                                    |                                                                                           |                     |
| IBExU Institut<br>Fuchsmühlenwe<br>09599 Freiberg<br>Germany                                               | für Sicherheitstechnik GmbH<br>g 7                                                                                                    | IBE                                                                                       | EXU                 |

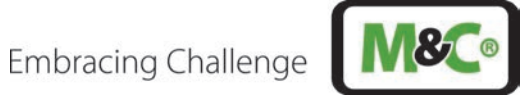

| IECEX                                                                                           | IE                                                                                                    | ECEx Certificate<br>of Conformity                                                                                                    |
|-------------------------------------------------------------------------------------------------|----------------------------------------------------------------------------------------------------|----------------------------------------------------------------------------------------------------|
| Certificate No.:                                                                                | IECEx IBE 24.0007X                                                                                                    | Page 2 of 3                                                                                                    |
| Date of issue:                                                                                  | 2025-03-04                                                                                                    | Issue No: 0                                                                                                    |
| Manufacturer:                                                                                   | <b>M&amp;C TechGroup Germany GmbH</b><br>Rehhecke 96<br>40885 Ratingen<br><b>Germany</b>                                                                               |                                                                                                    |
| Manufacturing                                                                                   |                                                                                                    |                                                                                                    |
| This certificate is iss<br>IEC Standard list bel<br>found to comply with<br>Rules, IECEx 02 and | ued as verification that a sample(s), repr<br>low and that the manufacturer's quality s<br>the IECEx Quality system requirements<br>d Operational Documents as amended | resentative of production, was assessed and tested and found to comply with the<br>system, relating to the Ex products covered by this certificate, was assessed and<br>s.This certificate is granted subject to the conditions as set out in IECEx Scheme |
| STANDARDS :<br>The equipment and a<br>to comply with the fo                                     | any acceptable variations to it specified<br>Illowing standards                                                                                                    | in the schedule of this certificate and the identified documents, was found                                                                                                    |
| IEC 60079-0:2017<br>Edition:7.0                                                                 | Explosive atmospheres - Part 0: Equip                                                                                                    | oment - General requirements                                                                                                    |
| IEC 60079-1:2014<br>Edition:7.0                                                                 | Explosive atmospheres - Part 1: Equip                                                                                                    | oment protection by flameproof enclosures "d"                                                                                                    |
| IEC 60079-28:2015<br>Edition:2                                                                  | Explosive atmospheres - Part 28: Pro                                                                                                    | tection of equipment and transmission systems using optical radiation                                                                                                    |
| IEC 60079-31:2022<br>Edition:3.0                                                                | Explosive atmospheres – Part 31: Equ                                                                                                    | uipment dust ignition protection by enclosure "t"                                                                                                    |
| IEC 60079-7:2017<br>Edition:5.1                                                                 | Explosive atmospheres - Part 7: Equip                                                                                                    | oment protection by increased safety "e"                                                                                                    |
|                                                                                                 | This Certificate <b>does not</b> indicate other than those expre                                                                                                    | compliance with safety and performance requirements<br>ssly included in the Standards listed above.                                                                                                    |
| TEST & ASSESSME<br>A sample(s) of the en                                                        | ENT REPORTS:<br>quipment listed has successfully met the                                                                                                    | examination and test requirements as recorded in:                                                                                                    |
| Test Report:<br>DE/IBE/ExTR24.000                                                               | 92/00                                                                                                    |                                                                                                    |
| Quality Assessment<br>DE/BVS/QAR17.000                                                          | Report:<br>)9/07                                                                                                    |                                                                                                    |
|                                                                                                 |                                                                                                    |                                                                                                    |

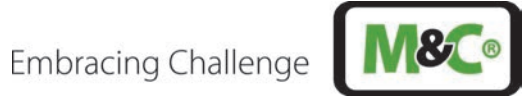

|                                                                                                    | IEC<br>of                                                                                                    | Ex Certificate<br>Conformity                                                                                                    |                    |
|----------------------------------------------------------------------------------------------------|----------------------------------------------------------------------------------------------------|----------------------------------------------------------------------------------------------------|--------------------|
| Certificate No.: IECEx IB                                                                                                  | E 24.0007X                                                                                                    | Page 3 of 3                                                                                                    |                    |
| Date of issue: 2025-03-0                                                                                                   | )4                                                                                                    | Issue No: 0                                                                                                    |                    |
| EQUIPMENT:<br>Equipment and systems covered                                                                                | by this Certificate are as follows:                                                                                                    |                                                                                                    |                    |
| The In-situ Laser Analyzer ILA1-<br>probe which includes a measurin<br>receiver are located in the sense                   | X000-EX is a high-performance ana<br>g section, probe flange and sensor<br>r head, the beam reflector is placed                                           | alyzer for industrial and potential compliance applications. It cons<br>r head as well as a separate HMI unit (optionally). The transmitter<br>d inside the tip of the probe in the measuring section. | ists of a<br>r and |
| Technical Data                                                                                                    |                                                                                                    |                                                                                                    |                    |
| - Nominal voltage:                                                                                                    | 24 V DC                                                                                                    |                                                                                                    |                    |
| - Power:                                                                                                    | max. 6 VA                                                                                                    |                                                                                                    |                    |
| - Ambient temperature range:                                                                                               | -40 °C up to +59 °C or +65 °                                                                                                    | °C                                                                                                    |                    |
| <ul> <li>Property class fastening screw</li> </ul>                                                                         | s: A4-70 according to ISO 476                                                                                                    | 32                                                                                                    |                    |
| SPECIFIC CONDITIONS OF US                                                                                                  | E: YES as shown below:                                                                                                    |                                                                                                    |                    |
| must not be made on the bas<br>Only the fastening screws sp<br>The In-situ Laser Analyzer m<br>Only cable glands and plugs | sis of values specified in tables 2 ar<br>ecified by the manufacturer (streng<br>ust be protected against intensive of<br>with sealing ring must be used. | nd 3 of IEC 60079-1.<br>th class min. A4-70) according to ISO 4762 may be used.<br>electrostatic charging.                                                                                             |                    |